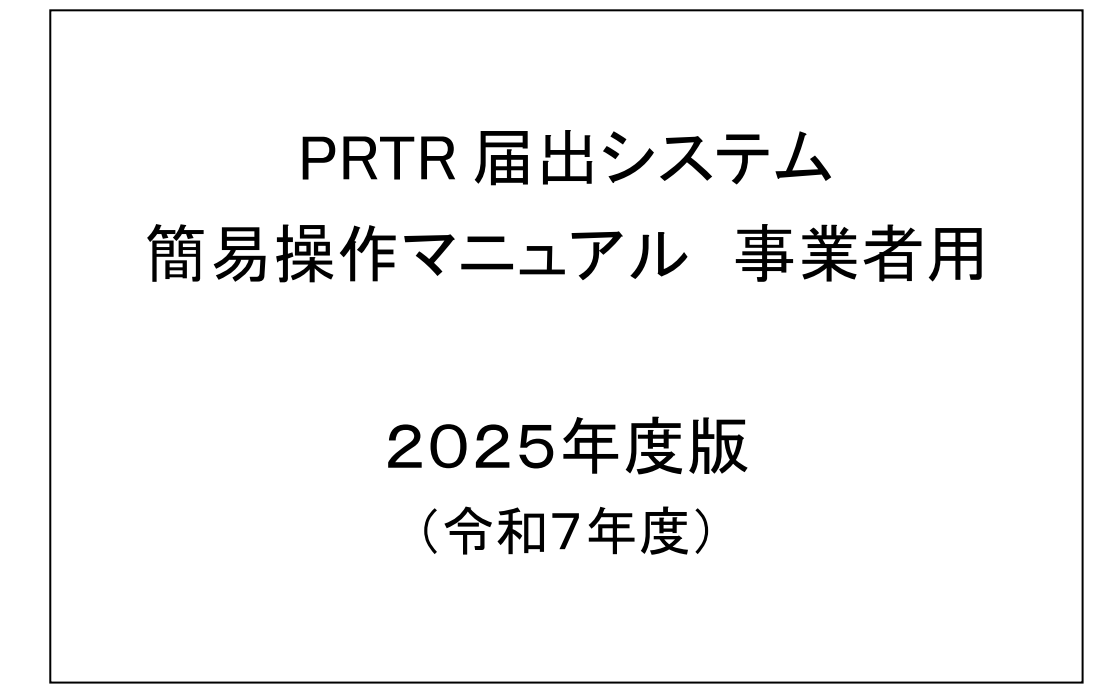

独立行政法人 製品評価技術基盤機構

# PRTR 排出量等届出の作成手順

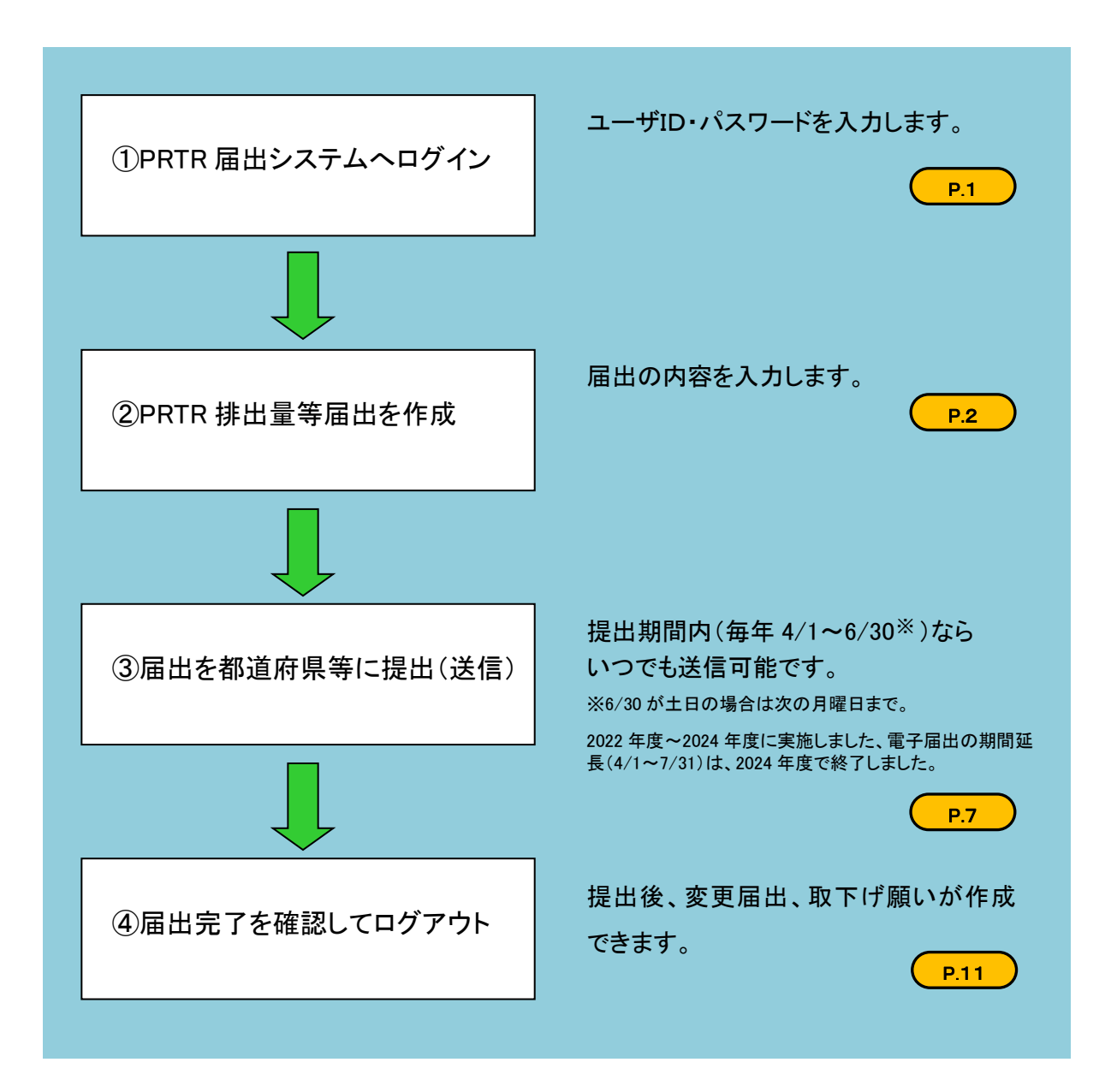

| 1. |    |   | PRTR 排出量等届出の作成手順                         | 1        |
|----|----|---|------------------------------------------|----------|
|    | 1. | 1 | 「PRTR 届出システム」へログイン                       | .1       |
|    | 1. | 2 | PRTR 排出量等届出を作成                           | .2       |
|    | 1. | З | 届出を都道府県等に提出(送信)                          | .7       |
| 2. |    |   | こんなときは?1                                 | <b>2</b> |
| 2  | 2. | 1 | ログインできない                                 | 12       |
| 2  | 2. | 2 | 提出済の排出量等届出の内容を変更したい                      | 14       |
| :  | 2. | 3 | 排出量等届出の照会電子メールが届いた                       | 16       |
| :  | 2. | 4 | 排出量等届出の職権訂正メールが届いた                       | 18       |
| :  | 2. | 5 | 登録している情報を変更したい(例:会社名や担当者名など)             | 19       |
| :  | 2. | 6 | 既存の届出先に新しい事業所を追加登録したい。登録済の事業所情報を変更・削除したい | 21       |
| :  | 2. | 7 | 使用届出が未提出である都道府県等へ事業所を追加登録したい             | 24       |
| :  | 2. | 8 | 使用届出の照会電子メールが届いた                         | 27       |

#### 商標について

Microsoft, Windows とそれぞれのロゴは、米国 Microsoft Corp.の米国及びその他の国における商標又は登録商標です。 Windows の正式名称は、Microsoft Windows Operating System です。

Adobe とそのロゴは、米国 Adobe Systems Incorporated の米国及びその他の国における商標又は登録商標です。

その他記載の会社名、製品名は、それぞれの会社の商標もしくは登録商標です。

連絡先・問い合わせ窓口

独立行政法人製品評価技術基盤機構 化学物質管理センター リスク管理課

PRTR システムサポート: info\_prtr@nite.go.jp

## 1. PRTR 排出量等届出の作成手順

## 1.1 「PRTR 届出システム」 ヘログイン

排出量等の電子届出(インターネット方式) 電子届出は、以下のログインボタンからPRTR届出システムにログインして届出書を作成し、届出を行います。 2022年度(2021年度把握分)の届出は、2022年8月1日で終了しました。 2022年度の届出からクライアント延明書は不要となりました。 クライアント延明書はインストール済みの状態でもシステムをご利用いただ けます。

#### (1) PRTR 届出システム

https://www.nite.go.jp/chem/prtr/dtp.html

上記の URL にアクセスして「ログイン」ボタン

をクリックします。

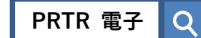

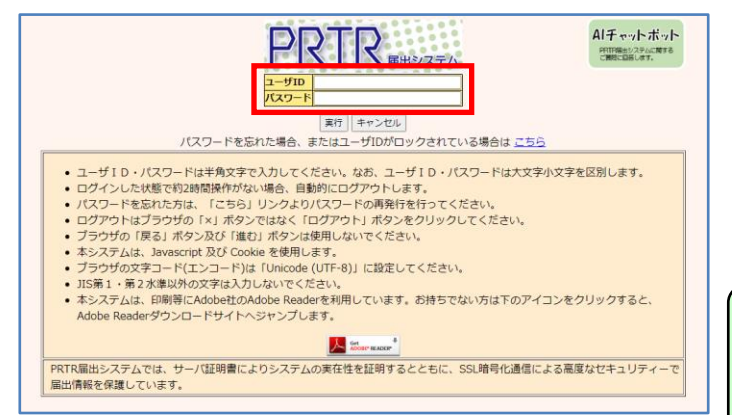

(2)ログイン画面が表示されます。
 ①ユーザID
 ②パスワード

を入力し、「実行」ボタンをクリック、または Enter キーを押下します。

ログインできない時、またはログイン画面 が表示されない場合は、「2.1 ログイン できない」(P.12)を参照してください。

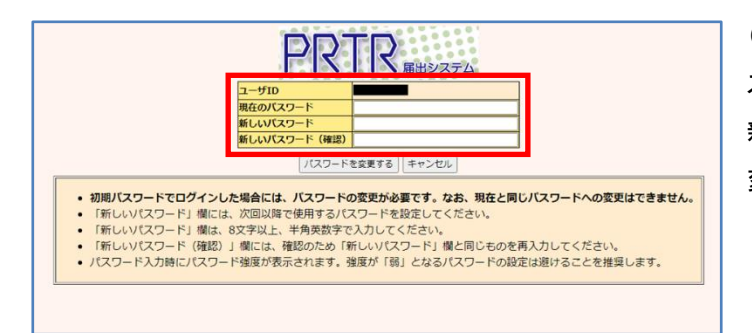

(3)初期パスワードでログインした時は、パ スワード変更画面が表示されます。 新しいパスワードを入力して「パスワードを 変更する」ボタンをクリックします。

※次回ログイン時からは、変更した新しい パスワードでログインしてください。 ※パスワードは厳重に管理し、定期的に 変更してください。

## 1.2 PRTR 排出量等届出を作成

| ログインユーザ : 届                                                                                                    | 出 電子様                | 画面サイズ <u>800 1024 1280</u> | ヘルプ ログアウト |
|----------------------------------------------------------------------------------------------------|----------------------|----------------------------|-----------|
| PRTR 前回ログイン目時:                                                                                                    | 2024年04月04日 13:29:41 |                            |           |
| 現在日付:2024年0-                                                                                                    | 4月04日                | 文字サイズ 小 中 大                | Alチャットボット |
| メニュー           1.排出量等届出管理           1-1.排出量等届出           1-2.ファイル・確果出力           2.使用届出管理           2-1.設持備税交更(担当者:事業者情報等の変更)           2-2.ユーザの削除(廃止届出)           3.メール管理           3.メール管理           3.メール管理           4.その他 | 【NITEからのお知らせ】<br>再煮示 |                            |           |
| 4-1.操作説明書                                                                                                    |                      |                            |           |
| 4-2.操作デモ                                                                                                    |                      |                            |           |

(1)画面左のメニューから 「1-1.排出量等届出」をクリックします。

(2)登録済の事業所一覧が表示されます。 届出を作成する事業所の「届出作成」ボタ ンをクリックします。

| C. C. C. C. C. C. C. C. C. C. C. C. C. C   | コグインユ          | ーザ:届出 電子様                |                | 画面サ                                                                                                    | イズ <u>800</u> 1 | 024 1280 | ~117            | 0000           | P    |
|--------------------------------------------|----------------|--------------------------|----------------|----------------------------------------------------------------------------------------------------|-----------------|----------|-----------------|----------------|------|
| PRTR                                       | 前回ログイ          | ン日時: 2024年04)            | 月04日 13:29:4   | 1                                                                                                    |                 |          |                 |                |      |
| 届出システム                                     | 配在日付:          | 2024年04月04日              |                | 文字サ・                                                                                                    | イズ 小 史 i        | 大        | AIŦャ            | ットボット          | -    |
| <u>TOP</u> > 事業所一覧                         |                |                          |                |                                                                                                    |                 |          |                 |                |      |
| 【HTD30001:排出                               | 量等届出           | 処理(事業所一覧)】               |                |                                                                                                    |                 |          |                 |                |      |
| <ul> <li>年度別排出量</li> <li>都道府県等か</li> </ul> | 等届出の-<br>ら照会がる | ー覧を表示しています<br>あった場合は「照会研 | す。<br>崔認」ボタンが表 | いっこう いっち いっち いっち いっち いっち いっち しんしょう しんしゅう しんしゅう しゅう しゅう しゅう しゅう しゅう しゅう しゅう しゅう しゅう | す。これを           | クリックし    | 、処理をしてく         | ください。          |      |
| 排出量等届出に係る処理                                | <b>4</b>       |                          |                |                                                                                                    |                 |          |                 |                |      |
| 排出把握年度                                     |                | 2023 	 年                 | 提出先            |                                                                                                    |                 | 全て       | ~               |                |      |
| 処理状況                                       |                | 全て <b>&gt;</b>           | 届出種別           |                                                                                                    |                 | 全て       | ~               |                |      |
| お知らせ状態                                     |                | <u>全て ▼</u>              | 届出対象外の         | 理由                                                                                                    |                 | 全て       | ~               |                |      |
| 表示色説明<br>照会あり                              |                |                          |                |                                                                                                    |                 |          |                 |                | 検索   |
| 取得総件数 3件 表示                                | 同件数 1件         | 目~3件目                    |                |                                                                                                    |                 |          |                 |                | 1    |
| 事業所名                                       | 提出先<br>▲ ▼     | 整理番号                     | 届出種別<br>▲ ▼    | 照会日                                                                                                    | 受理日             | 職権訂正     | 夕中山昌祭史山。        | /cat           | 確認事項 |
| <b>▲ ⊻</b>                                 | 届出先<br>▲ ▼     | ▲ ▼                      | 処理状況<br>▲ ▼    | ▲ ⊻                                                                                                    | ▲ ⊻             | ▲ ⊻      | 台班山里夺周山         | rF <i>10</i> 4 | ▲⊻   |
|                                            | 東京都            |                          |                |                                                                                                    |                 |          | 届出作成            | 知らせ登録          |      |
| 東京テスト工場                                    |                |                          | 未作成            |                                                                                                    |                 |          | 変更1704<br>取下げ作成 | 未登録            |      |
|                                            | 神奈川県           |                          |                |                                                                                                    |                 |          | 届出作成            | お知らせ登録         |      |
| 神奈川テスト工場                                   |                |                          | 未作成            |                                                                                                    |                 |          | 変更作成<br>取下げ作成   | 未登録            |      |

|                                                                | ログインユーザ: 届出                                                 | 1 電子様                                                        | 画面サイズ 800 1024 128                                                           |                                                 |
|----------------------------------------------------------------|-------------------------------------------------------------|--------------------------------------------------------------|------------------------------------------------------------------------------|-------------------------------------------------|
| PRTF                                                           | 前回ログイン日時: 2                                                 | 2024年04月04日 13:29:4                                          | 1                                                                            |                                                 |
| 一種ロジステム                                                        | 現在日付:2024年04                                                | 月04日                                                         | 文字サイズ 小 中 太                                                                  | Alチャットボット                                       |
| <u>TOP</u> > <u>事業所</u>                                        | 一覧 > 本紙入力                                                   |                                                              |                                                                              |                                                 |
| [HTD00001                                                      | : 排出量等届出(本紙入力                                               | )]                                                           |                                                                              |                                                 |
| <ul> <li>「XMLB</li> <li>「印刷」</li> <li>既に登録<br/>まだ登録</li> </ul> | 出力」ボタンをクリックす<br>ボタンをクリックすると<br>録している物質の別紙を入<br>録していない物質の別紙を | ると、任意の場所に保存で<br>、届出書の印刷画面へ遷移<br>力する場合は当該物質名称<br>入力する場合は「別紙追加 | きます。<br>します。<br>の右にある「変更」ボタンを?<br>」ボタンをクリックしてくだる                             | ァッ<br>クリックしてください。<br>さい。                        |
| 表示色説明<br>確認調<br>様式第1(第5)                                       | 軍項あり<br>条関係)第一種指定化学物質の                                      | の排出量及び移動量の届出書                                                | <ul> <li>宮薙総園面へ」 - 時保存 「新XM</li> <li>XMLファイル: ファイルの進</li> <li>入力例</li> </ul> | 出力  印朝   保存しない(キャンセル) <br>訳  ファイルが選択されていません  読込 |
| 提出日                                                            |                                                             | 2024 - 年 07 - 月 04 -                                         | 日 🔄 【必須】                                                                     |                                                 |
| 届出先                                                            |                                                             | 経済産業大臣 🗸 殿 【必須】                                              |                                                                              |                                                 |
| 提出先                                                            |                                                             | 東京都知事 🖌 殿 【必須】                                               |                                                                              |                                                 |
| <届出者>                                                          |                                                             |                                                              |                                                                              |                                                 |
|                                                                |                                                             | T 151 - 0066                                                 | (半角数字) 【必須】 住                                                                | 所検索                                             |

(3) 排出量等届出(本紙入力) 画面が表示 されます。

提出日、届出先、業種、従業員数等を入 カします。

## ※ファイル読込み

「PRTR 届出作成支援システム」等で作成 した XML ファイルが読み込めます。 【PRTR 届出作成支援システム】 https://www.nite.go.jp/chem/prtr/shien

\_system.html

PRTR 作成支援 Q

(4)本紙入力後、別紙を作成します。

① 過去に届出を提出し、物質(別紙)の登録がある場合は、別紙内容の変更または削除を行います。

② 新しい物質を届け出る場合は、新規の別紙を追加作成します。

| ペーンの売買へ                                                                                                    | 町の別紙へ【次の別紙 |                   |                 |
|----------------------------------------------------------------------------------------------------|------------|-------------------|-----------------|
| 川紙番号                                                                                                    | 001        |                   |                 |
| 第一種指定化学物質の名称並びに管理                                                                                                    | 里番号>       | $\sim$            |                 |
| 第一種指定化学物質の名称                                                                                                    | 亜鉛の水溶性化合   | 物                 |                 |
| 第一種指定化学物質の管理番号                                                                                                    | 001        | 単位                | kg              |
|                                                                                                    |            |                   |                 |
| <排出量><br>イ 大気への排出                                                                                                    |            |                   |                 |
| ロ 公共用水域への排出                                                                                                    |            | 排出先の河川、湖沼、海域等の    | D名称             |
| ハ 当該事業所における土壌への排出                                                                                                    |            |                   |                 |
| (二以外)                                                                                                    |            |                   |                 |
|                                                                                                    |            |                   | 1. 安定型          |
| 二 当該事業所における埋立処分                                                                                                    |            | 埋立処分を行う場所         | 2. 管理型          |
|                                                                                                    |            |                   | 3. 遮断型          |
|                                                                                                    |            |                   |                 |
| <移動量><br>イ 下水道への移動                                                                                                    |            | 20動生のて水道22士加珊族の/  | n-≪r≇ta         |
| 1 当該事業所の外への移動                                                                                                    |            | 19到760月7月道校不知道記録の |                 |
| (イ以外)                                                                                                    |            |                   |                 |
|                                                                                                    | 廃棄物の処理方法   |                   |                 |
| ale services and the service of the services of the services o | 01 脱水 · 乾燥 | 04 中和             | 07 その他          |
| 当該第一種指定化子物質を含む<br>廃富物の処理方法又は孫頼                                                                                                    | 02 焼却・溶融   | 05 破砕・圧縮          |                 |
| 光果物仍是生月広天は桂魚                                                                                                    | 03 油水分離    | 06 最終処分           |                 |
|                                                                                                    | 廃棄物の種類     |                   |                 |
|                                                                                                    |            |                   |                 |
|                                                                                                    | 01 燃え殻     | 10 動植物性残          | ž               |
|                                                                                                    | 02 汚泥      | 11 動物系固形          | 不要物             |
|                                                                                                    | 03 廃油      | 12 ゴムくず           |                 |
|                                                                                                    | 04 廃酸      | 13 金属くず           |                 |
|                                                                                                    | 05 廃アルカリ   | 14 ガラスくず          | ・コンクリートくず・陶磁器くず |
|                                                                                                    | 06 廃プラスチョ  | ック類 15 鉱さい        |                 |
|                                                                                                    | 07 紙くず     | 16 がれき類           |                 |
|                                                                                                    | 08 木くず     | 17 ばいじん           |                 |
|                                                                                                    | 09 繊維くず    | 18 その他            |                 |
|                                                                                                    | _          |                   |                 |
| 別紙追加「燃料小売業者向けの排出                                                                                                    | ■算出        |                   |                 |

#### ① 過去に届出を提出し、物質(別紙)の登録がある場合(別紙内容の変更・削除)

A.「変更」ボタンをクリックすると、登録済の別紙内容が変更できます。→(5)へお進みください。

B.「別紙削除」ボタンをクリックすると、該 当の物質(別紙)が削除できます。

※別紙が複数ある場合は、選択中の別紙 画面でも削除できます。(【複数の別紙を 登録している場合】→P.4 へ)

C.「燃料小売業者向けの排出量算出」ボ タンをクリックすると、ガソリンスタンドにお ける地下貯蔵タンクの排出量を算出できる 画面に遷移します。(<燃料小売業者向け の排出量算出>→P.5 へ)

### ② 新しい物質を届け出る場合(新規別紙の作成)

| O NA JDI    | B<br>K                                     | 爭便番号                                 | 〒 [51] – [0066 (半角数字) 【必須】 (世所検索)<br>※郵便番号は半角数字。その地区で通常用いられるものに限ります。 | 画面下にある「別紙追加」ボタンのクリック                                |
|-------------|--------------------------------------------|--------------------------------------|----------------------------------------------------------------------|-----------------------------------------------------|
| ľ           | "<br>所在地<br>(前年4/1時点)                      | (ふりがな)                               | (大口事業者の個別部使番号は使用できません。)<br>とうきょうと しぶやく<br>てまと (全角かな) (必須)            | で別紙入力画面に切り替わります。→(5)                                |
|             |                                            | 所在地                                  | 東京都 法谷区 ▼【必須】 住所検索<br>テスト9-9-9 (企角) 【必須】                             | へお進みください。                                           |
|             | 変更区分                                       |                                      | ▼<br>事業所情報が変更された場合は、差しつかえなければ入力してください。(任意項目)                         |                                                     |
|             | 変更理由                                       |                                      | 事業所情報が変更された場合は、差しつかえなければ入力してください。(任意項目)                              |                                                     |
| ab          | 事業所において常時使用                                | される従業員の数                             | 500 人(半角数字)【必須】                                                      |                                                     |
| 귀           | 事業所において行われる                                | ;事業が属する業種                            | <b>業権3ート: 業権名</b><br>主たる事業 2000化学工員 → 【必須】<br>位にる実種を追加               |                                                     |
| オ<br>ま<br>世 | K届出が法第6条第1項<br>5ることの有無<br>3日当者<br>(問い合わせ先) | の請求に係:<br>部習<br>(ふりがな)<br>氏名<br>電話 号 | 別紙追加<br>燃料小売業者向けの排出量算出<br>各説明<br>確認事項あり                              |                                                     |
|             | /                                          | 電子メール:                               | 入力内容確                                                                | 認画面へ ) [ 一時保存 ] [ 新XML出力 ] [ 印刷 ] [ 保存しない (キャンセル) ] |
| ¥           | 5 一種指定化学物質の名                               | 称並びに排出量及び種                           | ·                                                                    |                                                     |
|             | 別紙追加燃料小売業                                  | 者向けの排出量算出                            |                                                                      |                                                     |

| <第一種指定化学物質の名称並                                                 | <b>並びに管理番号&gt;</b> 入力例                            |                                                   |                      |                                                      |                              | (5)민             | l<br>新の                   |
|----------------------------------------------------------------|---------------------------------------------------|---------------------------------------------------|----------------------|------------------------------------------------------|------------------------------|------------------|---------------------------|
| 第一種指定化学物質の名称                                                   | 001:亜鉛の水溶性化合物                                     |                                                   |                      |                                                      | - 【必須】                       | (0/)).           | 1 小11、00                  |
| 第一種指定化学物質の管理番<br>号                                             | 001                                               | 【必須】                                              | 単位                   | ● kg ○ m                                             | g-TEQ                        | 「変す              | 更」)ポ                      |
| 排出量・移動量に「0.0」を設つ                                               | <ul> <li>排出量・移動量の<br/>(※既に入力済みの項</li> </ul>       | 未入力欄に「0.0」が設定されま<br>種目は変更されません。)                  | <b>.</b>             |                                                      |                              | ወዙ               | <b>兰</b> 物                |
| <排出量>                                                          |                                                   |                                                   |                      |                                                      |                              | V2 10            | - <b>1</b> -18 <b>)</b> . |
| イ 大気への排出                                                       |                                                   | (半角数字) 【必須】                                       |                      |                                                      |                              |                  |                           |
| ロ 公共用水域への排出                                                    |                                                   | (半角数字) 【必須】                                       | 排出先の河川、湖沼、<br>海域等の名称 |                                                      | Y                            |                  |                           |
| <ul> <li>ハ 当該事業所における土壌</li> <li>への排出</li> <li>(二以外)</li> </ul> |                                                   | (半角数字) 【必須】                                       |                      |                                                      |                              | ※排               | 出量                        |
| 二 当該事業所における埋立<br>処分                                            |                                                   | (半角数字)【必須】                                        | 埋立処分を行う場所            | <ul> <li>1.安定</li> <li>2.管理</li> <li>3.遮断</li> </ul> | 型<br>型<br>型                  | 入力               | してく                       |
| <移動量>                                                          |                                                   |                                                   |                      |                                                      | <ul> <li>情報を入力した。</li> </ul> | 6、「追加」ボタン        | シ又は「変更」                   |
| イ 下水道への移動                                                      |                                                   | (半角数字)【必須】                                        | 移動先の下水道終末処<br>理施設の名称 |                                                      | <第一種指定化学物質の名                 | 称並びに管理番号>        | PRTR届出                    |
| ロ 当該事業所の外への移動                                                  |                                                   | (半角数字)【必須】                                        |                      |                                                      | 第一種指定化学物質の名称                 | 001:亜鉛の水         | 空白の数値                     |
| (イ以外)                                                          | 廃棄物の処理方法(複数選択                                     | 尺可)                                               |                      |                                                      | 第一種指定化学物質の管理<br>号            | 001              | か?                        |
|                                                                | <ul> <li>01 脱水・乾燥</li> </ul>                      | 04 中和                                             |                      | 07 その他                                               |                              | - 排出             |                           |
| 当該第一種指定化学物質を含                                                  | □ 02 焼却・浴融                                        | <ul> <li>□ 05 破砕・注剤</li> <li>□ 06 是終加分</li> </ul> | í                    |                                                      | <排出量>                        | ( <b>* K</b> l(i |                           |
| む廃棄物の処理方法又は種類                                                  | ■ 05 油水 5 融<br>廉 空物の種類(複数 選択可)                    |                                                   |                      |                                                      | イ 大気への排出                     |                  |                           |
|                                                                | □ 01 燃え殻                                          | 10 動植物性列                                          | <u></u> 式さ           |                                                      | ロ 公共用水域への排出                  |                  |                           |
|                                                                | □ 02 汚泥                                           | 11 動物系固用                                          | 彩不要物                 |                                                      | ハ 当該事業所における土                 | 18               |                           |
|                                                                | 🗆 03 廃油                                           | 🗆 12 ゴムくず                                         |                      |                                                      | への<br>排出<br>(一以為)            |                  | (                         |
|                                                                | □ 04 廃酸                                           | 🗆 13 金属くず                                         |                      |                                                      |                              |                  |                           |
|                                                                | <ul> <li>05 廃アルカリ</li> <li>05 廃プニスイット#</li> </ul> | 14 ガラスくす<br>0 45 分支、                              | <b>ボ・コンクリートくず</b>    | <ul> <li>陶磁器くず</li> </ul>                            |                              | 「排と              | 出量・                       |
|                                                                | □ 05 焼ノラ人チック類                                     | ■ 15 飯さい                                          |                      |                                                      |                              |                  |                           |
|                                                                | □ 07 mL 9<br>□ 08 木くず                             | <ul> <li>10 がれき頬</li> <li>17 ばいじん</li> </ul>      |                      |                                                      |                              | ارىدا ا          | っする                       |
|                                                                | □ 09 繊維くず                                         | □ 18 その他                                          |                      |                                                      |                              | ,,,,             | 0                         |
|                                                                |                                                   |                                                   |                      |                                                      | 追加 キャンセル                     | 1-20             | 01を                       |

(5)別紙の内容を入力後、「追加」(または 「変更」)ボタンをクリックします。これで1つ の化学物質の別紙作成が完了です。

## ※排出量・移動量がない場合は、「0.0」を 入力してください。

| >`             | 「追加」ボタン                          | シ又は「変更」ホタンをク                     | フリックしてく | にさい。本紙人力園            | 面に一度戻ります。 |
|----------------|----------------------------------|----------------------------------|---------|----------------------|-----------|
| ,称血<br>;<br>!番 | <b>ひに管理番号</b><br>001:亜鉛の水<br>001 | PRTR届出システム<br>空白の数値欄に0.0を補<br>か? | 売します。よう | ×<br>ろしいです           | - [必須]    |
| t le ti        | • 排出!<br>(※既(                    |                                  | ОК      | キャンセル                |           |
|                |                                  | (半角数字)                           | 【必須】    |                      |           |
|                |                                  | (半角数字)                           | 【必須】    | 排出先の河川、湖沼、<br>海域等の名称 |           |
| 壤              |                                  | (半角数字)                           | 【必須】    |                      |           |

「排出量・移動量に「0.0」を設定」ボタンをク リックすると、排出量・移動量の未入力欄 に「0.0」を設定することができます。

※すでに登録している物質と同じ物質 は作成できません。「同一の物質は複 数件登録することはできません。」とエ ラーメッセージが表示された場合は 「キャンセル」ボタンをクリックして入力 内容を破棄するか、異なる物質を再 選択してください。

## 【複数の別紙を登録している場合】

| 別紙番号 001 /00       | 02 ジャンプ 🗕 🖃   |       |    |           | この別紙を削除する |
|--------------------|---------------|-------|----|-----------|-----------|
| < 第一種指定化学物質の名称並    | むびに管理番号> 入力例  |       |    |           |           |
| 第一種指定化学物質の名称       | 001:亜鉛の水溶性化合物 |       |    |           | ▼【必須】     |
| 第一種指定化学物質の管理番<br>号 | 001           | ]【必須】 | 単位 | 🖲 kg 🔍 mg | g-TEQ     |

画面上部の← →ボタンをクリックすると、 続けて別紙内容が入力できます。 「この別紙を削除する」ボタンで選択中の 別紙が削除できます。

## 【別紙の名称検索が可能な項目】

| 排出先の河川、湖沼、海道第の名称 |        | * |
|------------------|--------|---|
| 海域寺の石亦           | 中間一致検索 |   |
| •                |        | ^ |
|                  | 多摩川    |   |
| 埋立処分を行う場所        | 三沢川    |   |
|                  | ニヶ領本川  |   |
|                  | 平瀬川    |   |
| 移動先の下水道終末処       | 鶴見川    | • |
| 理施設の名称           |        |   |

以下の項目は、検索(中間一致)入力が可能です。

・第一種指定化学物質の名称

・排出先の河川、湖沼海域等の名称

名称のプルダウンをクリックすると検索用の入力欄が表示されま す。キーワードを入力して検索してください。

(例:「排出先の河川、湖沼海域等の名称」の場合)

## <燃料小売業者向けの排出量算出>

|                                                                                                    | 変更別紙削除                                                                                                    |                                                                                                    |                                                                                                    |                                                                                                    |                                                                                                    |                                                                                                    |                                                                           |             |             |
|----------------------------------------------------------------------------------------------------|----------------------------------------------------------------------------------------------------|----------------------------------------------------------------------------------------------------|----------------------------------------------------------------------------------------------------|----------------------------------------------------------------------------------------------------|----------------------------------------------------------------------------------------------------|----------------------------------------------------------------------------------------------------|---------------------------------------------------------------------------|-------------|-------------|
| ・別紙描号:000<br>学理描号:080 キシレン(<br>ページの先頭へ) / - ジの最後へ) 朝の別紙へ<br>明紙描号 001<br>第一種指定化学物6 の名称並びに管理番号>                                                                                                    | 変更別紙削除                                                                                                    |                                                                                                    |                                                                                                    | 51                                                                                                    | いクする                                                                                                    | トガハロ                                                                                                    | いスタ                                                                       | ンドに         | おけるぉ        |
| ページの先頭へ) ( / −ジの最後へ) 前の別紙へ<br>別紙番号 001<br>第一種指定化学物質 の名称並びに管理番号>                                                                                                    |                                                                                                    |                                                                                                    |                                                                                                    |                                                                                                    | // 9 00                                                                                                    |                                                                                                    | ~~~                                                                       |             | 1211-01     |
| <ul> <li>期紙番号 001</li> <li>第一種指定化学物をの名称並びに管理番号&gt;</li> </ul>                                                                                                    | 次の別紙へ                                                                                                    |                                                                                                    |                                                                                                    | 貯剤                                                                                                    | 載タンクの                                                                                                    | り排出量                                                                                                    | を算出                                                                       | しできる        | る画面に        |
| 第一種指定化学物質の名称並びに管理番号>                                                                                                    |                                                                                                    |                                                                                                    |                                                                                                    | -<br>                                                                                                    | ±+                                                                                                    |                                                                                                    |                                                                           |             |             |
|                                                                                                    |                                                                                                    |                                                                                                    |                                                                                                    | 移し                                                                                                    | <b>ノ</b> まり。                                                                                                    |                                                                                                    |                                                                           |             |             |
| <b>第一種指定化学物質()名称</b><br><b>キシレン</b>                                                                                                    | wet                                                                                                    |                                                                                                    |                                                                                                    |                                                                                                    |                                                                                                    |                                                                                                    |                                                                           |             |             |
| 8一種指定化子物質()管理番号 080                                                                                                    | 甲位                                                                                                    | кg                                                                                                    |                                                                                                    |                                                                                                    |                                                                                                    |                                                                                                    |                                                                           |             |             |
| #出量>                                                                                                    |                                                                                                    |                                                                                                    |                                                                                                    | _ ×                                                                                                    | この画面                                                                                                    | t[PRTR                                                                                                    | 届出住                                                                       | 乍成支         | 援シスラ        |
| 〇         〇         〇         〇         〇         〇         〇         〇         〇         〇         〇         〇         〇         〇         〇         〇         〇         〇         〇         〇         〇         〇         〇         〇         〇         〇         〇         〇         〇         〇         〇         〇         〇         〇         〇         〇         〇         〇         〇         〇         〇         〇         〇         〇         〇         〇         〇         〇         〇         〇         〇         〇         〇         〇         〇         〇         〇         〇         〇         〇         〇         〇         〇         〇         〇         〇         〇         〇         ○         ○         ○         ○         ○         ○         ○         ○         ○         ○         ○         ○         ○         ○         ○         ○         ○         ○         ○         ○         ○         ○         ○         ○         ○         ○         ○         ○         ○         ○         ○         ○         ○         ○         ○         ○         ○         ○         ○ | 排出先の河川、湖深                                                                                                    | 2、海域等の名称                                                                                                    |                                                                                                    |                                                                                                    | historia and a                                                                                                    | سنخ م                                                                                                    |                                                                           |             |             |
| <ul> <li>         当該事業所における土壌への排出         (二以外)     </li> </ul>                                                                                                    |                                                                                                    |                                                                                                    |                                                                                                    |                                                                                                    | <b>怒料</b> 昇出                                                                                                    | と同様の                                                                                                    | 機能で                                                                       | きす。         |             |
|                                                                                                    | 埋立処分を行う場所                                                                                                    | f 2<br>3                                                                                                    | 安定型<br>管理型<br>3.遮断型                                                                                                    | http                                                                                                    | os://www                                                                                                    | .nite.go.j                                                                                                    | p/che                                                                     | m/prtr/     | /shien_     |
| :移動量>                                                                                                    |                                                                                                    |                                                                                                    |                                                                                                    | ste                                                                                                    | m.html                                                                                                    |                                                                                                    |                                                                           |             |             |
| 「下水道への移動」 」当該事業所の外。の移動                                                                                                    | 移動先の下水道終末                                                                                                    | 、処理施設の名称                                                                                                    |                                                                                                    | 燃料                                                                                                    | 科算出                                                                                                    |                                                                                                    |                                                                           | 部中書を開出る     | 13 入力保護をクリア |
| (イ以外) 廃室物の如                                                                                                    | 理方法                                                                                                    |                                                                                                    |                                                                                                    | <                                                                                                    | ■順> ←クリックで展開・暗かし                                                                                                    | 37                                                                                                    |                                                                           |             | i i         |
| 01 脱之                                                                                                    | 水・乾燥 04 中                                                                                                    | 和                                                                                                    | 07 その他                                                                                                    | 2,2                                                                                                    | 0                                                                                                    |                                                                                                    |                                                                           |             |             |
| (1) (HTD50001:燃料小売業者向)                                                                                                    | 司けの排出量算出】                                                                                                    |                                                                                                    |                                                                                                    | 油                                                                                                    | 8                                                                                                    | 受入時 ※単位はそのし                                                                                                    | IN NICT                                                                   | 給油時×米金はそのし  | IV NET      |
| • 大雨雨の管山古注け ガ                                                                                                    | シリンフタンドにや                                                                                                    | ける地下貯蔵力、                                                                                                    | の担合を相定し                                                                                                    | ています                                                                                                    |                                                                                                    | 党入量 (ki/年度)                                                                                                    | ペーパーNB02046                                                               | Nih重 (M/年度) | ペーパーH0128品  |
| ・本画面の昇山方法は、方<br>他の筧出方法(燃焼器員                                                                                                    | 1992スタントにお<br>目の燃料等)には使え                                                                                                    | する地下町蔵タンません。                                                                                                    | ノノの場合を認定し                                                                                                    | 71                                                                                                    | ・ミアムガンリン                                                                                                    | 0 1/年度                                                                                                    | া ঃম                                                                      | 0 kl/等度     | ंत्र क्षस   |
| <ul> <li>【使用方法】</li> </ul>                                                                                                    |                                                                                                    | 642700                                                                                                    |                                                                                                    | 14                                                                                                    | 「ユラーガソリン                                                                                                    | 0 kl/年度                                                                                                    | ্ধ গ্ৰহ                                                                   | 0 kl/年度     | ⊖fa sfa     |
| ①受入量、給油量をそれ                                                                                                    | 1ぞれ入力します。                                                                                                    |                                                                                                    |                                                                                                    | \$T8                                                                                                    | •                                                                                                    | 0 kl/#lik                                                                                                    | ंग 🕷                                                                      | 0 kl/年度     |             |
|                                                                                                    |                                                                                                    |                                                                                                    |                                                                                                    |                                                                                                    |                                                                                                    |                                                                                                    |                                                                           |             |             |
| ※ベーパー回収設備を                                                                                                    | 設置している場合は                                                                                                    | 、「有」を選択し                                                                                                    | してください。                                                                                                    | 算出                                                                                                    | 結果                                                                                                    |                                                                                                    |                                                                           |             |             |
| ※ベーパー回収設備を<br>②「排出量を算出する」                                                                                                    | 設置している場合は<br>ボタンをクリックす                                                                                                    | 、「有」を選択し<br>ると、算出結果た                                                                                                    | してくたさい。<br>が表示されます。                                                                                                    |                                                                                                    | 結果                                                                                                    | 總出間 (ka)                                                                                                    |                                                                           |             | _           |
| <ul> <li>※ペーパー回収設備を</li> <li>②「排出量を算出する」</li> <li>③「算出結果から別紙を</li> <li>ます。</li> </ul>                                                                                                    | ≧設置している場合は<br>ボタンをクリックす<br>≧作成する」ボタンを                                                                                                    | 、「有」を選択し<br>ると、算出結果だ<br>クリックすると、                                                                                                    | してくたさい。<br>が表示されます。<br>届出が必要な物資                                                                                                    | 算出<br>近のPRTR雇                                                                                                    | 出結果                                                                                                    | 辦出證 (kg)                                                                                                    |                                                                           |             |             |
| <ul> <li>※ペーパー回収設備を</li> <li>②「排出量を算出する」</li> <li>③「算出結果から別紙を</li> <li>ます。</li> <li>※算出結果に表示され</li> </ul>                                                                                                    | 記設置している場合は<br>ボタンをクリックす<br>℃作成する」ボタンを<br>いている物質と同じ物                                                                                                    | 、「有」を選択し<br>ると、算出結果た<br>クリックすると、<br>質の別紙が既に存                                                                                                    | してくたさい。<br>が表示されます。<br>届出が必要な物資<br>存在する場合、当該                                                                                                    | の<br>PRTR<br>の<br>PRTR<br>の<br>の<br>PRTR<br>ほ<br>し<br>の<br>の<br>PRTR<br>ほ<br>し                                                                                                    | <sup>編集</sup><br>は上書きされま                                                                                                    | 病出型 (kg)<br>す。                                                                                                    |                                                                           |             |             |
| <ul> <li>※ペーパー回収設備を</li> <li>②「排出量を算出する」</li> <li>③「算出結果から別紙をます。</li> <li>※算出結果に表示され</li> <li>「キャンセル」ボタンを</li> </ul>                                                                                                    | □設置している場合は<br>ボタンをクリックす<br>注作成する」ボタンを<br>にている物質と同じ物<br>注クリックすると、編                                                                                                    | 、「有」を選択し<br>ると、算出結果が<br>クリックすると、<br>質の別紙が既に存<br>集した内容を破到                                                                                                    | してくたさい。<br>が表示されます。<br>届出が必要な物資<br>存在する場合、当該<br>棄して、前画面に同                                                                                                    | のPRTR<br>届<br>な物質の別紙<br>に<br>こ                                                                                                    | <sup>編果</sup><br>t上書きされま <sup>-</sup>                                                                                                    | 麻出型 (kg)<br>す <sub>。</sub>                                                                                                    |                                                                           |             |             |
| <ul> <li>※ペーパー回収設備を</li> <li>②「排出量を算出する」</li> <li>③「算出結果から別紙を</li> <li>ます。</li> <li>※算出結果に表示され</li> <li>「キャンセル」ボタンを</li> </ul>                                                                                                    | 2設置している場合は<br>ボタンをクリックす<br>2作成する」ボタンを<br>1ている物質と同じ物<br>2クリックすると、編<br>マン時、2005                                                                                                    | 、1月」を選択し<br>ると、算出結果だ<br>クリックすると、<br>質の別紙が既に存<br>集した内容を破す                                                                                                    | してくたさい。<br>が表示されます。<br>届出が必要な物資<br>存在する場合、当該<br>棄して、前画面に厚                                                                                                    | 近のPRTR届<br>を物質の別紙は<br>きります。                                                                                                    | 端果<br>は上書きされま <sup>、</sup>                                                                                                    | - 新出変 (kg)<br>す。                                                                                                    |                                                                           |             |             |
| <ul> <li>※ペーパー回収設備を</li> <li>②「排出量を算出する」</li> <li>③「算出結果から別紙を<br/>ます。</li> <li>※算出結果に表示され</li> <li>「キャンセル」ボタンを</li> </ul>                                                                                                    | 222)置している場合は<br>ボタンをクリックす<br>2作成する」ボタンを<br>1ている物質と同じ物<br>2クリックすると、編<br>受入時 ****<br>受入最 (10)                                                                                                    | 、 1 月」 を選択し<br>ると、 算出結果<br>クリックすると、<br>質の別紙が既に花<br>集した内容を破す<br>は toUyo hu co                                                                                                    | C く た さい。     が表示されます。     届出が必要な物資     存在する場合、当該     貸して、前画面に     「     マーパー回収設備     マーパー回収設備     マーパー回収設備     マーパー回収設備     マーパー回収設備     マーパー回収設備     マーパー回収設備     マーパー回収設備     マーパー回収設備     マーパー回収設備     マーパー回収設備     マーパー回収設備     マーパー回収設備     マーパー回収設備     マーパー回収設備     マーパー回収設備     マーパー回収設備     マーパー回収     マーパー回収     マーパー回収     マーパー回収     マーパー回収     マーパー回収     マーパー回収     マーパー回収     マーパー回収     マーパー回収     マーパー回収     マーパー回収     マーパー回収     マーパー回収     マーパー回収     マーパー回収     マーパー回収     マーパー回収     マーパー回収     マーパー     マーパー     マー     マー      マー     マー     マー      マー     マー     マー     マー     マー     マー     マー     マー     マー     マー     マー | の<br>PRTR<br>の<br>の<br>の<br>別紙<br>に<br>こ<br>の<br>の<br>別紙<br>に<br>こ<br>の<br>の<br>別紙<br>に<br>こ<br>の<br>の<br>の<br>別紙<br>に<br>こ<br>の<br>の<br>の<br>別紙<br>に<br>こ<br>の<br>の<br>の<br>別紙<br>に<br>こ<br>の<br>の<br>の<br>別紙<br>に<br>こ<br>の<br>の<br>の<br>別紙<br>に<br>こ<br>の<br>の<br>の<br>し<br>ま<br>す。<br>の<br>の<br>の<br>し<br>ま<br>す。<br>の<br>の<br>の<br>し<br>ま<br>す。<br>の<br>の<br>の<br>し<br>ま<br>す<br>。<br>の<br>の<br>の<br>し<br>ま<br>す<br>。<br>の<br>の<br>の<br>し<br>ま<br>す<br>。<br>の<br>の<br>の<br>し<br>ま<br>す<br>。<br>の<br>の<br>の<br>し<br>ま<br>す<br>。<br>の<br>の<br>の<br>の<br>し<br>ま<br>す<br>。<br>の<br>の<br>の<br>し<br>ま<br>す<br>。<br>の<br>の<br>の<br>し<br>ま<br>す<br>。<br>の<br>の<br>の<br>の<br>し<br>ま<br>す<br>。<br>の<br>の<br>の<br>し<br>ま<br>す<br>。<br>の<br>の<br>の<br>し<br>ま<br>す<br>。<br>の<br>の<br>の<br>し<br>こ<br>す<br>の<br>の<br>の<br>の<br>の<br>の<br>の<br>し<br>ま<br>す<br>。<br>の<br>の<br>の<br>し<br>ま<br>す<br>の<br>の<br>の<br>の<br>の<br>の<br>の<br>の<br>の<br>の<br>の<br>の<br>の | 端果<br>た上書きされま <sup>-</sup><br>は キロリットル です<br>//在度)                                                                                                    | <sup>蔣出版 (kg)</sup><br>す。<br>ベーパー回収試                                                                                                    | ۲.<br>œ                                                                   |             |             |
| <ul> <li>※ペーパー回収設備を</li> <li>②「排出量を算出する」</li> <li>③「算出結果から別紙を<br/>ます。</li> <li>※算出結果に表示され</li> <li>「キャンセル」ボタンを</li> </ul> 油種 プレミアムガソリン                                                                                                    | 22)置している場合は<br>ボタンをクリックす<br>2作成する」ボタンを<br>1ている物質と同じ物<br>2クリックすると、編<br>受入時 ****<br>で、している<br>2010<br>2010<br>2010<br>2010<br>2010<br>2010<br>2010<br>201                                                                                                    | <ul> <li>(1月) を選択し</li> <li>ると、算出結果だ</li> <li>クリックすると、</li> <li>質の別紙が既に存</li> <li>集した内容を破到</li> <li>aut キロリットルです</li> <li>(1/年度)</li> <li>kl/年度</li> </ul>                                                                                                    | してくたさい。<br>が表示されます。<br>届出が必要な物資<br>存在する場合、当該<br>算食して、前画面に募<br>ペーパー回収設備<br>● 有 ● 無                                                                                                    | 重のPRTR届<br>を物質の別紙に<br>をります。<br>給油時 ***00<br>給油時 ***00<br>10                                                                                                    | 端線<br>は上書きされま<br>は キロリットル です<br>(/在度)<br>kl/年度                                                                                                    | <sup>興出国 (kg)</sup><br>す。<br><u>ベーパー同収</u> 割<br>○ 有 ●                                                                                                    | ۲.<br>ش<br>بر                                                             |             |             |
| <ul> <li>※ペーパー回収設備を</li> <li>②「排出量を算出する」</li> <li>③「算出結果から別紙を<br/>ます。</li> <li>※算出結果に表示され</li> <li>「キャンセル」ボタンを</li> </ul> 油種 プレミアムガソリン レギュラーガソリン                                                                                                    | 2設置している場合は<br>ボタンをクリックす<br>2作成する」ボタンを<br>1ている物質と同じ物<br>2クリックすると、編<br>受入時 ****<br>受入時 ****<br>● 10<br>10<br>10                                                                                                    | 、「有」を選択し<br>ると、算出結果は<br>クリックすると、<br>質の別紙が既に存<br>集した内容を破壊<br>は toUy>bu です<br>tl/在度)<br>kl/年度<br>kl/年度                                                                                                    | してくたさい。<br>が表示されます。<br>届出が必要な物資<br>存在する場合、当該<br>象して、前画面に同<br><u>ペーパー回収設備</u><br>● 有 ○ 無<br>○ 有 ◎ 無                                                                                                    | ■のPRTR属<br>■のPRTR属<br>を物質の別紙に<br>をります。<br>総油時 =====<br>総油局 (M<br>10<br>100                                                                                                    | は<br>は<br>た上書きされま<br>は<br>キロリットルです<br>(/生産)<br>kl/年度<br>kl/年度                                                                                                    | mtmm (kg) す。 べーパー回収器 ○ 有 ● ○ 有 ●                                                                                                    | <del>2備</del><br>無                                                        |             |             |
| <ul> <li>※ペーパー回収設備を</li> <li>②「排出量を算出する」</li> <li>③「算出結果から別紙を<br/>ます。</li> <li>※算出結果に表示され</li> <li>「キャンセル」ボタンを</li> </ul> 油種 プレミアムガソリン レギュラーガソリン 灯油                                                                                                    | 2設置している場合は<br>ボタンをクリックす<br>2作成する」ボタンを<br>1ている物質と同じ物<br>2クリックすると、編<br>マス時 ****<br>マス時 ****<br>マスト (10<br>10<br>100<br>100                                                                                                    | <ul> <li>「有」を選択し</li> <li>ると、算出結果は</li> <li>クリックすると、</li> <li>質の別紙が既に存</li> <li>集した内容を破す</li> <li>は、日度</li> <li>は、/年度</li> <li>は、/年度</li> <li>は、/年度</li> </ul>                                                                                                    | してください。<br>が表示されます。<br>届出が必要な物資<br>存在する場合、当該<br>象して、前画面に厚<br><u>ペーパー回収設備</u><br>● 有 ○ 無<br>○ 有 ◎ 無<br>● 有 ○ 無                                                                                                    | ■<br>のPRTR属<br>を物質の別紙に<br>をります。<br>給油時 ======<br>給油時 (比<br>10<br>100<br>100                                                                                                    | は、上書きされまでは、<br>は、キロリットルです<br>レチェア・レーマすい<br>レチェア・レーマすい<br>レチェア・レーマすい<br>レチェア・レーマすい<br>レチェア・レーマすい<br>レーマすい<br>レーマ<br>レーマ<br>レーマ<br>レーマ<br>レーマ<br>レーマ<br>レーマ<br>レーマ<br>レーマ<br>レーマ                                                                                                    | ### (kg) す。 <b>ペーパー回収記</b> ● 有 ● ○ 有 ●                                                                                                    | <del>路備</del><br>無<br>無                                                   |             |             |
| ※ペーパー回収設備を<br>②「排出量を算出する」<br>③「算出結果から別紙を<br>ます。<br>※算出結果に表示され<br>・「キャンセル」ボタンを<br><b>油種</b><br>プレミアムガソリン<br>レギュラーガソリン<br>灯油                                                                                                    | 2設置している場合は<br>ポタンをクリックす<br>2件成する」ポタンを<br>1ている物質と同じ物<br>2クリックすると、編<br>受入時 ※単編<br>受入時 ※単編<br>10<br>100<br>100                                                                                                    | 、「有」を選択し<br>ると、算出結果は<br>クリックすると、<br>質の別紙が既に存<br>集した内容を破録<br>はした内容を破録<br>は/年度<br>は/年度<br>kl/年度<br>kl/年度                                                                                                    | してください。<br>が表示されます。<br>届出が必要な物算<br>存在する場合、当該<br>発して、前画面に同<br>ペーパー回収設備<br>◎ 有 ○ 無<br>◎ 有 ○ 無<br>◎ 有 ○ 無                                                                                                    |                                                                                                    | は<br>上書きされま<br>は + GDJットルです<br>(/生度)<br>kl/牛度<br>kl/牛度<br>kl/牛度<br>入力情報                                                                                                    | ■世語 (kg) す。 <b>ベーパーロルワミ</b> ○ 有 ● ○ 有 ● をクリア キャン                                                                                                    | 2備<br>無<br>無                                                              |             |             |
| <ul> <li>※ペーパー回収設備を</li> <li>②「排出量を算出する」</li> <li>③「算出結果から別紙を</li> <li>ます。</li> <li>※算出結果に表示され</li> <li>「キャンセル」ボタンを</li> </ul> 油種 ブレミアムガソリン レギュラーガソリン 灯油                                                                                                    | 2設置している場合は<br>ポタンをクリックす<br>2件成する」ポタンを<br>1ている物質と同じ物<br>2クリックすると、編<br>マスティン<br>マスティン<br>マス<br>マス<br>マス<br>マス<br>マス<br>マス<br>マス<br>マス<br>マス<br>マス<br>マス<br>マス<br>マス                                                                                                    | 、「有」を選択し<br>ると、算出結果は<br>クリックすると、<br>質の別紙が既に存<br>集した内容を破録<br>は、日度<br>は/年度<br>kl/年度<br>kl/年度                                                                                                    | してください。<br>が表示されます。<br>届出が必要な物資<br>存在する場合、当該<br>創<br>(1) (1) (1) (1) (1) (1) (1) (1) (1) (1)                                                                                                    | aのPRTR4<br>aのPRTR4<br>を物質の別紙(a<br>を)ます。                                                                                                    | は<br>ま<br>は<br>キロリットルです<br>//在度)<br>kl/年度<br>kl/年度<br>kl/年度<br>スカ情報                                                                                                    | ■世話 (kg) す。 スーパー回収取記 ① 有 ● ○ 有 ● ○ 有 ● をクリア キャン                                                                                                    | 26篇<br>無<br>無                                                             |             |             |
| <ul> <li>※ペーパー回収設備を</li> <li>②「排出量を算出する」</li> <li>③「算出結果から別紙をます。</li> <li>※算出結果に表示され</li> <li>「キャンセル」ボタンを</li> </ul> 油種 ブレミアムガソリン<br>レギュラーガソリン 灯油                                                                                                    <                                                                                                    | 222回じている場合は<br>ポタンをクリックす<br>2件成する」ポタンを<br>1ている物質と同じ物<br>2クリックすると、編<br>マスティン<br>10<br>10<br>100                                                                                                    | 、「有」を選択し<br>ると、算出結果は<br>クリックすると、<br>質の別紙が既に存<br>集した内容を破録<br>au ŧロリットルです<br>(/存度)<br>kl/年度<br>kl/年度                                                                                                    | してください。<br>が表示されます。<br>届出が必要な物資<br>存在する場合、当該<br>創<br>全して、前画面に厚<br>● 有 ○ 無<br>○ 有 ◎ 無<br>◎ 有 ○ 無                                                                                                    | aのPRTR4<br>を物質の別紙(a<br>を)ます。<br>約油時 ===0<br>約油時 ===0<br>約油時 (a<br>10<br>100<br>100<br>100<br>100                                                                                                    | は<br>キロットルです<br>//在度)<br>kl/年度<br>kl/年度<br>kl/年度<br>入力情報                                                                                                    | ■世話 (kg) す。 スーパー回収取影 ① 有 ● ○ 有 ● をクリア 年ヤン                                                                                                    | 26篇<br>無<br>無<br>メセル                                                      |             |             |
| ※ペーパー回収設備を       ②「排出量を算出する」       ③「算出結果から別紙をます。       ※算出結果に表示され       「キャンセル」ボタンを       油種       ブレミアムガソリン       レギュラーガソリン       レギュラーガソリン       灯油                                                                                                    | <ul> <li>設置している場合は</li> <li>ボタンをクリックす</li> <li>さ作成する」ボタンを</li> <li>れタンをクリックす</li> <li>さつリックすると、編</li> <li>受入時 ***</li> <li>受入時 ***</li> <li>すると、編</li> <li>10</li> <li>100</li> </ul>                                                                                                    | <ul> <li>(1月) を選択し</li> <li>ると、算出結果は</li> <li>クリックすると、</li> <li>質の別紙が既に存</li> <li>集した内容を破録</li> <li>融 ŧロリットルです</li> <li>(1/年度)</li> <li>(1/年度)</li> <li>(1/年度)</li> <li>(1/年度)</li> <li>(1/年度)</li> </ul>                                                                                                    | してください。<br>が表示されます。<br>届出が必要な物資<br>存在する場合、当該<br>楽して、前画面に厚<br>● 有 ○ 無<br>○ 有 ◎ 無<br>◎ 有 ○ 無<br>2                                                                                                    | aのPRTR4<br>aのPRTR4<br>を物質の別紙(a<br>を)ます。                                                                                                    | は<br>ま<br>は<br>キロリットルです<br>(/午度)<br>k//午度<br>k//午度<br>k//年度<br>k//年度<br>スカ情報<br>一<br>届出の                                                                                                    |                                                                                                    |                                                                           |             |             |
| ※ペーパー回収設備を       ②「排出量を算出する」       ③「算出結果から別紙をます。       ※算出結果に表示され。       「キャンセル」ボタンを       油種       ブレミアムガソリン       レギュラーガソリン       レギュラーガソリン       灯油       第一種指定化学物質                                                                                                    | <ul> <li>設置している場合は</li> <li>ボタンをクリックす</li> <li>さ作成する」ボタンを</li> <li>れタンをクリックす</li> <li>さつリックすると、編</li> <li>受入時 ***</li> <li>受入時 ***</li> <li>(10)</li> <li>100</li> <li>第出量(kg)</li> <li>アレミアムガソ</li> </ul>                                                                                                    | <ul> <li>(1月) を選択し</li> <li>ると、算出結果は</li> <li>クリックすると、</li> <li>質の別紙が既に存</li> <li>集した内容を破録</li> <li>融まロリットルです</li> <li>(1/年度)</li> <li>(1/年度)</li> <li>(1/4)</li> <li>(1/4)</li> <li>(1/4)</li> <li>(1/4)</li> <li>(</li></ul>                                                                                                    | してください。<br>が表示されます。<br>届出が必要な物資<br>存在する場合、当該<br>楽して、前画面に厚<br>○ 有 ○ 無<br>○ 有 ○ 無<br>②<br>び<br>2                                                                                                    | aのPRTR4<br>を物質の別紙(a<br>を)ます。<br>約油時 ==単位<br>約油時 (c)<br>10<br>100<br>100<br>第出量を算出<br>((1)大≶<00#1)(単)                                                                                                    | は<br>キロリットルです<br>・<br>に<br>・<br>に<br>・<br>・<br>に<br>・<br>に<br>・<br>に<br>・<br>に<br>・<br>に<br>・<br>・<br>・<br>に<br>・<br>・<br>に<br>・<br>に<br>・<br>に<br>・<br>に<br>・<br>・<br>に<br>・<br>に<br>・<br>・<br>に<br>・<br>に<br>・<br>に<br>・<br>に<br>・<br>に<br>・<br>に<br>・<br>に<br>・<br>に<br>・<br>に<br>・<br>に<br>・<br>に<br>・<br>に<br>・<br>に<br>・<br>に<br>・<br>・<br>・<br>に<br>・<br>・<br>・<br>・<br>・<br>・<br>・<br>・<br>・<br>・<br>・<br>に<br>・<br>・<br>・<br>・<br>・<br>・<br>・<br>・<br>・<br>・<br>・<br>・<br>・ |                                                                                                    | 20個<br>無<br>無<br>セルレ<br>/年                                                |             |             |
| <ul> <li>※ペーパー回収設備を</li> <li>②「排出量を算出する」</li> <li>③「算出結果から別紙をます。</li> <li>※算出結果に表示され</li> <li>「キャンセル」ボタンを</li> </ul> 油種 ブレミアムガソリン レギュラーガソリン 灯油      第一種指定化学物質                                                                                                    <                                                                                                    | 設置している場合は<br>ポタンをクリックす<br>さ作成する」ポタンを<br>なている物質と同じ物<br>クリックすると、編<br>型入時 ****<br>型入時 ****<br>でします。<br>10<br>10<br>100<br>第出量(kg)<br>プレミアムガソ<br>リ<br>0.0074478                                                                                                    | <ul> <li>(1月) を選択し</li> <li>ると、算出結果は</li> <li>クリックすると、</li> <li>質の別紙が既に存</li> <li>集した内容を破録</li> <li>融末00ットルです</li> <li>(1/年度)</li> <li>(4/年度)</li> <li>(4/4)</li> <li>(4/4)</li> <li>(4/4)</li> <li>(4/4)</li> <li>(</li></ul>                                                                                                    | C く た さ い。     が表示 さ れます。     届出が 必要な 物資     存在する場合、当該     創     取して、前画面に     同     の     有     の     角     の     有     の     無     の     有     の     魚     の     有     の     魚     の     て     ろ     の     ろ     の     ろ     の     の     ろ     の     の | aのPRTR4<br>を物質の別紙(a<br>を)ます。<br>総油時 = 単位<br>給油時 (u<br>10<br>100<br>100<br>第出量を算出<br>((()大≶への規測)年<br>そる論算出量 =                                                                                                    | は、<br>キロリットルです<br>・<br>・<br>・<br>・<br>・<br>・<br>・<br>・<br>・<br>・<br>・<br>・<br>・                                                                                                    |                                                                                                    | 2価<br>無<br>無<br>バセルレ<br>/年<br>6745                                        |             |             |
| ※ペーパー回収設備を       ②「排出量を算出する」       ③「算出結果から別紙をます。       ※算出結果に表示され       ・「キャンセル」ボタンを       油種       ブレミアムガソリン       レギュラーガソリン       レギュラーガソリン       灯油       第一種指定化学物質       53     エチルペンゼン       80     キシレン                                                                                                    | 設置している場合は<br>ポタンをクリックす<br>さ作成する」ポタンを<br>なている物質と同じ物<br>マクリックすると、編<br>マスティン<br>第出量(kg)<br>プレミアムガソ<br>リン<br>0.0074478<br>0.0269485                                                                                                    | <ul> <li>(1月) を選択し</li> <li>ると、算出結果は</li> <li>クリックすると、</li> <li>質の別紙が既に存</li> <li>集した内容を破録</li> <li>融まロリットルです</li> <li>(1/年度)</li> <li>(1/年度)</li> <li>(1/4)</li> <li>(1/4)</li> <li>(1/4)</li> <li>(1/4)</li> <li>(1/4)</li> <li>(1/4)</li> <li>(1/4)</li> <li>(1/4</li></ul>                                                                                                    | C く た さ い。<br>が表示 さ れます。<br>届出が 必要な 物算<br>存在する場合、当該<br>創まして、前画面に 同<br>〇 有 ○ 無<br>○ 有 ○ 無<br>②<br>び油<br>5 00<br>7 0,0000135                                                                                                    |                                                                                                    | は、<br>キロリットルです<br>レイ生度<br>レイ生度<br>レイ生度<br>レイ生度<br>レイ生度<br>レイ生度<br>レイ生度<br>レイ生度<br>レイ生度<br>レイ生度<br>レイ生度<br>レイ生度<br>レイ生度<br>レイ生度<br>レイ生度<br>レイチ度<br>レイチ度<br>レイチ度<br>レイチ度<br>レイチ度<br>レイチ度<br>レイチ度<br>レイチ度<br>レイチ度<br>レイチ度<br>レイチ度<br>レイチ度<br>レイチ度<br>レイチ度<br>レイチ度<br>レイチ度<br>レイチ度<br>レイチ度<br>レイチ度<br>レイチ度<br>レイチ度<br>レイチ度<br>レイチ度<br>レイチ度<br>レイチ度<br>レイチ度<br>レイチ度<br>レイチ度<br>レイチ度<br>レイチ度<br>レイチ<br>ア<br>レイチ<br>ア<br>レイ<br>ア<br>レー<br>レー<br>レー<br>レー<br>レー<br>レー<br>レー<br>レー<br>レー<br>レー                                                                                                    |                                                                                                    | 2価<br>無<br>無<br>バセルレ<br>/年<br>6745<br>7077                                |             |             |
| ※ペーパー回収設備を         ②「排出量を算出する」         ③「算出結果から別紙をます。         ※算出結果に表示され         ・「キャンセル」ボタンを         油種         ブレミアムガソリン         レギュラーガソリン         レギュラーガソリン         バー車指定化学物質         53       エチルペンゼン         80       キシレン         300       トルエン                                                                                                    | 設置している場合は<br>ポタンをクリックす<br>さ作成する」ボタンを<br>なている物質と同じ物<br>をクリックすると、編<br>マス時 ****<br>マスト ****<br>マスト *****<br>マスト ****<br>マスト ****<br>マスト *****<br>マスト ****<br>マスト *****<br>マスト ****<br>マスト *****<br>マスト *****<br>マスト *****<br>マスト *****<br>マスト *****<br>マスト *****<br>マスト *****<br>マスト *****<br>マスト *****<br>マスト *****<br>マスト *****<br>マスト *****<br>マスト *****<br>マスト ******<br>マスト ******<br>マスト ******<br>マスト ******<br>マスト *******<br>マスト ******<br>マスト ******<br>マスト *******<br>マスト *********<br>マスト ************************************ | <ul> <li>「有」を選択し</li> <li>ると、算出結果が</li> <li>クリックすると、</li> <li>質の別紙が既に存</li> <li>集した内容を破到</li> <li>融 ‡ロリットルです</li> <li>(1/年度)</li> <li>レ/年度</li> <li>レ/年度</li> <li>レ/年度</li> <li>レ/年度</li> <li>レ/年度</li> <li>レ/年度</li> <li>レ/年度</li> <li>レ/年度</li> <li>レ/年度</li> <li>レ/4</li> <li>レ/4</li> <li>レ/4</li> <li>ロ/4</li> <li>ロ/4</li> <li< td=""><td>C く た さ い。<br/>が表示 さ れます。<br/>届出が必要な物算<br/>存在する場合、当該<br/>創まして、前画面に厚<br/>○ 有 ○ 無<br/>○ 有 ○ 無<br/>②<br/>び油<br/>5 00<br/>7 0.0000135<br/>3 00</td><td></td><td>は、上書きされま、<br/>は、キロリットルです<br/>(ケー度)<br/>レ/午度)<br/>レ/午度<br/>レ/午度<br/>レ/午度<br/>レ/午度<br/>レ/午度<br/>レ/午<br/>スカ情報<br/>要・不要<br/>の32<br/>312</td><td></td><td>2編<br/>無<br/>無<br/>/セル<br/>/年<br/>6745<br/>7077<br/>1705</td><td></td><td></td></li<></ul> | C く た さ い。<br>が表示 さ れます。<br>届出が必要な物算<br>存在する場合、当該<br>創まして、前画面に厚<br>○ 有 ○ 無<br>○ 有 ○ 無<br>②<br>び油<br>5 00<br>7 0.0000135<br>3 00                                                                                                    |                                                                                                    | は、上書きされま、<br>は、キロリットルです<br>(ケー度)<br>レ/午度)<br>レ/午度<br>レ/午度<br>レ/午度<br>レ/午度<br>レ/午度<br>レ/午<br>スカ情報<br>要・不要<br>の32<br>312                                                                                                    |                                                                                                    | 2編<br>無<br>無<br>/セル<br>/年<br>6745<br>7077<br>1705                         |             |             |
| ※ペーパー回収設備を       ②「排出量を算出する」       ③「算出結果から別紙をます。       ※算出結果に表示され       ・「キャンセル」ボタンを       油種       ブレミアムガソリン       レギュラーガソリン       レギュラーガソリン       パー準指定化学物質       53 エチルペンゼン       80 キシレン       300 トルエン       392 ヘキザン                                                                                                    | 設置している場合は<br>ポタンをクリックす<br>さ作成する」ポタンを<br>コープレンクすると、編<br>マリックすると、編<br>マカリックすると、編<br>フリックすると、編<br>フリックすると、編<br>マカリックすると、編<br>マカリックすると、第<br>マカリックすると、第<br>マカリックすると、第<br>マカリックすると、第<br>マカリックすると、第<br>マカリックすると、第<br>マカリックすると、第<br>マカリックすると、第<br>マカリックすると、第<br>マカリックすると、第<br>マカリックすると、第<br>マカリックすると、第<br>マカリックすると、第<br>マカリックすると、第<br>マカリックすると、第<br>マカリックすると、第<br>マカリックすると、第<br>マカリックすると、第<br>マカリックすると、第<br>マカリックする<br>マカリックする<br>マカリ<br>マカリ<br>マカリ<br>マカリ<br>マカリ<br>マカリ<br>マカリ<br>マカリ<br>マカリ<br>マカリ                                                                                                    | <ul> <li>「有」を選択し</li> <li>ると、算出結果が</li> <li>クリックすると、</li> <li>質の別紙が既に存</li> <li>集した内容を破壊</li> <li>は/年度</li> <li>は/年度</li> <li>は/年度</li> <li>は/年度</li> <li>レギュラーガソ</li> <li>リン</li> <li>0.09035</li> <li>0.35107</li> <li>2.38876</li> <li>7.1305</li> </ul>                                                                                                    | C く た さ い。<br>が 表示 さ れ ま す。<br>届出 が 必要な 物    御<br>存在 す る 場合、当該<br>創まして、前画面に    同<br>で    不    一                                                                                                    |                                                                                                    | は、上書きされま<br>は、キロリットルです<br>(人生度)<br>レ/牛度<br>レ/牛度<br>レ/牛度<br>レ/牛度<br>レ/牛度<br>レ/牛度<br>レ/牛度<br>レ/牛度                                                                                                    | ■世話 (kg) す。 す。 </td <td>2編<br/>無<br/>無<br/>イセル<br/>/年<br/>6745<br/>7077<br/>1705<br/>0565</td> <td></td> <td></td> | 2編<br>無<br>無<br>イセル<br>/年<br>6745<br>7077<br>1705<br>0565                 |             |             |
| ※ペーパー回収設備を       ②「排出量を算出する」       ③「算出結果から別紙をます。       ※算出結果に表示され       ・「キャンセル」ボタンを       油種       ブレミアムガソリン       レギュラーガソリン       レギュラーガソリン       パコラーガソリン       第一種指定化学物質       53 エチルペンゼン       80 キシレン       300 トルエン       392 ヘキザン       400 ペンゼン                                                                                                    | 設置している場合は<br>ポタンをクリックす<br>さ作成する」ボタンを<br>コープレンクすると、編<br>マリックすると、編<br>マリックするとので、<br>マリックするとので、<br>マリックするとので、<br>マリックするとので、<br>マリックするとので、<br>マリックするとので、<br>マリックするとので、<br>マリックするとので、<br>マリックするとので、<br>マリックするとので、<br>マリックするとので、<br>マリックするとので、<br>マリックすると、編<br>マリックすると、編<br>マリックすると、編<br>マリックすると、編<br>マリックするとので、<br>マリックするとので、<br>マリック<br>マリックするとので、<br>マリック<br>マリック<br>マリック<br>マリック<br>マリック<br>マリック<br>マリック<br>マリック                                                                                                    | <ul> <li>「有」を選択していた。</li> <li>ると、算出結果が<br/>クリックすると、</li> <li>質の別紙が既に存<br/>集した内容を破壊</li> <li>は/年度</li> <li>は/年度</li> <li>は/年度</li> <li>は/年度</li> <li>レギュラーガソ<br/>リン</li> <li>0.09035</li> <li>0.35107</li> <li>2.38876</li> <li>7.1305</li> <li>0.59141</li> </ul>                                                                                                    | 、<br>、<br>が表示されます。<br>、<br>届出が必要な物算<br>存在する場合、当該<br>まして、前画面に厚<br>、<br>、<br>、<br>、<br>、<br>、<br>、<br>、<br>前画、<br>、<br>、<br>、<br>、<br>、<br>、<br>、<br>前画、<br>、<br>の<br>、<br>、<br>、<br>、<br>、<br>、<br>、<br>、<br>、<br>、<br>、<br>、<br>、                                                                                                    |                                                                                                    | は、注訳では、「本学校会会」」 は、日本の学校のです。 は、日本の学校のです。 は、日本の学校のです。 は、「年度 は、「年度 は、「年度 は、「年度 は、「年度 は、「年度 は、「年度 は、「年度 は、「年度 は、「年度 は、「年度 は、「年度 は、「年度 は、「年度 、、、、、、、、、、、、、、、、、、、、、、、、、、、、、、、、、、                                                                                                    | ■世話 (kg) す。 す。 、 、                                                                                                    | 2編<br>無<br>無<br>イセル<br>/年<br>6745<br>7077<br>1705<br>0565<br>5175         |             |             |
| ※ペーパー回収設備を       ②「排出量を算出する」       ③「算出結果から別紙をます。       ※算出結果に表示され       ・「キャンセル」ボタンを       油種       ブレミアムガソリン       レギュラーガソリン       レギュラーガソリン       灯       第一種指定化学物質       53 エチルペンゼン       80 キシレン       300 トルエン       392 ヘキザン       400 ペンゼン       691 トリメチルペンゼン                                                                                                    | 設置している場合は<br>ポタンをクリックす<br>さ作成する」ボタンを<br>コープレンクすると、編<br>マリックすると、編<br>マカリックすると、編<br>マカリックすると、編<br>マロリックすると、編<br>マロリックすると、編<br>マロリックすると、編<br>マロリックすると、第<br>マロリックすると、編<br>マロリックすると、第<br>マロリックすると、第<br>マロリックすると、第<br>マロリックすると、第<br>マレマンマンマンマンマンマンマンマンマンマンマンマンマンマンマンマンマンマンマ                                                                                                    | 、「有」を選択<br>ると、算出結果が<br>クリックすると、<br>質の別紙が既に存<br>集した内容を破壊<br>は/年度<br>は/年度<br>は/年度<br>は/年度<br>レギュラーガソ<br>リン<br>0.09035<br>0.35107<br>2.38875<br>7.1305<br>0.59141<br>0.08676                                                                                                    | C くたさい。     S 表示されます。     届出が必要な物算     存在する場合、当該     まして、前画面に     の     て     の     て     の     て     の     て     の     の |                                                                                                    | は、注意でした。 は、日本ののでは、 は、日本ののでは、 は、日本ののでは、 は、日本ののでは、 は、/年度 は、/年度 は、/年度 は、/年度 は、/年度 は、/年度 は、/年度 は、/年度 は、/年度 、、 、、 、 、 、 、 、 、 、 、 、 、 、 、 、 、 、 、 、 、 、 、 、 、 、 、 、 、 、 、 、 、 、 、 、 、 、 、 、 、 、 、 、 、 、 、 、 、 、 、 、 、 、 、 、 、 、 、 、 、 、 、 、 、 、 、 、 、 、 、 、 、 、 、                                                                                                    |                                                                                                    | A価<br>無<br>無<br>イセル<br>/年<br>6745<br>7077<br>1705<br>0565<br>5175<br>5065 |             |             |

① それぞれの受入量/給油量、ベーパー回収設備の有無を入力します。

②「排出量を算出する」ボタンをクリックすると、排出量を算出できます。結果は<算出結果>欄に反映されます。

③「算出結果から別紙を作成する」ボタンをクリックすると、算出結果欄の情報をもとに排出量等届出別紙を 作成します。作成後は(6)へお進みください。

※「入力情報をクリア」ボタンをクリックすると、入力された内容が破棄されます。

※入力した内容を破棄して前画面へ戻る場合は、「キャンセル」ボタンをクリックします。

| - 別紙番号:001 管理番号:080 キシレン 変更 別紙制除                           |                          |                  |             |  |  |  |  |
|------------------------------------------------------------|--------------------------|------------------|-------------|--|--|--|--|
| <ul> <li>ページの先頭へ</li> <li>パージの最後へ</li> <li>別紙番号</li> </ul> | 前の別紙へ<br>  次の別紙<br>  001 | £^               |             |  |  |  |  |
| "你""我这些儿母的孩子不会让我们一次吗                                       |                          |                  |             |  |  |  |  |
| <第一種指定化学物質の名称<br>第一種指定化学物質の名称                              | (留ち)<br>キシレン             |                  |             |  |  |  |  |
| 第一種指定化学物質の管理番号                                             | 080                      | 単位               | kg          |  |  |  |  |
| <排出量>                                                      |                          |                  | •           |  |  |  |  |
| イ 大気への排出                                                   | 0.4                      |                  |             |  |  |  |  |
| ロ 公共用水域への排出                                                | 0.0                      | 排出先の河川、湖沼、海域等の名称 |             |  |  |  |  |
| 八 当該事業所における土壌への排出<br>(二以外)                                 | 0.0                      |                  |             |  |  |  |  |
|                                                            |                          |                  | 1. 安定型      |  |  |  |  |
| 二 当該事業所における埋立処分                                            | 0.0                      | 埋立処分を行う場所        | 2. 管理型      |  |  |  |  |
|                                                            |                          |                  | 3. 遮断型      |  |  |  |  |
| <移動量>                                                      |                          |                  |             |  |  |  |  |
| イ 下水道への移動                                                  | 0.0                      | 移動先の下水道終末処理施設の名称 |             |  |  |  |  |
| ロ 当該事業所の外への移動                                              | 0.0                      |                  |             |  |  |  |  |
| (イ以外)                                                      | 廃棄物の処理方法                 |                  |             |  |  |  |  |
|                                                            | 01 脱水・乾燥                 | 04 中和            | 07 その他      |  |  |  |  |
| 当該第一種指定化学物質を含む                                             | 02 焼却・溶融                 | 05 破砕・圧縮         |             |  |  |  |  |
| 廃業物の処理力法又は程規                                               | 03 油水分離                  | 06 最終処分          |             |  |  |  |  |
|                                                            | 廃棄物の種類                   |                  |             |  |  |  |  |
|                                                            |                          |                  |             |  |  |  |  |
|                                                            | 01 燃え殻                   | 10 動植物性残さ        |             |  |  |  |  |
|                                                            | 02 汚泥                    | 11 動物系固形不要物      |             |  |  |  |  |
|                                                            | 03 廃油                    | 12 ゴムくず          |             |  |  |  |  |
|                                                            | 04 廃酸                    | 13 金属くず          |             |  |  |  |  |
|                                                            | 05 廃アルカリ                 | 14 ガラスくず・コンク     | リートくず・陶磁器くず |  |  |  |  |
|                                                            | 06 廃プラスチ                 | ック類 15 鉱さい       |             |  |  |  |  |
|                                                            | リノ 紙くす                   | 16 かれき類          |             |  |  |  |  |
|                                                            | 08 小く 9                  | 17 はいしん          |             |  |  |  |  |
|                                                            | OB NUMBE < 9             | 18 COMB          |             |  |  |  |  |
| 別紙追加 燃料小売業者向けの排出量                                          | 算出                       |                  |             |  |  |  |  |

(6) 排出量等届出(本紙入力)画面に作成 した別紙が表示されます。

さらに化学物質(別紙)を追加・変更・削除 する場合は(4)~(6)の手順を繰り返しま す。

【対象物質が入力できない場合】 2024年度(2023年度把握)の届出から 届出対象物質が変わり、物質番号は 「管理番号」で届け出ることになりまし た。対象物質が入力できない(見つから ない)場合は、下記 URL(経済産業省) の**管理番号リスト(新旧対照表)**を参照 し、入力したい対象物質とその「管理番 号」をご確認ください。

https://www.meti.go.jp/policy/chemi cal\_management/law/prtr/seirei4.ht ml

PRTR 管理番号リスト Q

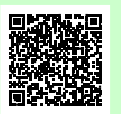

## 1.3 届出を都道府県等に提出(送信)

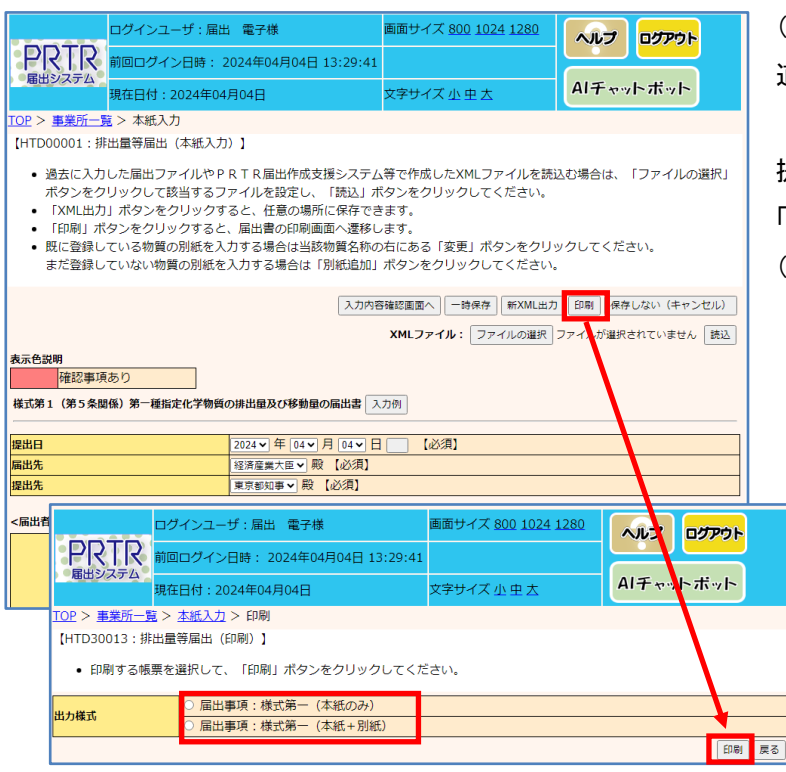

(1)本紙、別紙の入力が終わったら、都 道府県等に提出します。

提出前に届出書を印刷する場合は、 「印刷」ボタンをクリックします。 (印刷せずに提出する場合 →P.8 へ)

> 排出量等届出(印刷)画面で、出力 様式(本紙のみ、又は本紙+別紙) を選択して「印刷」ボタンをクリック します。

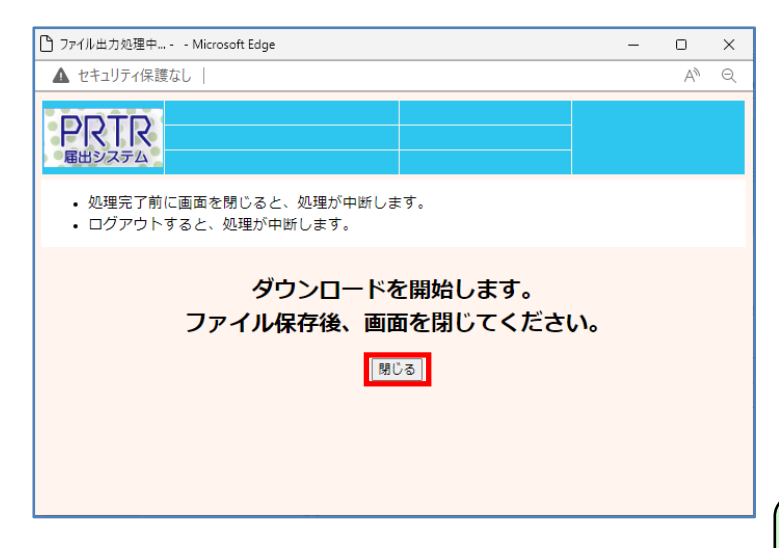

ダウンロードのウィンドウが開きます。 ご利用の環境(ブラウザやダウンロード設 定等)にしたがってファイルを開いた後、 印刷を行ってください。 印刷が完了しましたら、「閉じる」をクリッ クして画面を閉じてください。

「戻る」ボタンをクリックして排出量等届出 (本紙入力)画面に戻ります。

【提出後に印刷を行う場合】 事業所一覧の整理番号欄に表示され る整理番号リンクをクリックします。 画面右上に表示される「印刷」ボタン をクリックすると、届出書が PDF 形式 で出力されます。

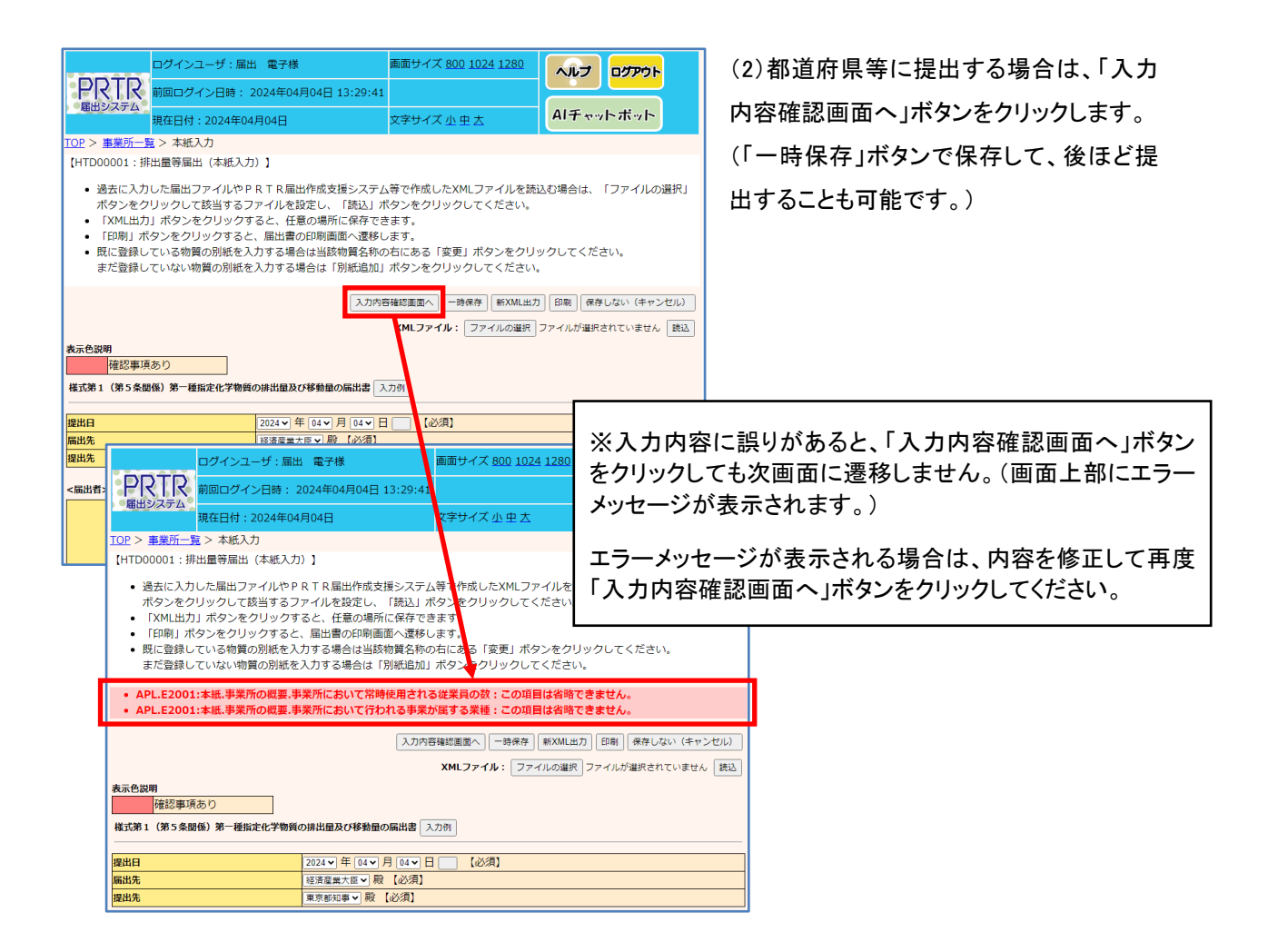

### 【「入力内容確認画面へ」ボタンをクリックすると警告メッセージが表示される場合】

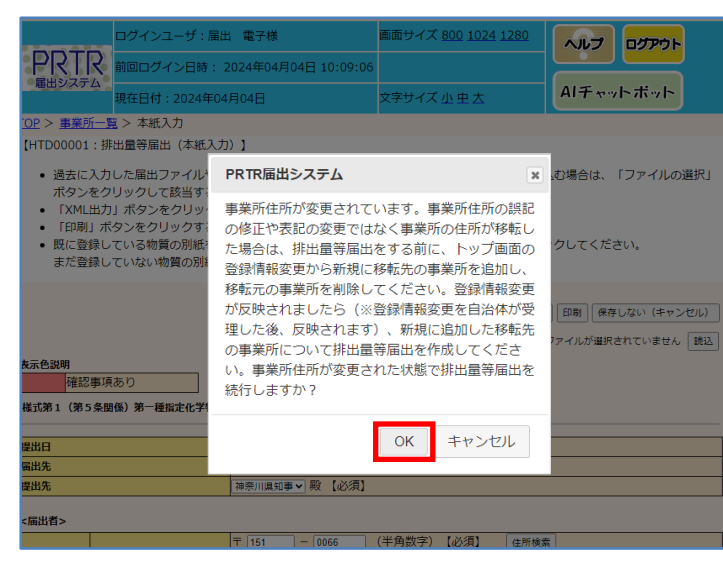

届出書の<u><事業所の概要>「事業所所在地」</u> を修正した場合に、このメッセージが表示 されることがあります。

但し、下記例の場合も、このメッセージが 表示されてしまいます。

(例) 使用届出情報「9 丁目 9-9」 排出量等届出「9-9-9」

問題がなければ、「OK」をクリックして操作 を先にすすめてください。

※ 排出量等届出の提出後に使用届出内容の確認や変更が必要な場合は、「2.5 登録している情報を変 更したい(例:会社名や担当者名など)」(P.19)を参照ください。なお、排出量等届出(完了)画面の「使用届出 の変更」ボタン(P.10)からも使用届出の変更画面へ遷移できます。 【「入力内容確認画面へ」ボタンをクリックすると確認事項が表示される場合】

主に、下記の例で確認事項が表示されます。

例:法人番号の未入力

排出量・移動量の大幅な増減

届出先大臣と主たる事業の組合わせ疑義

| 法人番号が未入力の場合は確認           | 事項の入力が必須となります。                            |                        |       |
|--------------------------|-------------------------------------------|------------------------|-------|
| 確認事項へのコメント<br>(事業者)      |                                           | <mark>※</mark><br>【必須】 |       |
| 別紙番号:002 大気への排出<br>ださい。』 | : 『9901:化学工業における昨年度の排出量・移動量の最大値を超えています。入力 | 間違いがないか念のた。            | めご確認く |
| 確認事項へのコメント<br>(事業者)      |                                           |                        |       |
|                          | 問題                                        | <b>直なし</b> 画面上で修正      | 一時保存  |
|                          |                                           | 1 2                    |       |

① 届出内容の変更が必要ない場合

「問題なし」ボタンで内容確認画面へ遷移してください。また、都道府県等から問い合わせの可能性がありま すので、できるかぎり「確認事項へのコメント(事業者)」欄への入力をお願いします。

② 届出内容の確認・変更を行う場合

「画面上で修正」ボタンで本紙入力画面に戻り、届出内容の確認や変更を行ってください。

※ 法人番号が未入力の場合

法人番号を入力していない場合、「確認事項へのコメント」欄の入力は必須です。法人番号を入力したい場合 は、「画面上で修正」ボタンをクリックしてください。

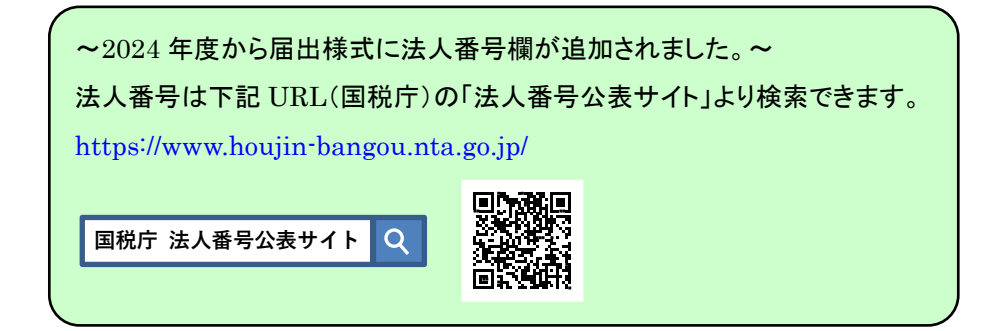

| ログインユーザ : 届出                                                              | 電子様                                                                                                    | 画面サイズ <u>800</u> <u>1024</u> ; | 1280 ヘルプ ログアウト |  |  |  |  |  |
|---------------------------------------------------------------------------|----------------------------------------------------------------------------------------------------|--------------------------------|----------------|--|--|--|--|--|
| PRTR 前回ログイン日時: 202                                                        | 24年04月04日 14:18:09                                                                                                    |                                |                |  |  |  |  |  |
| 現在日付:2024年04月                                                             | 04日                                                                                                    | 文字サイズ 小 史 去                    | AIチャットボット      |  |  |  |  |  |
| TOP > 事業所一覧 > 本紙入力 > 内容確認                                                 | 2                                                                                                    |                                |                |  |  |  |  |  |
| 【HTD00005:排出量等届出(内容確認)                                                    | 1                                                                                                    |                                |                |  |  |  |  |  |
| <ul> <li>内容を確認し、よろしければ「このれば、修正は可能です。</li> <li>この画面ではまだ届出は完了してい</li> </ul> | <ul> <li>内容を確認し、よろしければ「この内容で提出する」ボタンをクリックしてください。「入力画面に戻る」ボタンをクリックすれば、修正は可能です。</li> <li>この画面ではまだ届出は完了していません。</li> </ul> |                                |                |  |  |  |  |  |
|                                                                           |                                                                                                    |                                | この内容で提出する      |  |  |  |  |  |
|                                                                           |                                                                                                    |                                | 入力画面に戻る        |  |  |  |  |  |
| 表示色説明                                                                     |                                                                                                    |                                |                |  |  |  |  |  |
| 構成事項のり<br>様式第1(第5条関係)第一種指定化学物質の排                                          | 出量及び移動量の届出書                                                                                                    |                                |                |  |  |  |  |  |
|                                                                           |                                                                                                    |                                |                |  |  |  |  |  |
| 提出日                                                                       | 2024年04月04日                                                                                                    |                                |                |  |  |  |  |  |
| 届出先                                                                       | 経済産業大臣 殿                                                                                                    |                                |                |  |  |  |  |  |
| 提出先                                                                       | 東京都知事 殿                                                                                                    |                                |                |  |  |  |  |  |
| <届出者>                                                                     |                                                                                                    |                                |                |  |  |  |  |  |
| (ふりがな)                                                                    | とうきょうと しぶやく (                                                                                                    | こしはら 2 ちょうめ                    |                |  |  |  |  |  |
| 住所                                                                        | 〒151-0066<br>東京都 渋谷区 西原2丁目                                                                                             | ∃49−10                         |                |  |  |  |  |  |

(3) 正しく入力が完了すると、排出量等届
 出(内容確認)画面が表示されます。
 ※この時点ではまだ届出は完了していません。

「この内容で提出する」ボタンをクリックす ると、届出が都道府県等に提出(送信)さ れます。

| (4) 排出量等届出(完了) 画面が表示され |
|------------------------|
| ます。「一覧へ」ボタンをクリックします。   |

|           | ログインユーザ:届出 電                                                             | 子様                  | 画面サイズ <u>800 1024</u> 1 |              | アウト               |  |  |  |
|-----------|--------------------------------------------------------------------------|---------------------|-------------------------|--------------|-------------------|--|--|--|
| PRT       | R 前回ログイン日時: 2024                                                         | 年04月04日 14:59:37    |                         |              |                   |  |  |  |
| 通田システ     | 現在日付:2024年04月04                                                          | B                   | 文字サイズ小中大                | AIチャットホ      | iv h              |  |  |  |
| TOP > 事業所 | <u>听一覧</u> > 本紙入力 > 内容確認                                                 | > 完了                |                         |              |                   |  |  |  |
| [HTD00006 | 5:排出量等届出(完了)】                                                            |                     |                         |              |                   |  |  |  |
| • 「一覧     | [へ」ボタンをクリックすると、)                                                         | <b>冨出一覧画面</b> となります | •                       |              |                   |  |  |  |
|           | 使用届出情報に登録されている内容と、排出量等届出の本紙の情報が異なりますので、<br>使用属出情報の変更ポタンから使用風出の変更をお願いします。 |                     |                         |              |                   |  |  |  |
|           |                                                                          |                     |                         | 2024         | ¥年04月04日<br>東京都知事 |  |  |  |
| ナイト届出株式   | 式会社 御中                                                                   |                     |                         |              |                   |  |  |  |
| 2024      | 4年04月04日 付けで提出されまし                                                       | た 東京テスト工場 に係る       | 届出につきましては、次の整           | 理番号にて受付けました。 |                   |  |  |  |
|           |                                                                          |                     |                         |              |                   |  |  |  |
|           | 整理番号                                                                     | 事業所名                | 提出                      | 先            |                   |  |  |  |
|           | E2413300-00005-00                                                        | 東京テスト工場             | 東京                      | 和知事          |                   |  |  |  |
|           |                                                                          |                     |                         |              |                   |  |  |  |

### 1.4 届出完了を確認

|                                           | ログインユ                                                                                                    | ーザ : 届出        | 1 電子様            |            | 画面サ        | イズ <u>800</u> 1 | .024 1280  | ヘルプ                                   | <u>רע</u> ים | P          |
|-------------------------------------------|----------------------------------------------------------------------------------------------------|----------------|------------------|------------|------------|-----------------|------------|---------------------------------------|--------------|------------|
|                                           | 代 前回ログイン日時: 2024年04月04日 14:59:37     Hジステム     Hジステム     Hジステム     Hジステム     Hジステム     Hジステム     Hジステム     Hジステム     Hジステム     Hジステム     Hジステム     Hジステム     Hジステム     Hジステム     Hジステム     Hジステム     Hジステム     Hジステム     Hジステム     Hジステム     Hジステム     Hジステム     Hジステム     Hジステム     Hジステム     Hジステム     Hジュー     Hジュー     Hジョー     Hジュー     Hジュー     Hジュー     Hジュー     Hジュー     Hジュー     Hジュー     Hジュー     Hジュー     Hジュー     Hジュー     Hジュー     Hジュー     Hジュー     Hジュー     Hジュー     Hジュー     Hジュー     Hジュー     Hジュー     Hジュー     Hジュー     H     H |                |                  |            |            |                 |            |                                       |              |            |
| HELL D'A D'A                              | 現在日付:                                                                                                    | 2024年04        | 月04日             |            | 文字サ        | イズ小虫            | τ          | AI++                                  | ットボット        | •          |
| TOP > 事業所一覧                               | TOP > 事業所一覧                                                                                                    |                |                  |            |            |                 |            |                                       |              |            |
| 【HTD30001:排                               | 【HTD30001:排出量等届出処理(事業所一覧)】                                                                                                    |                |                  |            |            |                 |            |                                       |              |            |
| <ul> <li>年度別排出</li> <li>都道府県等加</li> </ul> | 量等届出の-<br>から照会がる                                                                                                    | −覧を表示<br>あった場合 | しています。<br>は「照会確認 | 」ボタンが著     | しっこう しんしょう | す。これを           | クリックし      | 、処理をして                                | ください。        |            |
| 排出量等届出に係る処                                | 排出軍等届出に係る処理                                                                                                    |                |                  |            |            |                 |            |                                       |              |            |
| 排出把握年度                                    |                                                                                                    | 2023 🗸 年       |                  | 提出先        |            |                 | 全て         | ~                                     |              |            |
| 処理状況                                      |                                                                                                    | <b>全て ∨</b>    | )                | 届出種別       |            |                 | 全て         | ~                                     |              |            |
| お知らせ状態                                    |                                                                                                    | 全て <b>&gt;</b> |                  | 届出対象外の     | 理由         |                 | 全て         | ~                                     |              |            |
|                                           |                                                                                                    |                |                  |            |            |                 |            |                                       |              | 検索         |
| 表示色説明                                     |                                                                                                    |                |                  |            |            |                 |            |                                       |              |            |
| 照会あり                                      |                                                                                                    |                |                  |            |            |                 |            |                                       |              |            |
|                                           |                                                                                                    |                |                  |            |            |                 |            |                                       |              | 戻る         |
| 取得総件数 3件 表                                | 示件数 1件                                                                                                    | 目~3件目          |                  |            |            |                 |            |                                       |              | 1          |
|                                           | 提出先                                                                                                    |                |                  | 届出種別       |            |                 |            |                                       |              |            |
| 事業所名                                      | ▲ <u>▼</u>                                                                                                    | 整理番            | 号                | ▲ <u>▼</u> | 照会日        | 受理日             | 職権訂正       | 各排出量等届出                               | 作成           | 確認事項       |
| <b>▲</b> <u>×</u>                         | 届出先                                                                                                    | <b>•</b> •     |                  | 処埋状況       | <b>^ _</b> | <b>^</b>        | <b>▲ ⊻</b> |                                       |              | <b>▲ ⊻</b> |
|                                           | 東京都                                                                                                    |                |                  | 届出         |            |                 |            | 属出作成                                  |              |            |
| 東京テスト工場                                   | (又)文本堂                                                                                                    | + E241         | 3300-            | , and and  |            |                 |            | 交面作成                                  | お知らせ登録       |            |
|                                           | 臣                                                                                                    | ^ <u>0000</u>  | <u>5-00</u>      | 届出済        |            |                 |            | 取下げ作成                                 | 未登録          |            |
|                                           | 袖奈川圓                                                                                                    | -              |                  |            |            |                 |            | <b>国出作成</b>                           |              |            |
| 油奈川テフト工場                                  | 11245/1126                                                                                                    | _              |                  |            |            |                 |            | · · · · · · · · · · · · · · · · · · · | お知らせ登録       |            |
|                                           |                                                                                                    |                |                  | 未作成        |            |                 |            | 取下げ作成                                 | 未登録          |            |
|                                           |                                                                                                    |                |                  |            |            |                 |            | 55 T 17 TP/04                         |              |            |

(1) 届出が完了すると、処理状況が「届出 済」となり、整理番号欄に整理番号リンク が表示されます。

(整理番号リンクをクリックすると、届出内 容の確認、印刷が可能です。)

※事業所名をクリックすると「受領証」リン クが表示されます。こちらをクリックすると 排出量等届出の受領証が表示されます。

届出が完了すると、担当者へ電子メール(件名:「PRTR システムインフォメーション(排出量等届出ー到達)」) が送信され、提出先の都道府県等で届出が審査されます。

審査の結果、都道府県等が受理を行うと、電子メール(件名:「PRTR 届出システムからのお知らせ(排出量 等届出-受理)」)が届きますのでご確認ください。(特に処理を行う必要はありません。) ※都道府県等によっては受理に時間がかかる場合があります。

## 2. こんなときは?

- 2.1 ログインできない
- (1) ログイン画面で「ユーザ ID 又はパスワードが一致しません」と表示される場合

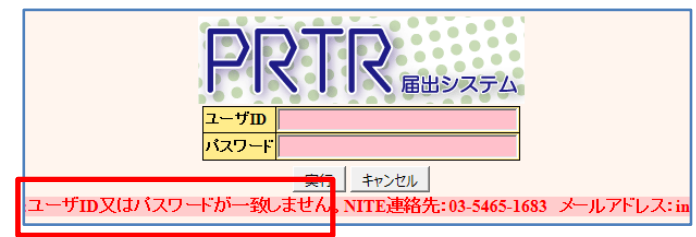

左記のエラーメッセージが表示される場合は、 以下の事項をご確認ください。

#### ◆ユーザ ID、パスワードは間違っていませんか?

ユーザID・パスワードは、半角文字で入力してください。また、ユーザID・パスワードは小文字と大文字を区別します。 念のため、メモ帳などのテキストエディタに一度入力し、間違いがないか確認してください。

| 【半角・全 | ≧角の例】          | 【小文字·大     | 、文字の例】 |
|-------|----------------|------------|--------|
| 半角    | abc ABC 123 +% | 小文字<br>大文字 |        |
| 포거    |                |            | ABODE  |

### ◆パスワードを変更していませんか?

都道府県等から通知された初期パスワードでログインすると、必ずパスワード変更が求められます。 初期パスワードでログインできないときは、以前システムにログインしてパスワードを変更している可能性があります。

変更済みのパスワードを忘れた場合は、ログイン画面からパスワードを再設定してください。再設定の案内は、登録済 みのメールアドレスに届きます。

※ご登録のメールアドレスが使用できない場合は、パスワードを初期化いたします。(初期化の手順は →<パスワード 初期化手順>P.13 へ)

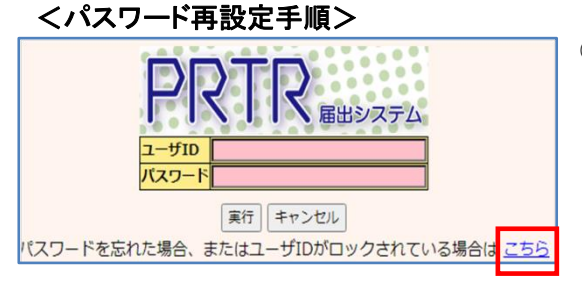

① ログイン画面の「こちら」リンクをクリックします。

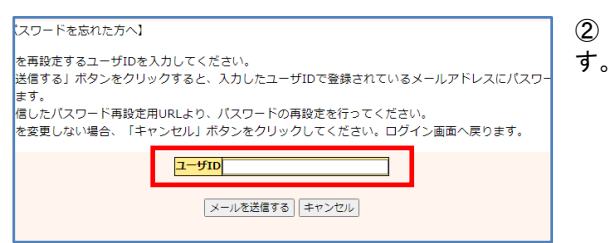

② ユーザ ID を入力して「メールを送信する」ボタンをクリックしま

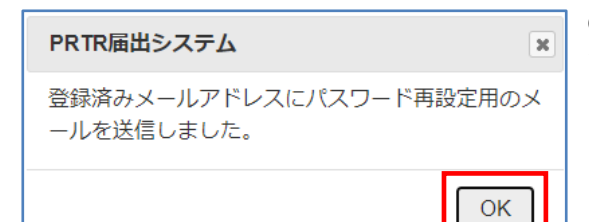

下記 URL をクリックして、パスワードを再設定してください。
 <u>http:</u>
 ※パスワード再設定の有効期限は本メール受信後 30 分以内です。

③ メール送信完了のメッセージが表示されたら、「OK」をクリックします。
※登録のメールアドレスに「事業者ユーザパスワード再設定URLの通知」という件名のメールが届きます。

④ 受信したメール本文にある UPL にアクセスしてください。URLの有効期限はメール受信後 30 分です。

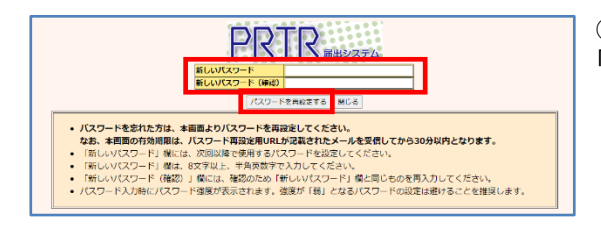

⑤「新しいパスワード」と「新しいパスワード(確認)」を入力し、 「パスワードを再設定する」ボタンをクリックします。

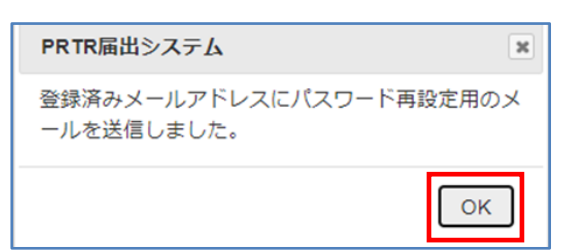

⑥ パスワード再設定完了が表示されます。「OK」をクリックして ログイン画面へお進みください。

#### <パスワード初期化手順>

パスワード再設定手順でメールが届かない場合や、パスワードの初期化を希望の方は、パスワードを初期化いたします。 下記内容を記載のうえ、info prtr@nite.go.jp までご連絡ください。

| 件名「パスワー  | ドの初期化依頼」                  |
|----------|---------------------------|
| 本文       |                           |
| ・ユーザ ID… | ←都道府県等から郵送されたもの           |
| •事業者名…   | ←システム登録情報<電子情報処理組織使用届出情報> |
| •担当者名…   | ←システム登録情報<電子情報処理組織使用届出情報> |
|          |                           |

#### <都道府県から通知されたユーザ ID、初期パスワードがわからない方>

ユーザ ID、初期パスワードを紛失した場合は、提出先の都道府県等までお問い合わせください。

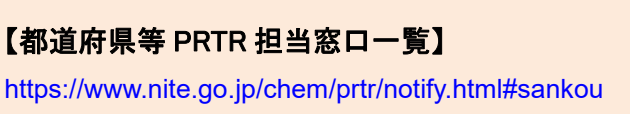

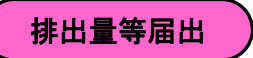

ログインユーザ:届出 電子様

PRTR 輸出システム 前回ログイン日時: 2024年04月04日 10:37:12

現在日付:2024年04月04日

2023 • 年

整理番号

E2413300-00005-00

**A V** 

重 全

【HTD30001:排出量等届出処理(事業所一覧)】

<u>TOP</u> > 事業所一覧

排出把握年度

表示色説明 照会あり

東京テスト工場

取得総件数 3件 表示件数 1件目~3件目

提出先 ▲ ▼ 属出先

▲ <u>▼</u> 東京都

経済産業大

お知らせ状態

事業所名 ▲ ▼

## 2.2 提出済の排出量等届出の内容を変更したい

|                     | ログインユーザ : 届出 | 出 電子様                | 画面サイズ <u>800 1024 1280</u> | ヘルプ ログアウト |
|---------------------|--------------|----------------------|----------------------------|-----------|
| PRTR                | 前回ログイン日時:    | 2024年04月04日 10:37:12 |                            |           |
| 風山ジスナム              | 現在日付:2024年04 | 4月04日                | 文字サイズ 小 史 太                | AIチャットボット |
| x=                  |              | 【NITEからのお知らせ】        |                            |           |
| 1.排出量等届出管           | 锂            | 再表示                  |                            |           |
| 1-1.排出量等届           | 出            |                      |                            |           |
| 1-2.ファイル・           | 帳票出力         | •                    |                            |           |
| 2.使用届出管理            |              |                      |                            |           |
| 2-1.登録情報変<br>報等の変更) | 更(担当者、事業者情   |                      |                            |           |
| 2-2. ユーザのB          | 1除(廃止届出)     |                      |                            |           |
| 3.メール管理             |              |                      |                            |           |
| 3-1.メール受取           | ・パスワード設定     |                      |                            |           |
| 4.その他               |              |                      |                            |           |
| 4-1.操作説明書           |              |                      |                            |           |
| 4-2.操作デモ            |              |                      |                            |           |

画面サイズ <u>800 1024 1280</u>

全7

**全** 

職権訂正

**A V** 

各排出量等届出作成

取下げ作成

国出作成 変更作成 ・登録

文字サイズ 小 中 大

年度別排出量等編出の一覧を表示しています。
 新道府県等から照会があった場合は「照会確認」ボタンが表示されます。これをクリックし、処理をしてください。

提出先 届出種別 届出对象;

届出種別

▲ <u>▼</u> 処理状況 照会日 受理日 ▲ ▼

▲▼

届出済

ヘルプ ログアウト

AIチャットボット

検索

展る

有認事項

**A Y** 

(1) 画面左のメニューから「1-1. 排出量等届出」 をクリックします。

(2)登録済の事業所一覧が表示されます。 当該年度の変更届出を作成する場合は、そ のまま「変更作成」ボタンをクリックします。

過年度の変更届出を作成する場合は、把握 年度を変更し、該当の整理番号が表示された ら「変更作成」ボタンをクリックします。 ※排出把握年度の項目は、プルダウンから 当該年度を選択したら、自動で切り替わりま す(「検索」ボタンのクリック不要)。

| ログインユーザ: 届出 電子様                                                                                                    | 画面サイズ <u>800 1024 1280</u>                                               | ヘルプ ログアウト                              | (3)変更届出を作成します。                                                           |
|----------------------------------------------------------------------------------------------------|--------------------------------------------------------------------------|----------------------------------------|--------------------------------------------------------------------------|
| 日日 日 日 日 日 日 日 日 日 日 日 日 日 日 日 日 日                                                                                                     | 04日 10:37:12                                                             |                                        | 変更届出書の「変更内容」と「その理由」は、                                                    |
| 現在日付:2024年04月04日                                                                                                    | 文字サイズ 小 史 大                                                              | AIT                                    |                                                                          |
| <u>TOP</u> > <u>事業所一覧</u> > 鑑、本紙入力                                                                                                    |                                                                          |                                        | 必ず入力してください。                                                              |
| <ul> <li>「変更内容」及び「その理由」は入力必須項</li> <li>過去に入力した届出ファイルやPRTR届出<br/>ポタンをクリックして該当するファイルを投<br/>「XML出力」ポタンをクリックすると、任意</li> <li>「印刷」ボタンをクリックすると、届出書の</li> </ul> | 目です。<br>午成支援システム等で作成したXMLファイルを読<br>をし、「読込」ボタンをクリックしてください。<br>の場所に保存できます。 | 込む場合は、「ファイルの選択」                        | 続けて、本紙、別紙の該当箇所を変更してくだ<br>さい。終わりましたら、「入力内容確認画面へ」                          |
|                                                                                                    | 一時保存         新XML出力         元に戻           XMLファイル:         ファイルの選択       | す 印刷 保存しない(キャンセル)<br>ファイルが選択されていません 読辺 | ボタンをクリックします。                                                             |
| <ul> <li>表示色説明<br/>確認事項あり</li> <li>変更集出書 入力時</li> <li>2024 ▼ 年<br/>編出先 経済産業大日</li> </ul>                                                                | 04▼月04▼日(必須)<br>▼ 殿 【必須】                                                 | ※入<br>へ」<br>(画                         | 、カ内容に誤りがあると、「入力内容確認画面<br>ボタンをクリックしても次画面に遷移しません。<br>面上部にエラーメッセージが表示されます。) |
| <変更の理由> 【必須】 ※変更内容の理由を必                                                                                                    | ず入力してください。                                                               |                                        |                                                                          |
| 変更内容 【必須】                                                                                                    |                                                                          | エラ 正し                                  | ーメッセージが表示される場合は、内容を修<br>て再度「入力内容確認画面へ」ボタンをクリッ                            |
| その理由 【必須】                                                                                                    |                                                                          | クレ                                     | てください。(「入力内容確認画面へ」エラーに<br>いては → P.8 へ)                                   |
|                                                                                                    |                                                                          | ※確                                     | 電認事項が表示された場合は →P.9 へ                                                     |

|                                                    | ログインユーザ : 届出                                        | 電子様                          | 画面サイズ <u>800</u> <u>1024</u> | 1280  | ヘルプ     | DUT DI            |
|----------------------------------------------------|-----------------------------------------------------|------------------------------|------------------------------|-------|---------|-------------------|
| PRTR                                               | 前回ログイン日時: 202                                       | 24年04月04日 11:01:33           |                              |       |         |                   |
| 眉田シスリム                                             | 現在日付:2024年04月(                                      | 04日                          | 文字サイズ 小中 大                   |       | AIŦャッ   | トボット              |
| TOP > 事業所一覧                                        | 記> <u>鑑、本紙入力</u> > 内留                               | <b>寧確認</b>                   |                              |       |         |                   |
| 【HTD00013:排                                        | 出量等変更届出(内容確                                         | 認)】                          |                              |       |         |                   |
| <ul> <li>内容を確認<br/>れば、修正</li> <li>この画面で</li> </ul> | し、よろしければ「このF<br>は可能です。<br><mark>はまだ届出は完了してい!</mark> | 内容で提出する」ボタンを<br><b>ません</b> 。 | クリックしてください                   | 。「入力画 | i面に戻る」オ | <b>ミ</b> タンをクリックす |
|                                                    |                                                     |                              |                              | 20    | の内容で    | :提出する             |
|                                                    |                                                     |                              |                              |       |         |                   |
|                                                    |                                                     |                              |                              |       |         | 入力画面に戻る           |
| 表示色説明                                              |                                                     |                              |                              |       |         | 入力画面に戻る           |
| 表示色説明 確認事項                                         | あり                                                  |                              |                              |       |         | 入力画面に戻る           |
| 表示色説明<br>確認事項<br>変更届出書                             | あり                                                  |                              |                              |       |         | 入力画面に戻る           |
| 表示色説明<br>確認事項<br>変更届出書<br>提出日                      | あり                                                  | 2024年04月04日                  |                              |       |         | 入力画面に戻る           |
| 表示色説明<br>査認事項<br>変更届出書<br><u>提出日<br/>届出先</u>       | あり                                                  | 2024 年 04 月 04 日<br>経済産業大臣 殿 |                              |       |         | 入力圏面に戻る           |

(4) 正しく入力が完了すると、排出量等変 更届出(内容確認)画面が表示されます。 ※この時点ではまだ届出は完了していま せん。

「この内容で提出する」ボタンをクリックすると、変更届出が都道府県等に提出(送信) されます。

(5)変更届出(完了)画面が表示されます。 「一覧へ」ボタンをクリックします。

|                      | ログインユーザ:届出 電子           | 様               | 画面サイズ <u>800</u> 1 | 024 1280 | ヘルフ      |                     |
|----------------------|-------------------------|-----------------|--------------------|----------|----------|---------------------|
| PRTR                 | 前回ログイン日時: 2024年         | 04月04日 11:01:33 |                    |          |          |                     |
| 雇田ジステム               | 現在日付:2024年04月04日        |                 | 文字サイズ 小 史 :        | τ        | AIŦャッ    | トボット                |
| <u>TOP &gt; 事業所一</u> | <u>閏</u> > 鑑、本紙入力 > 内容確 | 認 > 完了          |                    |          |          |                     |
| 【HTD00014:排          | 非出量等変更届出(完了)】           |                 |                    |          |          |                     |
| • 「一覧へ」              | ボタンをクリックすると、排           | 出量等届出一覧画面へ      | 移動します。             |          |          |                     |
|                      |                         |                 |                    |          |          | 一覧へ                 |
|                      |                         |                 |                    |          | 2        | 024年04月04日<br>東京都知事 |
| ナイト届出株式会社            | 土 御中                    |                 |                    |          |          |                     |
| 2024年0               | )4月04日 付けで提出されました       | : 東京テスト工場 に係る)  | <b>冨出につきましては、</b>  | 次の整理番号にて | 「受付けました。 |                     |
| 整理                   | 里番号                     | 事業所名            |                    | 提出先      |          |                     |
| E2                   | 413300-00005-01         | 東京テスト工場         |                    | 東京都知事    |          |                     |
|                      |                         |                 |                    |          |          | 一覧へ                 |

|                                                                                                    | コグインユー         | -ザ:届出       | 電子様                |            | 画面  | īサ- | イズ <u>800</u> 1 | 024 1280 | ~1               | 7                 | ログアウ         | •    |
|----------------------------------------------------------------------------------------------------|----------------|-------------|--------------------|------------|-----|-----|-----------------|----------|------------------|-------------------|--------------|------|
|                                                                                                    | 前回ログイン         | レ日時: 20     | )24年04月04          | 4日 11:01:3 | 33  |     |                 |          |                  |                   |              |      |
| 周囲シスリム                                                                                                  | 現在日付:2         | 024年04月     | ]04日               |            | 文字  | ×サ- | イズ小中に           | τ        | AIŦ              | ティット              | ・ボット         | ·J   |
| TOP > 事業所一覧                                                                                             |                |             |                    |            |     |     |                 |          |                  |                   |              |      |
| 【HTD30001:排出                                                                                            | 量等届出处          | 理 (事業所      | 所一覧)】              |            |     |     |                 |          |                  |                   |              |      |
| <ul> <li>年度別排出量等届出の一覧を表示しています。</li> <li>都道府県等から照会があった場合は「照会確認」ボタンが表示されます。これをクリックし、処理をしてください。</li> </ul> |                |             |                    |            |     |     |                 |          |                  |                   |              |      |
| 排出量等届出に係る処理                                                                                             | 理              |             |                    |            |     |     |                 |          |                  |                   |              |      |
| 排出把握年度                                                                                                  |                | 2023 🗸 年    |                    | 提出先        |     |     |                 | 全て       | ~                |                   |              |      |
| 処理状況                                                                                                    | 3理状況 全て ✓ 届出種別 |             |                    |            |     |     |                 | 全て       | ~                |                   |              |      |
| お知らせ状態                                                                                                  |                | 全て <b>マ</b> |                    | 届出対象外の     | 理由  |     |                 | 全て       | ~                |                   |              |      |
| 表示色説明                                                                                                   |                |             |                    |            |     |     |                 |          |                  |                   |              | 検索   |
| 照会あり                                                                                                    |                |             |                    |            |     |     |                 |          |                  |                   |              |      |
|                                                                                                    |                |             |                    |            |     |     |                 |          |                  |                   |              | 戻る   |
| 取得総件数 3件 表示                                                                                             | R件数 1件目        | ∃∼3件目       |                    |            |     |     |                 |          |                  |                   |              | 1    |
|                                                                                                    | 提出先            |             |                    | 届出種別       |     |     |                 |          |                  |                   |              |      |
| 事業所名                                                                                                    | <b>A Y</b>     | 整理番号        | ł                  | <b>▲ ▼</b> | 照会日 |     | 受理日             | 職権訂正     | di un il importe |                   |              | 確認事項 |
| ▲ ▼                                                                                                    | 届出先            | ▲ ▼         |                    | 処理状況       | ▲ ▼ |     | ▲ ▼             | ▲ ▼      | 合排山重等加           | HITAYF <i>D</i> X |              | ▲ ▼  |
|                                                                                                    | ▲ ▼            |             |                    | A T        |     |     |                 |          |                  |                   |              |      |
|                                                                                                    | 東京都            |             |                    | 変更         |     |     |                 |          | 届出作成             |                   |              |      |
| 東京テスト工場                                                                                                 | 経済産業フ          | E2413       | <u>300-</u><br>-01 |            |     |     |                 |          | 変更作成             | お知                | 16せ登録<br>:43 |      |
|                                                                                                    | 臣              | 00003-      | -01                | 油田消        |     |     |                 |          | 取下げ作成            | 2                 | .IDK         |      |

事業所一覧では処理状況が「届出済」とな ります。変更届出、取下げ願いは、随時作 成できます。

また、変更届出を提出した場合は、整理番 号の末尾「-00」が1番ずつ繰り上がり「-01」 等になります。

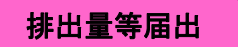

### 2.3 排出量等届出の照会電子メールが届いた

| ログインユーザ : 届                               | 出電子様        | 画             | 町サイズ <u>800</u> 102 | 4 1280                       | ヘルプ ログアウト           |
|-------------------------------------------|-------------|---------------|---------------------|------------------------------|---------------------|
| PRTR 前回ログイン日時:                            | 2024年04月04日 | 3 09:39:06    |                     |                              |                     |
| 現在日付:2024年0                               | 4月04日       | 文章            | タサイズ 小虫 去           | A                            | リチャットボット            |
|                                           | 【NITEからのお知  | 16 <b>t</b> ] |                     |                              |                     |
| 1.排口里守庙口官理<br>1-1 排出曼第尾出                  | ***\$\$     |               |                     |                              | _                   |
|                                           |             | 排出把握年度        | 要処理件数               | 未処理照会件数                      |                     |
| 1-2.ファイル・感票出力                             | 排出量等届出      | 2023          | 1                   | 1                            |                     |
| 2.使用届出管理<br>2-1.登録情報変更(担当者、事業者情<br>報等の変更) | 数を足した件数を    | 表示しています。オ     | 記録単版会件数は要処          | - 1 Migginual スク<br>処理件数の内数。 | 788-4*32.97 < 7 OJT |
| 2-2. ユーザの削除(廃止届出)<br>3.メール管理              | ]           |               |                     |                              |                     |
| 3-1.メール受取・パスワード設定<br>4.その他                | ]           |               |                     |                              |                     |
| 4-1.操作説明書                                 | ]           |               |                     |                              |                     |
| 4-2.撮作デモ                                  |             |               |                     |                              |                     |

通知メール(排出量等届出 – 照会)が到着したら、 「PRTR届出システム」にログインし、画面左のメ ニューから「1-1.排出量等届出」をクリックします。

【要処理及び未処理照会件数について】 排出量等届出や使用届出の要処理・未処 理照会がある場合、メニュー画面に件数が 表示されます。(最大6把握年度分) ※最新把握年度のみー時保存の届出を要 処理件数にカウントします。

| L. L. L. L. L. L. L. L. L. L. L. L. L. L                                                                | コグインユー                   | ザ:届出 電子様     |                 | 画面サイ       | ズ 800 1 | 024 1280  | ヘルフ           | לידעם  | 4    |
|----------------------------------------------------------------------------------------------------|--------------------------|--------------|-----------------|------------|---------|-----------|---------------|--------|------|
| PRTR                                                                                                    | 前回ログイン                   | 日時: 2024年04月 | 04日 09:39       | :06        |         |           |               |        |      |
| 自由システム                                                                                                  | 見在日付:20                  | 24年04月04日    |                 | 文字サイ       | ズ小虫2    | z         | AIŦャ          | ットボット  | •    |
| <u>TOP</u> > 事業所一覧                                                                                      |                          |              |                 |            |         |           |               |        |      |
| 【HTD30001:排出量等届出処理(事業所一覧)】                                                                              |                          |              |                 |            |         |           |               |        |      |
| <ul> <li>年度別排出量等風出の一覧を表示しています。</li> <li>都道府県等から局会があった場合は「照会確認」ボタンが表示されます。これをクリックし、処理をしてください。</li> </ul> |                          |              |                 |            |         |           |               |        |      |
| 排出量等届出に係る処                                                                                              | 睥                        |              |                 |            |         |           |               |        |      |
| 排出把握年度                                                                                                  | #出把握年度 2023 ▼ 年 提出先 全て ▼ |              |                 |            |         |           |               |        |      |
| 1040 C 4448 00                                                                                          | -                        |              | 届出程列            | ollin      | _       | <u>全て</u> | ~             |        |      |
| 表示色説明<br>照会あり                                                                                           |                          |              |                 |            |         |           |               |        | 検索   |
| 取得総件数 3件 表示                                                                                             | 示件数 1件目                  | ~3件目         |                 |            |         |           |               |        | 1    |
| 事業所名                                                                                                    | 提出先<br>▲ ▼<br>届出先        | 整理描号         | 届出種別 ▲ ▼ 4.2000 | 照会日        | 受理日     | 戰權訂正      | 各排出量等届出       | 作成     | 確認事項 |
|                                                                                                    | ▲ <u>▼</u>               |              | ▲ ▼             |            |         |           |               |        |      |
|                                                                                                    | 東京都                      | E2413300-    | 変更              | 2024/04/04 |         |           | 届出作成          | お知らせ登録 |      |
| 東京テスト工場                                                                                                 | 経済産業大<br>臣               | 00005-00     | 照会あり            | 照会確認       |         |           | 変更作成<br>取下げ作成 | 未登録    |      |

画面サイズ 800 1024 128

担当者のふりがなをご確認くださ

変更不要で回答 変更届出 取下げ願い キャンセル

3

0

1

7字サイズ 小 中 大

届出書(整理番号: <u>E2413300-00005-00</u>)

【届出内容を修正しない場合】
 理由を入力して「変更不要で回答」ボタンをクリックして回答内容の確認画面に移動し、回答を提出してくださ

ヘルプ ログアウト

AIチャットポット

ログインユーザ:届出 電子様

PRTR 前回ログイン日時: 2024年04月04日 09:39:06

104日

現在日付:2024年04月

回答・承諾・照会削除・照会統合

【届出の必要が無かった場合】

理由 【変更不要で回答の場合入力必須】

日 09:38 東京郷 → ナイト届出株

項目内容

◆上記の照会に対して、以下の処理を選択してください。

添付ファイル: ファイルの選択 ファイルが選択されていません

【届出内容を修正する場合】
 「変更届出」ポタンをクリックして変更届出を作成し、提出してください。

「取下げ願い」ボタンをクリックして取り下げ願いを作成し、提出してください。

「OP > 事業所一覧 > 照会処理(回答入力)

【HTD00054:照会処理(回答入力)】

対象項目名 全体全体

表示色説明

「照会確認」ボタンをクリックします。

過年度届出への照会の場合は、排出 把握年度を変更し、該当の整理番号 が表示されたら「照会確認」ボタンをク リックします。 ※排出把握年度の項目は、プルダウ ンから当該年度を選択したら、自動で 切り替わります(「検索」ボタンのクリッ ク不要)。

照会の内容を確認して、回答を行います。

① 届出内容を変更しない場合は、理由欄に理由 を入力し、「変更不要で回答」ボタン、次画面で 「OK」ボタンをクリックします。

② 届出内容を変更する場合は、「変更届出」ボタンをクリックします。※この後の変更手順は P.14
 (3)を参照してください。

③ 届出を取下げる場合は、「取下げ願い」ボタン をクリックし、取下げ願いを作成して提出します。

届出システムは、120分間画面操作がない と自動的にログアウトするようになっていま す。自動ログアウトすると、入力内容は保 存されませんので、ご注意ください。

#### ①「変更不要で回答」ボタンをクリックした場合(届出内容を変更しないとき)

|                                             |                  |                        |            | _                   |                   |                   |               |                     | _                 |
|---------------------------------------------|------------------|------------------------|------------|---------------------|-------------------|-------------------|---------------|---------------------|-------------------|
|                                             | ヴィンユーt           | チ:届出 電子様               |            | 画面サー                | イズ 800 1          | 024 1280          | ヘルプ           | ログアウ                | <mark>۶</mark>    |
| PRTR 🛛                                      | 回ログインE           | 3時: 2024年04月0          | 4日 09:39:0 | 6                   |                   |                   |               |                     |                   |
| 通出システム現                                     | 在日付:203          | 24年04月04日              |            | 文字サ                 | イズ小中に             | 大                 | AIŦャ          | ットボット               | ·                 |
| TOP > 事業所一覧                                 |                  |                        |            |                     |                   |                   |               |                     |                   |
| 【HTD30001:排出量等届出処理(事業所一覧)】                  |                  |                        |            |                     |                   |                   |               |                     |                   |
| <ul> <li>年度別排出量</li> <li>都道府県等かり</li> </ul> | 等届出の一覧<br>ら照会があっ | を表示しています。<br>た場合は「照会確認 | 」 ボタンが表    | 示されま                | す。これを             | クリックし             | 、処理をして。       | ください。               |                   |
| 排出量等届出に係る処理                                 | 2                |                        |            |                     |                   |                   |               |                     |                   |
| 排出把握年度                                      | 202              | 23▼年                   | 提出先        |                     |                   | 全て                | ¥             |                     |                   |
| 処理状況                                        | 全1               | τ 🖌                    | 届出種別       |                     |                   | 全て                | ~             |                     |                   |
| お知らせ状態                                      | 全                | τ 🗸                    | 届出対象外の思    | 曲                   |                   | 全て                | ~             |                     |                   |
| <b>表示色説明</b><br>照会あり<br>取得総件数 3件 表示         | 件数 1件目^          |                        |            |                     |                   |                   |               |                     | 検索<br>戻る<br>1     |
|                                             | 提出先              |                        | 屆出種別       |                     |                   |                   |               |                     |                   |
| 事業所名                                        |                  | 整理衛号                   |            | <b>代会日</b>          | 受埋日               | 戰權訂正              | 各排出量等届出       | 作成                  | 確認事項              |
| • <b>·</b>                                  | ▲ ▼              | <b>^</b>               |            | · -                 | <b>▲</b> <u>×</u> | <b>▲</b> <u>×</u> |               |                     | <b>^</b> <u>·</u> |
|                                             | 東京都              | 524422200              | 届出         | 2002                |                   |                   | 屬出作成          | ALMS OF LA PROPERTY |                   |
| 東京テスト工場                                     | 経済産業大<br>臣       | 00005-00               | 変更不要       | <u>R 등 데 음</u><br>8 |                   |                   | 変更作成<br>取下げ作成 | お知らせ登録<br>未登録       |                   |

照会処理(完了)画面が表示されると、都道府 県等へ照会回答が通知されます。

「一覧へ」ボタンをクリックして事業所一覧へ戻 り、照会日欄に「照会回答済」と表示があれば、 照会回答が正常に完了しています。

#### ②「変更届出」ボタンをクリックした場合(届出内容を変更するとき)

|                                            | )グインユー!<br>)回ログイン <br> 在日付:20                                                        | ザ:届出 電子様<br>日時: 2024年04月<br>24年04月04日 | 04 <u>⊟</u> 09:39:0        | 画面サ<br>)6<br>文字サ | イズ <u>800</u> 1<br>イズ <u>小</u> 中 | .024 1280<br>大 |              | ゚<br><b>゠゚゚゚゚゚゚゚゚゚゚ヮヮ</b><br>ヽットボット | F           |  |
|--------------------------------------------|--------------------------------------------------------------------------------------|---------------------------------------|----------------------------|------------------|----------------------------------|----------------|--------------|-------------------------------------|-------------|--|
| TOP > 事業所一覧                                |                                                                                      |                                       |                            |                  |                                  |                |              |                                     |             |  |
| 【HTD30001:排出                               | 量等届出処理                                                                               | 里(事業所一覧)】                             |                            |                  |                                  |                |              |                                     |             |  |
| <ul> <li>年度別排出量</li> <li>都道府県等か</li> </ul> | 等届出の一覧<br>ら照会があっ                                                                     | 電を表示しています。<br>った場合は「照会確認              | 8」ボタンが表                    | 示されま             | す。これを                            | クリックし          | 、処理をして       | ください。                               |             |  |
| 排出量等届出に係る処理                                | Ŧ                                                                                    |                                       |                            |                  |                                  | _              |              |                                     |             |  |
| 排出把握年度                                     | 20                                                                                   | 23 	 年                                | 提出先                        |                  |                                  | <u>全て</u>      | •            |                                     |             |  |
| 処理状況                                       | Î                                                                                    | τ <b>v</b>                            | 屆出種別                       |                  |                                  | <u>全て</u>      | ~            |                                     |             |  |
| お知らせ状態                                     | 全                                                                                    | τ <b>v</b>                            | 屆出対象外の                     | 理由               |                                  | 全て             | ~            |                                     |             |  |
| <b>表示色説明</b><br>照会あり<br>取得総件数 3件 表示        | 読者の説明         検索           開会あり         展る           取得総件数 3件 表示件数 1件目~3件目         1 |                                       |                            |                  |                                  |                |              |                                     |             |  |
| 事業所名<br>▲ ▼                                | 提出先<br>▲ ▼<br>届出先<br>▲ ▼                                                             | 整理番号<br>▲ ▼                           | 届出種別<br>▲ ▼<br>処理状況<br>▲ ▼ | 照会日<br>▲ ⊻       | 受理日<br>▲ ⊻                       | 職権訂正<br>▲ ┸    | 各排出量等届出      | 作成                                  | 確認事項<br>▲ ▼ |  |
| 東京テスト工場                                    | <u>東京都</u><br>経済産業大                                                                  | E2413300-<br>00005-01                 | 変更<br>変更届出                 | 照会回答<br>済        |                                  |                | 居出作成<br>変更作成 | お知らせ登録<br>未登録                       |             |  |

照会処理(完了)画面が表示されると、都道府 県等へ照会回答が通知されます。

「一覧へ」ボタンをクリックして事業所一覧へ戻 り、照会日欄に「照会回答済」と表示があれば、 照会回答が正常に完了しています。

※変更届出で回答した場合は、整理番号の末 尾「-00」が1番ずつ繰り上がり「-01」等になりま す。

#### ③ 「取下げ願い」ボタンをクリックした場合(届出自体が不要だった)

|                                                                                                    | ログインユー             | チ:届出 電子様      |                      | 画面サ        | イズ <u>800</u> 1 | 024 1280   | ヘルプ     | פידעם   | ۲         |
|----------------------------------------------------------------------------------------------------|--------------------|---------------|----------------------|------------|-----------------|------------|---------|---------|-----------|
| PRTR                                                                                                    | 回口グイン              | 3時: 2024年04月0 | 04日 09:39:2          | !3         |                 |            |         |         |           |
| 「風田システム」                                                                                                | 配日付:20             | 24年04月04日     |                      | 文字サ        | イズ小中            | τ          | AIŦĸ    | ットボット   | •         |
| TOP > 事業所一覧                                                                                             |                    |               |                      |            |                 |            |         |         |           |
| 【HTD30001:排出                                                                                            | 量等届出処理             | 毘(事業所一覧)】     |                      |            |                 |            |         |         |           |
| <ul> <li>年度別排出量等量出の一覧を表示しています。</li> <li>都道府県等から照会があった場合は「照会確認」ボタンが表示されます。これをクリックし、処理をしてください。</li> </ul> |                    |               |                      |            |                 |            |         |         |           |
| 排出量等届出に係る処理                                                                                             |                    |               |                      |            |                 |            |         |         |           |
| 排出把握年度                                                                                                  | 2023 • 年 提出先 全て •  |               |                      |            |                 |            |         |         |           |
| 処理状況                                                                                                    | 全                  | τ 🗸           | 届出種別                 |            |                 | 全て         | ~       |         |           |
| お知らせ状態                                                                                                  | 全                  | τ 🖌           | 届出対象外の               | 理田         |                 | <u>全て</u>  | ~       |         |           |
| 検索         検索           開会あり         原る           取得総件款 3件 表示件款 1件目~3件目         1                       |                    |               |                      |            |                 |            |         |         |           |
|                                                                                                    | 提出先                |               | 届出種別                 |            |                 |            |         |         |           |
| 事業所名                                                                                                    |                    | 整理番号          |                      | 照会日        | 受理日             | 職権訂正       | 各排出量等届出 | 作成      | 確認事項      |
| ▲ <u>▼</u>                                                                                              | <b>庙出</b> 先<br>▲ ▼ | <b>^</b>      | 処理状況                 | <b>•</b> • | <b>•</b> •      | <b>•</b> • |         |         | <b>^ </b> |
|                                                                                                    | 東京都                | 524422202     | 取下                   | wo ma      |                 |            | 届出作成    | -       |           |
| 10 1 1 1 1 1 1 1 1 1 1 1 1 1 1 1 1 1 1                                                                  | (空宮府井十             | E2413300-     |                      | 照会回合       |                 |            | 安更作成    | お知らせ登録  |           |
| 黒泉ナストニ場                                                                                                 | 胚肩性未八              | 00005 00      | The same of the same | 2.00       |                 |            |         | + 36-29 |           |

照会処理(完了)画面が表示されると、都道府 県等へ照会回答が通知されます。 「一覧へ」ボタンをクリックして事業所一覧へ戻 り、照会日欄に「照会回答済」と表示があれば、 照会回答が正常に完了しています。 ※取下げ願いで回答した場合は、整理番号の 末尾が「-99」となります。

「取下げ願い」は、届出そのものを取 下げします。一部の別紙を削除する 場合は「変更届出」ボタンをクリックし ます。(変更届出を提出する場合は →②へ) 2.4 排出量等届出の職権訂正メールが届いた

職権訂正とは、届出書の記載内容の誤りが軽微かつ明らかな場合に、都道府県等または届出先大臣が行う 修正のことです。※特に処理を行う必要はありません。

## 職権訂正の通知メールが届いたら、届出システム上で訂正内容を確認できます。

|                                          | ログインユーサ                                                                                               | チ: 届出 電子様            |               | 画面サ        | イズ <u>800</u> : | 1024 1280  | <b>ヘルプ</b>         | <b>2</b> 1 | 「PRTR届出システム」にログイン         |
|------------------------------------------|----------------------------------------------------------------------------------------------------|----------------------|---------------|------------|-----------------|------------|--------------------|------------|---------------------------|
|                                          | 前回ログインE                                                                                               | ]時: 2024年04月         | 月04日 09:39:   | 23         |                 |            |                    |            | します。画面左のメニューから            |
|                                          | 現在日付:202                                                                                              | 24年04月04日            |               | 文字サ        | イズ小中            | 太          | AIチャットボッ           | F          |                           |
| TOP > 事業所一調                              | 191                                                                                                   |                      |               |            |                 |            |                    |            | 「1-1.排出重寺庙出」をクリックし        |
| 【HTD30001:排                              | 出量等届出処理                                                                                               | 』(事業所一覧)】            |               |            |                 |            |                    |            | ます。                       |
| <ul> <li>年度別排出</li> <li>都道府県等</li> </ul> | 量等届出の一覧<br>から照会があっ                                                                                    | を表示しています<br>た場合は「照会確 | "。<br>認」ボタンが羽 | 長示されま      | す。これを           | クリックし      | 、処理をしてください。        |            |                           |
| 排出量等届出に係る                                | <b>ル理</b>                                                                                             |                      |               |            |                 |            |                    |            | 과 여 뉵 ㅎ ㅎ ㅎ ㅎ ㅎ ㅎ ㅎ ㅎ ㅎ ㅎ |
| 排出把握年度                                   | 202                                                                                                   | 3~年                  | 提出先           |            |                 | <u>全て</u>  | ~                  |            | 登録済の事業所一覧か表示され            |
| お知らせ状態                                   |                                                                                                    |                      |               |            |                 |            |                    |            |                           |
| 表示色説明<br>照会あり                            | 振会あり                 展会                 展会                 展る                                         |                      |               |            |                 |            |                    |            |                           |
| 取得総件致 3件 2                               | 振<br>提<br>出<br>代<br>叙<br>1<br>件<br>日<br>へ<br>1<br>件<br>日<br>へ<br>1<br>件<br>日<br>へ<br>1<br>件<br>日<br>へ | -314日                | 届出種別          |            |                 |            |                    |            | 過年度届出の職権訂正の場合は、           |
| 事業所名                                     |                                                                                                    | 整理番号                 |               | 照会日        | 受理日             | 職権訂正       | 各排出量等届出作成          | 確認事項       |                           |
|                                          |                                                                                                    | <b>- -</b>           | ▲▼            | - <u>-</u> |                 | - <u>-</u> |                    | <b>-</b> - | │││把燈平度を変更し、該自の登埋奋        |
| 東京テスト工場                                  | 東京都                                                                                                   | E2413300-            | 届出            |            | ſ               | 右          | 届出作成<br>変更作成 お知らせ登 | 録          | 号が表示されたら職権訂正欄の            |
|                                          | 臣                                                                                                    | <u>00005-00</u>      | 届出済           |            | L               | -          | 取下げ作成              |            | 「有」をクリックします。              |
|                                          |                                                                                                    |                      |               |            |                 |            |                    |            |                           |

※排出把握年度の項目は、プルダ ウンから当該年度を選択したら、自 動で切り替わります(「検索」ボタン のクリック不要)。

| 【COM30181:職權訂正履歷(排出量等届出)】                                   |           |         |            |                     |     |      |          |     |     |
|-------------------------------------------------------------|-----------|---------|------------|---------------------|-----|------|----------|-----|-----|
| <ul> <li>届出書の職権</li> </ul>                                  | 訂正履歴      | 歴を表     | 示しています     | •                   |     |      |          |     |     |
|                                                             |           |         |            |                     |     |      |          |     | 閉じる |
| 整理番号                                                        | E         | 2413    | 300-00005- | 00                  | 提出日 |      | 2024年04月 | 04日 |     |
| 提出先                                                         | Þ         | 東京都     | 知事         |                     | 届出先 |      | 経済産業大臣   |     |     |
| 届出者名                                                        | <b>当名</b> |         |            |                     |     |      |          |     |     |
| 事業者名                                                        |           | ナイト     | 届出株式会社     |                     |     |      |          |     |     |
| 事業所名                                                        | Ē         | 東京テスト工場 |            |                     |     |      |          |     |     |
| <訂正應礎一覧><br>取得総件数1件表示件数1件目~1件目 1<br>1                       |           |         |            |                     |     |      |          |     |     |
| 訂正日                                                         | 訂正種別      | 1       | 訂正箇所       | 訂正前データ 訂正考 ゴ正客口 訂正者 |     |      |          |     | 訂正者 |
|                                                             |           |         | ▲ <u>▼</u> |                     |     | ▲ ▼  |          |     |     |
| 確定日<br>▲ ▼                                                  | 処埋状態      | ł       | 項目名<br>▲ ▼ | 訂正後データ              |     | 最新デ・ | -9       |     |     |
| 訂正分類<br>▲ ▼                                                 | 訂正理由      | I       |            |                     |     |      |          |     |     |
| 2024/04/04<br>10:50:36                                      | 職権訂正      | E       | 本紙         | とどけで でんこ            |     | 東京都  | 知事       |     |     |
| 2024/04/04<br>10:50:36 確定済 担当者 氏名<br>ふりがな とどけで でんし とどけで でんし |           |         |            |                     |     |      |          |     |     |
| 職権修正(職権訂<br>正)<br>担当者ふりがなの誤りを訂正します。                         |           |         |            |                     |     |      |          |     |     |
| 取得総件数 1件 表示                                                 | 下件数 1     | 件目~     | /1件目       |                     |     |      |          |     | 1   |
|                                                             | 見じる       |         |            |                     |     |      |          |     |     |

職権訂正履歴が表示されます。 内容を確認し、「閉じる」ボタンを クリックします。

その後、「PRTR届出システム」を ログアウトしてください。 使用届出

2.5 登録している情報を変更したい(例:会社名や担当者名など) 使用届出で登録している情報は随時変更できます。担当者変更の場合などは速やかに処理を行ってください。 なお、排出量等届出の内容を変更する手順については、「2.2 提出済の排出量等届出の内容を変更したい」 (P.14)を参照してください。

| ログインユーザ:届出                                                      | 出 電子様                  | 画面サイズ <u>800 1024 1280</u> | ヘルプ <b>ログアウト</b> |
|-----------------------------------------------------------------|------------------------|----------------------------|------------------|
| ドレンファル 前回ログイン日時::                                               | 2023年04月01日 16:06:49   |                            |                  |
| 現在日付:2023年04                                                    | 4月01日                  | 文字サイズ 小 虫 太                | Alチャットボット        |
| メニュー<br>1.排出量等届出管理<br>Ⅰ-1.排出量等届出<br>Ⅰ-1.非出量等届出<br>Ⅰ-2.ファイル・帳票出力 | 【NITEからのお知らせ】<br>「再表示」 |                            |                  |
| <ol> <li>2.使用届出管理</li> <li>2-1.登録情報交更(担当者、事業者情報等の変更)</li> </ol> |                        |                            |                  |
| 2-2. ユーザの削除(廃止届出)           3.メール管理                             |                        |                            |                  |
| 3-1.メール受取・パスワード設定           4.その他           4+1.操作説明書           |                        |                            |                  |
| ・<br>  4-2.操作デモ                                                 |                        |                            |                  |

画面左のメニューから「2-1.登録情報変更(担当者、事業者情報等の変更)」をクリックします。

| • •                                         | מדמ                                                                                                    | ログインユ-           | ンユーザ:届出 電子様<br>グイン日時: 2023年04月04日 14:46:4 |                      |          | ナイズ <u>800 :</u>  | <u>1024 12</u> | 80       | 7 <mark>0</mark> | カアウト        |         |
|---------------------------------------------|----------------------------------------------------------------------------------------------------|------------------|-------------------------------------------|----------------------|----------|-------------------|----------------|----------|------------------|-------------|---------|
| 雇                                           | 出システム                                                                                                    | 前回ロジィン<br>現在日付:2 | 023年04月04日                                | 104日 14:46:4         | 9<br>文字! | ナイズ 小 中           | 大              | AIŦ      | ニャットオ            | ホット         |         |
| TOP                                         | > 登録情報3                                                                                                    | 変更 (担当者、         | 事業者情報変更)                                  |                      |          |                   |                |          |                  |             |         |
| (ST                                         | D10031 : 登                                                                                                    | 録情報変更            | 担当者、事業者情報                                 | 変更)】                 |          |                   |                |          |                  |             |         |
|                                             | <ul> <li>使用届出が未提出である自治体へ事業所を追加する場合、「こちら」リンクをクリックしてください。</li> <li>登録情報を変更する届出先を選択し、「登録情報の変更」ボタンをクリックしてください。</li> <li>全ての登録情報を変更する場合は、「全選択」ボタンですべての届出先を選択して「登録情報の変更」ボタンをクリックしてください。</li> <li>受付日は提出が完了した年月日となります。変更日は変更届出に記載する変更の年月日となります。</li> </ul> |                  |                                           |                      |          |                   |                |          |                  |             |         |
| 表示色                                         | 表示色説明<br>照会あり<br>使留<br>数44巻4-CF-117                                                                                                    |                  |                                           |                      |          |                   |                |          |                  |             |         |
| 届出科                                         | <b>通別(1文字目</b>                                                                                                    | )<br>使用届<br>使用届  | 出:U 使用届出変<br>出廃止届出:D                      | 更届出:C <mark>届</mark> | 出媒体(     | 2文字目)             | 書面: P          | 電子:E     |                  |             |         |
| みな                                          | し届出(9文字                                                                                                    | 市区町<br>※みな       | 村合併に伴う住所表記<br>し届出は平成22年!                  | 記変更: M<br>度までの対応     |          |                   |                |          |                  |             |         |
|                                             |                                                                                                    |                  |                                           |                      | 使田属      | 開出が未提出            | である自           | 治体へ事業所   | を追加する            | 場合は、        | 56      |
| 全道                                          |                                                                                                    |                  |                                           |                      |          |                   |                |          |                  |             |         |
| 彩坭                                          | 受付日                                                                                                    | 変更日              | 受付番号                                      | 届出先                  |          | 届出種別              | 処              | 理状況      | 昭会               | 職権計正        | साह्य   |
|                                             | ▲ ⊻                                                                                                    | <b>▲ ⊻</b>       | <b>▲ ⊻</b>                                | <b>▲ ⊻</b>           |          | <b>▲</b> <u>▼</u> | 4              | <b>▼</b> |                  | TI LONITHOU | F1* 300 |
|                                             | 2023/04/01                                                                                                    |                  | UP230401121997                            | 横浜市長                 |          | 使用届出              | É              | 治体受理完了   |                  |             | EDRAI   |
|                                             | 2023/04/01                                                                                                    |                  | UP230401121996                            | 神奈川県知事               |          | 使用届出              | É              | 治体受理完了   |                  |             | ED/RBJ  |
|                                             | 2023/04/01                                                                                                    |                  | UP230401121995                            | 東京都知事                |          | 使用届出              | É              | 治体受理完了   |                  |             | ED/61   |
| 全選択         選択解除         登録情報の変更         反ろ |                                                                                                    |                  |                                           |                      |          |                   |                |          |                  |             |         |

※届出先が複数ある場合は、全て 選択をしたまま提出しても届出が 必要な都道府県等にのみ提出さ れます。

「登録情報の変更」ボタンをクリッ クします。

|                                                                                                    | グインユーザ:届出 電子様                                                                                                    | 画面サイズ <u>800</u> <u>1024</u>                                                | 1280                          |                                     | <u>-</u> |
|----------------------------------------------------------------------------------------------------|----------------------------------------------------------------------------------------------------|-----------------------------------------------------------------------------|-------------------------------|-------------------------------------|----------|
| PRTR 🛲                                                                                                    | 回ログイン日時: 2023年04月04日 14:                                                                                                    | :46:49                                                                      |                               |                                     |          |
| 届出システム<br>現1                                                                                                    | 在日付:2023年04月04日                                                                                                    | 文字サイズ 小 史 太                                                                 | A                             | リチャットポッ                             | r        |
| <u>TOP &gt; 登録情報変更</u>                                                                                                    | (担当者、事業者情報変更) > 事業者                                                                                                    | 情報入力                                                                        |                               |                                     |          |
| 【STD10032:変更盾                                                                                                    | a出(事業者情報入力)】                                                                                                    |                                                                             |                               |                                     |          |
| <ul> <li>届出者、担当者</li> <li>「最新の排出量<br/>クリックしてく</li> <li>「元に戻す」オ</li> <li>&lt;事業所一覧&gt;<br/>クしてください</li> <li>※変更日は、ジ</li> </ul> | 首情報に変更かある場合は、ごちらで入<br>遺管報証は情報を反映」ボタンが表示の場合<br>(ださい。<br>ペタンをクリックすると、編集前の情報<br>から変更する事業所名をクリックしてく<br>、<br>実際に変更のあった日付を設定してくださ。 | りし、「人刀内容確認画面へ」」<br>合、排出量等届出の情報を反映<br>こ戻ります。<br>ください。新規に事業所を登録<br><b>さい。</b> | ホタンをクリッ<br>することができ<br>する場合、「哥 | ックしてくたさい。<br>きます。その場合、<br>事業所追加」ボタン | ボタンを     |
| >際母枝超・尾虫枝超>                                                                                                    |                                                                                                    | תג                                                                          | 内容確認画面へ                       | 保留 届出削除                             | キャンセル    |
| <b>変更日</b> 2023 ✔                                                                                                    | 年 04 ~ 月 04 ~ 日                                                                                                    |                                                                             |                               |                                     |          |
| 届出先 果只都失                                                                                                    | 山事 神佘川県知事 横浜市長                                                                                                    |                                                                             |                               |                                     |          |
|                                                                                                    |                                                                                                    |                                                                             |                               |                                     |          |
| <登録情報:届出者情報                                                                                                    | > 入力例                                                                                                    |                                                                             | 最新の排出                         | 出量等届出情報を反映                          | 元に戻す     |
|                                                                                                    | 〒 151                                                                                                    |                                                                             | (                             |                                     |          |
| と際の住む・コメントン                                                                                                    |                                                                                                    |                                                                             |                               |                                     |          |
|                                                                                                    |                                                                                                    |                                                                             |                               |                                     | _        |
| אכאב                                                                                                    |                                                                                                    |                                                                             |                               |                                     |          |
|                                                                                                    |                                                                                                    | 入力                                                                          | 内容確認画面へ                       | 保留 届出削除                             | キャンセル    |

変更日を入力します。 変更日は実際に変更のあった日 <u>を選択してください。</u>

届出者情報・担当者情報を変更し ます。コメントがあれば、コメント欄 に入力します。 「入力内容確認画面へ」ボタンをク リックします。

|                                                                                                    | ログインユーザ:届出 電子様            | 画面サイズ 800 1024 1                       | 280 ヘルプ ログアウト                      |  |  |  |  |  |  |
|----------------------------------------------------------------------------------------------------|---------------------------|----------------------------------------|------------------------------------|--|--|--|--|--|--|
| PRTR                                                                                                    | 前回ログイン日時: 2023年04月0       | 4日 14:46:49                            |                                    |  |  |  |  |  |  |
| 雇田システム                                                                                                    | 現在日付:2023年04月04日          | 文字サイズ 小 史 太                            | Alチャットボット                          |  |  |  |  |  |  |
| <u>TOP &gt; 登録情報</u> 変                                                                                                    | <u> 『更(担当者、事業者情報変更)</u> > | 事業者情報入力 > 届出内容確認                       |                                    |  |  |  |  |  |  |
| 【STD10033:変更届出(届出内容確認)】                                                                                                    |                           |                                        |                                    |  |  |  |  |  |  |
| <ul> <li>・以下の内容で、変更届出されます。内容を確認後、「この内容で提出する」ボタンをクリックしてください。</li> <li>・変更内容は届出先の自治体の受理後に反映されます。</li> <li>・ 届出を修正する場合は、「戻る」ボタンをクリックしてください。</li> </ul> |                           |                                        |                                    |  |  |  |  |  |  |
| ま     この内容で提出する     印刷     夏る       変更あり     変更あり                                                                                                   |                           |                                        |                                    |  |  |  |  |  |  |
| 変更日                                                                                                    | 2023/04/04                |                                        |                                    |  |  |  |  |  |  |
| 届出先                                                                                                    | 東京都知事 神奈川県知事 横浜市日         | Ŧ                                      |                                    |  |  |  |  |  |  |
|                                                                                                    |                           |                                        |                                    |  |  |  |  |  |  |
|                                                                                                    |                           | 変更後                                    | 変更前                                |  |  |  |  |  |  |
| (ふりがな)                                                                                                    |                           | とうきょうと しぶやく にしはら                       | とうきょうと しぶやく にしはら                   |  |  |  |  |  |  |
| 住所                                                                                                    |                           | 〒151-0066 東京都 渋谷区 西原原 2 -<br>4 9 - 1 0 | 〒151-0066 東京都 渋谷区 西原原 2 -<br>49-10 |  |  |  |  |  |  |
|                                                                                                    |                           | •                                      |                                    |  |  |  |  |  |  |

変更内容を確認し、「この内容で 提出する」ボタンをクリックします。 変更届出が都道府県等に送信さ れます。

※変更内容が実際にシステムに
 反映されるのは、都道府県等の受
 理後になります。

※都道府県等が受理を行うと、担 当者へ電子メール(件名:「PRTR 届出システムからのお知らせ(使 用届出ー受理)」)が届きます。

「一覧へ戻る」ボタンをクリックする と、登録情報変更画面へ戻りま す。

|                           | ログインユーザ:届出 電子様             | 画面サイズ         | 800 1024 1280 | <b>ヘルプ</b> ログアウト |
|---------------------------|----------------------------|---------------|---------------|------------------|
| <b>HIN</b>                | 前回ログイン日時: 2023年04月04       | ∃ 14:46:49    |               |                  |
| 届出システム                    | 現在日付:2023年04月04日           | 文字サイズ         | 业史太           | AIチャットボット        |
| <u>TOP &gt; 登録情報</u>      | <u>変更(担当者、事業者情報変更)</u> > 事 | 業者情報入力 > 届出内容 | 容確認 > 届出完了    |                  |
| 【STD10034:変               | 更届出(届出完了)】                 |               |               |                  |
| <ul> <li>使用届出変</li> </ul> | 更登録が完了しました。登録情報には          | 届出先の自治体の受理後   | に反映されます。      |                  |
| 受付日                       | 2023/04/04                 |               | ]             |                  |
|                           | CE230404121999             | 東京都知事         | ]             |                  |
| 受付番号                      | CE230404122000             | 神奈川県知事        |               |                  |
|                           | CE230404122001             | 横浜市長          |               |                  |
|                           |                            | 一覧へ戻る         |               |                  |

使用届出

2.6 既存の届出先に新しい事業所を追加登録したい。登録済の事業所情報を変更・削除したい ログイン後のメニューから「2-1.登録情報変更(担当者、事業者情報等の変更)」をクリックします。

ー覧から事業所を追加・変更する届出先を選択して「登録情報の変更」ボタンをクリックしてください。(P.19 参照)

|                                                                                                    | ログインユーザ:届出 電子様                                                                  |                                                                                                    |                                                                                                    | 画面サイズ <u>800 1024 1280</u>                                                                                                    | ヘルプ ログアウト                                                                                                    |  |  |  |
|----------------------------------------------------------------------------------------------------|---------------------------------------------------------------------------------|----------------------------------------------------------------------------------------------------|----------------------------------------------------------------------------------------------------|----------------------------------------------------------------------------------------------------|----------------------------------------------------------------------------------------------------|--|--|--|
| PRI                                                                                                    | 121 2023年04月04                                                                  |                                                                                                    |                                                                                                    |                                                                                                    |                                                                                                    |  |  |  |
| ■届出システム                                                                                                    | ステム<br>現在日付:2023年04月04日                                                         |                                                                                                    | Z                                                                                                    | マテサイズ 小 史 大                                                                                                    | AIチャットボット                                                                                                    |  |  |  |
| <u>TOP</u> > 登録情                                                                                                    | 報変更(担当者)                                                                        | <u>、事業者情報変更)</u> ン                                                                                                    | > 事業者情報入力                                                                                                    |                                                                                                    |                                                                                                    |  |  |  |
| [STD10032:                                                                                                    | 変更届出(事業                                                                         | (者情報入力) 】                                                                                                    |                                                                                                    |                                                                                                    |                                                                                                    |  |  |  |
| <ul> <li>・届出者、担当者情報に変更がある場合は、こちらで入力し、「入力内容確認画面へ」ボタンをクリックしてください。</li> <li>・「最新の排出量等届出情報を反映」ボタンが表示の場合、排出量等届出の情報を反映することができます。その場合、ボタンをクリックしてください。</li> <li>・「元に戻す」ボタンをクリックすると、編集前の情報に戻ります。</li> <li>・&lt;事業所一覧&gt;から変更する事業所名をクリックしてください。新規に事業所を登録する場合、「事業所追加」ボタンをクリックしてください。</li> <li>・ ※変更日は、実際に変更のあった日付を設定してください。</li> </ul> |                                                                                 |                                                                                                    |                                                                                                    |                                                                                                    |                                                                                                    |  |  |  |
| 入力内容確認面面へ」(桑留)「雇出制除」(キャンセル)                                                                                                    |                                                                                 |                                                                                                    |                                                                                                    |                                                                                                    |                                                                                                    |  |  |  |
| 変更日 2                                                                                                    | 2023 🗸 年 04 🗸                                                                   | 月 04 - 日                                                                                                    |                                                                                                    |                                                                                                    |                                                                                                    |  |  |  |
| 届出先 男                                                                                                    | 東京都知事 神奈)                                                                       | 県知事 横浜市長                                                                                                    |                                                                                                    |                                                                                                    |                                                                                                    |  |  |  |
| < \$\$\$\$\$\$\$\$\$\$\$\$\$\$\$\$\$\$\$\$\$\$\$\$\$\$\$\$\$\$\$\$\$\$\$\$                                                                                                    |                                                                                 |                                                                                                    |                                                                                                    |                                                                                                    |                                                                                                    |  |  |  |
|                                                                                                    | 〒 151 - 0066 【必須】 住所検索                                                          |                                                                                                    |                                                                                                    |                                                                                                    |                                                                                                    |  |  |  |
|                                                                                                    | 郵便                                                                              | 番号                                                                                                    | ※郵便番号は半対                                                                                                    | 角数字。その地区で通常用いら                                                                                                    | れるものに限ります。                                                                                                    |  |  |  |
|                                                                                                    |                                                                                 |                                                                                                    | (大口事業者の                                                                                                    | 個別郵便番号は使用できません                                                                                                    | /o )                                                                                                    |  |  |  |
| (今角かか) 「水酒」                                                                                                    |                                                                                 |                                                                                                    |                                                                                                    |                                                                                                    |                                                                                                    |  |  |  |
|                                                                                                    |                                                                                 |                                                                                                    | Latial                                                                                                    |                                                                                                    | (李傕九元) [法相]                                                                                                    |  |  |  |
|                                                                                                    |                                                                                 | (ふりがな)                                                                                                    | とどけで でんこ                                                                                                    | (<br>全角かな                                                                                                    | (必須)                                                                                                    |  |  |  |
|                                                                                                    |                                                                                 | (ふりがな)<br>氏名                                                                                                    | とどけで でんこ 届出 電子                                                                                                    | (全角かな)<br>(全角) (                                                                                                    | ) [必須]<br>必須]                                                                                                    |  |  |  |
|                                                                                                    |                                                                                 | <ul><li>(ふりがな)</li><li>氏名</li><li>部署</li></ul>                                                                         | とどけで     でんこ       届出     電子       化学物質管理センタ                                                                                    | (全角かな<br>(全角)<br>マーリスク管理課                                                                                                    | ) [必須]<br>必須]<br>(全角) [必須]                                                                                                    |  |  |  |
| 担当者(連絡及て                                                                                                    | <b>7問い合わせ先)</b>                                                                 | (ふりがな)<br>氏名<br>部署<br>電話番号                                                                                             | とどけで でんこ<br>届出 電子<br>化学物質管理センタ<br>03 - 57.                                                                                      | <u>(</u> 全角かな<br><u>(</u> 全角)【<br>7-リスク管理課<br>38 <u>- 5482 (半角</u> 割                                                                                                    | (公用DVF)     (2公用)       )     [必須]       (全角)     [必須]       (字)     [必須]                                                                                                    |  |  |  |
| 担当者(連絡及び                                                                                                    | <b>5問い合わせ先)</b>                                                                 | (ふりがな)<br>氏名<br>部署<br>電話番号<br>内線等                                                                                      | とどけで でんこ       届出 電子       化学物質管理センタ       03     - 57                                                                          | (全角かな<br>(全角)<br>7-リスク管理課<br>38 - 5462 (半角数<br>(全角)                                                                                                    | (全角)(必須)<br>必須]<br>(全角)(必須)<br>(全角)(必須)<br>(注須)                                                                                                    |  |  |  |
| 担当者(連絡及び                                                                                                    | が問い合わせ先)                                                                        | <ul> <li>(ふりがな)</li> <li>氏名</li> <li>部署</li> <li>電話番号</li> <li>内線等</li> <li>電子メールアドレス</li> </ul>                       | <i>とどけて でんこ</i>                                                                                                    | (全角かな)<br>(全角) (<br>7-リスク管理課<br>38 - 5482 (半角数<br>(全角)<br>(全角)                                                                                                    | (公須)       (公須)       (公須)       (公須)       (公須)       (公須)       (公須)       (公須)       (学角) 【必須]       (半角英数) 【必須]                                                                                                    |  |  |  |
| 担当者(連絡及び                                                                                                    | 7問い合わせ先)                                                                        | (ふりがな)           氏名           部署           電話番号           内線等           電子メールアドレス<br>(再入力)                             | とどけで でんこ     「居出 電子     化学物質管理センタ     03 - 57     work2_ptr     work2_ptr                                                       | (全角かな<br>(全角) (<br>7-リスク管理課<br>38 - 5462 )(半角数<br>(全角)<br>(全角)<br>(空向nte go jp                                                                                                    | 【必須】       (公須)       (公角)【必須】       (字)【必須】       (半角英数)【必須】       【必須】                                                                                                    |  |  |  |
| 担当者(連絡及C<br><登録情報:事業                                                                                                    | /問い合わせ先)<br>美所一覧> 事業所                                                           | (ふりがな)           氏名           部署           電話番号           内線等           電子メールアドレス<br>(再入力)           道加                | <i>とどけで でんこ</i><br>届出 電子<br>化学物質管理センタ<br>03 - 57.<br>work2_prtr<br>work2_prtr                                                   | (全角かな<br>(全角) (<br>7-リスク管理課<br>38 <u>-</u> 5482 (半角数<br>(全角)<br>@(nite go.jp<br>@(nite go.jp                                                                                                    | (半角页数) [必須]<br>(全角) [必須]<br>(字) [必須]<br>(半角页数) [必須]<br>[必須]                                                                                                    |  |  |  |
| 担当者(連絡及び<br><登録情報:事項<br>届出先                                                                                                    | /問い合わせ先)<br>英所一覧2 事業所<br>受付日                                                    | (ふりがな)           氏名           部署           電話番号           内線等           電子メールアドレス<br>(再入力)           追加           愛付番号 | <ul> <li>ことじてでたこ</li> <li>雇出電子</li> <li>化学物質管理センタ</li> <li>03 - 57</li> <li>work2_prtr</li> <li>work2_prtr</li> </ul>           | (全角かな)       (全角) (       7-リスク管理課       38 - [5482] (半角器)       (全角)       (金角)       (空向ite go.jp)       (@nite go.jp)       (@nite go.jp)       (年前)       (金角)       (金角)       (金角)       (金角)       (38)       (19)       (19)       (19)       (19)       (19)       (19)       (19)       (19)       (19)       (19)       (19)       (19)       (19)       (19)       (19)       (19)       (19)       (19)       (19)       (19)       (19)       (19)       (19)       (19)       (19)       (19)       (19)       (19)       (19)       (19)       (19)       (19)       (19)       (19)       (19)       (19)       (19)       (19)       (19)       (19)       (19)       (19)       (19)       (19)        (19)                                                                                                    | (必須)       (公須)       (全角)       (必須)       (洋角英数)       (必須)                                                                                                    |  |  |  |
| 担当者 (連絡及の<br>< 登録情報: 事算<br>届出先<br>東京都知事                                                                                                    | が聞い合わせ先)<br>東新一覧2<br>単葉所<br>2023/04/0                                           | (ふりがな)<br>氏名<br>部署<br>電話番号<br>内線等<br>電子メールアドレス<br>(再入力)<br>違加<br>(P230401121995                                        | ことだけで でんご<br>編出 電子<br>化学物質管理セント<br>33 - 57<br>work2_ptrt<br>work2_ptrt                                                          | (全角かな)       (全角) 【       (字ーリスク管理課       38 - [5482] (半角罰)       (空向 nite go jp)       (空向 nite go jp)       (空向 nite go jp)       (空向 nite go jp)       (中国)       (中国)       (日国)       (日国)       (日国)       (日国)       (日国)       (日国)       (日国)       (日国)       (日国)       (日国)       (日国) </td <td>「(本田内内)」(必須)       (公須)       (公須)       (公須)       ((半角英数) [必須]       ((半角英数) [必須]       (必須)</td>                                                                                                    | 「(本田内内)」(必須)       (公須)       (公須)       (公須)       ((半角英数) [必須]       ((半角英数) [必須]       (必須)                                                                                                    |  |  |  |
| 担当者(建裕及)<br><登録情報:申募<br>属出先<br>東京都知事<br>神奈川県知事                                                                                                    | /問い合わせ先)<br>東一覧<br>要共所<br>受け日<br>2023/04/01<br>2023/04/01                       | (ふりがな)<br>氏名<br>部署<br>電話番号<br>内線等<br>電子メールアドレス<br>(再入力)<br>違加<br>受付番号<br>UP230401121995<br>UP230401121995              | ことだけででんご<br>届出 電子<br>化学物質管理センタ<br>03   - [57]<br>work2_ptr<br>work2_ptr<br>事業所名<br>単京テスト工場<br>洋奈川テスト工場                          | (全角かな)       (全角) (       (2年) (       38 - [5482 (牛角数)       (金角) (       (金角) (                                                                                                    | 「公用DVFI」     【必須】       >> (公須)     (シ須)       >> (公須)     (シ須)       (字) (必須)     (シ須)       (半角英数) [必須]     (シ須)       (半角英数) [必須]     (シ須)       (半角英数) [必須]     (シ須)       (小川県 藤沢市 テスト     (ション)                                                                                                    |  |  |  |
| <ul> <li>担当者(建純及て</li> <li>登録情報:事算</li> <li>届出先</li> <li>東京部知事</li> <li>神奈川県知事</li> <li>横浜市長</li> </ul>                                                                                                    | F聞い合わせ先)<br>東田一覧2<br>単単<br>2023/04/01<br>2023/04/01<br>2023/04/01               | (ふりがな)<br>氏名<br>部署<br>電話着号<br>内線等<br>電子メールアドレス<br>(両入力)<br>違加<br>型行番号<br>UP230401121995<br>UP230401121995              | ことだけで でんご<br>属出 電子<br>化学物質管理セント<br>33 一 57<br>work2_prtr<br>work2_prtr 事業所名<br>東京テスト工場<br>津京テスト工場<br>遺浜テスト工場                    | (全角)かぶ       (全角) (       (字ーリスク管理課       38 - [5402] (半角罰)       (空) nite go jp       (空) nite go jp       (空) nite go jp       (空) nite go jp       (空) nite go jp       (空) nite go jp       (空) nite go jp       (空) nite go jp       (空) nite go jp       (空) nite go jp       (空) nite go jp       (空) nite go jp       (空) nite go jp       (マ) - 9 - 9       〒 251-0000 神       9 - 9 - 9       〒 221-0000 神       区 テスト9 - 9                                                                                                    | 「(本田ハバ)」(20日)       ) [必須]       沙須]       (全角) [必須]       ((字角) [必須]       ((字角) [必須]       ((字角) [必須]       ((字角) [必須]       ((字角) [必須]       ((字角) [必須]       ((字角) [必須]       ((字角) [必須]       ((字角) [必須]       ((字角) [必須]       ((字角) [必須]       ((字角) [公須]       ((字角) [公須]       ((字角) [公須]       ((字角) [公須]       ((字角) [公須]       ((字角) [公須]       ((字角) [公須]       ((字角) [公須]       ((字角) [公須]       ((字角) [公須]       ((字角) [公須]       ((字角) [公須]       ((字角) [公須]       ((字角) [公須]       (() (分月) [(公須])       (() () (() (() (() (() (() (() (() (()                                                                                                    |  |  |  |
| <ul> <li>理当者(連絡及び)</li> <li>&lt;登録情報:事項</li> <li>届出先</li> <li>東京都知事</li> <li>神奈川県知事</li> <li>横浜市長</li> <li>&lt;登録情報:コメ</li> </ul>                                                                                                    | F問い合わせ先) F問い合わせ先) 受付日 2023/04/01 2023/04/01 2023/04/01 2023/04/01 >>>>          | (ふりがな)<br>氏名<br>部署<br>電話番号<br>内線等<br>電子メールアドレス<br>(再入力)<br>違知<br>(円230401121995<br>UP230401121995<br>UP230401121997    | ことしてでた。ご<br>電出電子<br>化学物質管理センタ<br>03   - [57<br>work2_ptr<br>work2_ptr 事業所名<br>専研売入ト工場<br>環境テスト工場<br>運貨テスト工場                     | (全角かな)<br>(全角) (<br>(全角) (<br>(全角) (<br>(字-リスク管理課<br>38 - [5482] (半角数<br>(全角)<br>(空向ite go jp<br>(空向ite go jp<br>(空向ite go jp)<br>(空向ite go jp)<br>(空)<br>(空)<br>(空)<br>(空)<br>(空)<br>(空)<br>(空)<br>(空)<br>(空)<br>(空                                                                                                    | 「必須」       必須」       (全角) [必須]       (字) [必須]       (字) [必須]       (半角英数) [必須]       [(半角英数) [必須]       (半角英数) [必須]       (※) [必須]       (※) [必須]       (※) [必須]       (※) [必須]       (※) [必須]       (※) [必須]       (※) [必須]       (※) [       (※) [       (※) [       (※) [       (※) [       (※) [       (※) [       (※) [       (※) [       (※) [       (※) [       (※) [       (※) [       (※) [       (※) [       (※) [       (※) [       (※) [       (※) [       (※) [       (※) [       (※) [       (※) [       (※) [       (※) [       (※) [       (※) [       (※) [       (※) [       (※) [       (※) [       (※) [       (※) [       (※) [       (※) [       (※) [       (※) [       (※) [       (※) [       (※) [       (※) [       (※) [       (※) [       (※) [ |  |  |  |
| <ul> <li>2登録情報:事項<br/>属出先</li> <li>東京都知事</li> <li>神奈川県知事</li> <li>横浜市長</li> <li>2登録情報:コメ</li> <li>コメント</li> </ul>                                                                                                    | F開い合わせ先)<br>東一覧。<br>東端所<br>2023/04/01<br>2023/04/01<br>2023/04/01<br>2023/04/01 | (ふりがな)<br>氏名<br>部署<br>電話着号<br>内線等<br>電子メールアドレス<br>(再入力)<br>違加<br>UP230401121995<br>UP230401121995<br>UP230401121997    | ことだけで でんご<br>電出 電子<br>化学物質管理セント<br>の3 一 67<br>「<br>work2_prtr<br>work2_prtr<br>単葉所名<br>単葉デスト工場<br>増加テスト工場<br>増加テスト工場<br>通したスト工場 | (全角かな<br>(全角) (<br>(全角) (<br>(字-リスク管理課<br>38 - [5462] (半角誘<br>(全角)<br>@[nite.go.jp<br>@[nite.go.jp<br>@[nite.go.jp<br>(@[nite.go.jp<br>(字)<br>(字)<br>(字)<br>(字)<br>(字)<br>(字)<br>(字)<br>(字)                                                                                                    | 「(シ須)       (全角) [必須]       ((全角) [必須]       ((半角英数) [必須]       ((半角英数) [必須]       ((半角英数) [必須]       (シ須]       (シ須]       (小須]       (小須]       (シ須]       (小須]       (小須]       (小須]       (小須)       (小須)                                                 |  |  |  |
| 担当者(連絡及び)       < 登録情報:事項                                                                                                    | /開い合わせ先)<br>使用一覧。 単黒所<br>型付日<br>2023/04/01<br>2023/04/01<br>2023/04/01<br>こことトン | (ふりがな)<br>氏名<br>部署<br>電話番号<br>内線等<br>電子メールアドレス<br>(明入力)<br>違加<br>UP230401121995<br>UP230401121997                      | ことけででんご<br>国出電子<br>化学物質管理セント<br>33 ー 57<br>work2_prtr<br>work2_prtr 事業所名<br>車奈所名<br>車奈テスト工場<br>道浜テスト工場                          | (全角かな<br>(全角) (<br>7-リスク管理課<br>38 - [5462] (半角器<br>(全角)<br>@ Inite go jp<br>@ Inite go jp | (公用DVA) [2001]       (公須]       (公須]       (公須]       (公須]       (公須]       (公須]       (公須]       (公須]       (公須]       (公須]       (公須]       (公須]       (公須]       (公須]       (公須]       (公須]       (公須]       (公須]       (公須]       (○須)       (○須)                                                                |  |  |  |

変更日を入力します。

## 変更日は、実際に変更のあった日 を選択してください。

①事業所の追加は「事業所追加」 ボタン、②変更・削除は事業所名 をクリックし、事業所情報入力画面 へ遷移します。

また、コメントがあればコメント欄に 入力します。

※使用届出を一度も提出していな い都道府県等に、新たに事業所を 追加登録する場合は、「2.7 使 用届出が未提出である都道府県 等へ事業所を追加登録したい」 (P.24)を参照ください。 ① 「事業所追加」ボタンをクリックした場合(事業所を追加するとき)

|                                                                   | ログインユーザ:届出 電子様                                                                                                    | 画                                                                 | 面サイズ <u>800</u>              | 1024 1280                          | ヘルプ              | ログアウト        |  |  |
|-------------------------------------------------------------------|----------------------------------------------------------------------------------------------------|-------------------------------------------------------------------|------------------------------|------------------------------------|------------------|--------------|--|--|
| PRTR                                                              | 前回ログイン日時: 2023年04月0                                                                                                    | 4日 14:46:49                                                       |                              |                                    |                  |              |  |  |
| 届出システム                                                            | 現在日付:2023年04月04日                                                                                                    |                                                                   | 字サイズ 小虫                      | ±±                                 | AIŦャ             | Alチャットポット    |  |  |
| TOP > 登録情報3                                                       | 。<br>変更(担当者、事業者情報変更) >                                                                                                    | 事業者情報入力:                                                          | > 事業所情報/                     | いカ                                 |                  |              |  |  |
| 【STD10013:変                                                       | 更届出(事業所情報入力)】                                                                                                    |                                                                   |                              |                                    |                  |              |  |  |
| <ul> <li>「最新の排<br/>ことができ</li> <li>事業所情報</li> <li>「削除」ボ</li> </ul> | <ul> <li>● 専家川の中枢時報を入力してくたという入力度(「10月11 ボタンズは「受相」パタンをクリックすると非出量等届出の情報を反映する<br/>ことができます。</li> <li>● 事業所情報を変更するときは、変更区分を選択し、理由も入力してください(任意項目です)。</li> <li>● 「削除」ボタンがクリックできる場合は、このボタンで対象の事業所を登録から削除することができます。</li> </ul> |                                                                   |                              |                                    |                  |              |  |  |
| <事業所情報> 入フ                                                        | DØI                                                                                                    |                                                                   |                              |                                    |                  | 追加 キャンセル     |  |  |
| (ふりがな)                                                            |                                                                                                    | ほんしゃえいぎょう                                                         | しょ                           |                                    | (全               | :角かな)【必須】    |  |  |
| 事業所の名称                                                            |                                                                                                    | 本社営業所                                                             |                              |                                    | (全               | :角)【必須】      |  |  |
|                                                                   | 郵便番号                                                                                                    | <ul> <li>〒 230 - (</li> <li>※郵便番号は半角</li> <li>(大口事業者の個</li> </ul> | 1000 【必<br>数字。その地<br>国別郵便番号は | 須】<br>住所検索<br>区で通常用いられ<br>使用できません。 | ]<br>いるものに『<br>) | <b>限ります。</b> |  |  |
|                                                                   | (ふりがな)                                                                                                    | かながわけん                                                            |                              |                                    | (全               | 角かな)【必須】     |  |  |
| 所在地                                                               | 都道府県名                                                                                                    | 神奈川県 🖌                                                            |                              |                                    |                  |              |  |  |
|                                                                   | (ふりがな)                                                                                                    | よこはましつるみく                                                         |                              |                                    | (全               | 角かな)【必須】     |  |  |
|                                                                   | 市区町村名                                                                                                    | 横浜市鶴見区                                                            | ▼ 【必須】                       | 住所検索                               |                  |              |  |  |
|                                                                   | (ふりがな)                                                                                                    | てすと                                                               |                              |                                    | (全               | 角かな)【必須】     |  |  |
|                                                                   | 町域名以下                                                                                                    | テストタータータ                                                          |                              |                                    | (全               | :角)【必須】      |  |  |
|                                                                   |                                                                                                    |                                                                   |                              |                                    |                  | 追加 キャンセル     |  |  |

事業所情報を入力し「追加」ボタン をクリックします。

② 事業所名リンクをクリックした場合(事業所情報を変更または事業所を削除するとき)

|                                                                                                    | ログインユーザ:届出 電子様<br>前回ログイン日時: 2023年04                                                    | 画面サイズ <u>800</u>                                               | 1024 1280                                                                            |          |                         |           |  |
|----------------------------------------------------------------------------------------------------|----------------------------------------------------------------------------------------|----------------------------------------------------------------|--------------------------------------------------------------------------------------|----------|-------------------------|-----------|--|
|                                                                                                    | 現在日付:2023年04月04日                                                                       |                                                                | 文字サイズ 小日                                                                             | Đ 大      | AIT                     | 17/1/1    |  |
| <u>TOP &gt; 登録情報</u>                                                                                                    | 服変更(担当者、事業者情報変更)                                                                       | > <u>事業者情報入</u>                                                | ロ > 事業所情報                                                                            | 入力       |                         |           |  |
| [STD10013:                                                                                                    | 変更届出(事業所情報入力)】                                                                         |                                                                |                                                                                      |          |                         |           |  |
| <ul> <li>事業所の詳細情報を入力してください。入力後、「追加」ボタン又は「更新」ボタンをクリックしてください。</li> <li>「最新の排出量等届出情報を反映」ボタンが表示されている場合、このボタンをクリックすると排出量等届出の情報を反映する<br/>ことができます。</li> <li>事業所情報を変更するときは、変更区分を選択し、理由も入力してください(任意項目です)。</li> <li>「削除」ボタンがクリックできる場合は、このボタンで対象の事業所を登録から削除することができます。</li> </ul> |                                                                                        |                                                                |                                                                                      |          |                         |           |  |
| <事業所情報>                                                                                                    | 更新         剤除         キャンセル           <事業所情報> 入力例         最新の排出量等運出情報を反映         一元に戻す |                                                                |                                                                                      |          |                         |           |  |
| (ふりがな)                                                                                                    |                                                                                        | よこはまてすとじ                                                       | ぎょうしょ                                                                                |          | (全角な                    | いな)【必須】   |  |
| 事業所の名称                                                                                                    |                                                                                        | 横浜テスト事業所                                                       | 所 (全角) 【必須】                                                                          |          |                         |           |  |
|                                                                                                    | 郵便番号                                                                                   | <ul> <li>〒 221 -</li> <li>※郵便番号は半</li> <li>(大口事業者の)</li> </ul> | 〒 221 – 0000 (必須) 住所焼素<br>※郵便番号は半角数字。その地区で通常用いられるものに限ります。<br>(大口事業者の個別郵便番号は使用できません。) |          |                         |           |  |
|                                                                                                    | (ふりがな)                                                                                 | かながわけん                                                         |                                                                                      |          | <ul><li>(全角た)</li></ul> | いな)【必須】   |  |
| 所在地                                                                                                    | 都道府県名                                                                                  | 神奈川県 🖌                                                         |                                                                                      |          |                         |           |  |
|                                                                                                    | (ふりがな)                                                                                 | よこはましかなが;                                                      | ><                                                                                   |          | (全角た                    | いな)【必須】   |  |
|                                                                                                    | 市区町村名                                                                                  | 橫浜市神奈川区                                                        | ▼ 【必須】                                                                               | 住所検索     |                         |           |  |
|                                                                                                    | (ふりがな)                                                                                 | てすと                                                            |                                                                                      |          | (全角た                    | いな)【必須】   |  |
|                                                                                                    | 町域名以下                                                                                  | テストタータータ                                                       |                                                                                      |          | (全角)                    | 【必須】      |  |
| 変更区分                                                                                                    |                                                                                        | ▲<br>事業所情報が変目)                                                 | 更された場合は、                                                                             | 差しつかえなけれ | れば入力して                  | ください。(任意項 |  |
| 変更理由                                                                                                    |                                                                                        | -<br>事業所情報が変<br>目)                                             | 更された場合は、                                                                             | 差しつかえなけれ | れば入力して                  | ください。(任意項 |  |
|                                                                                                    |                                                                                        |                                                                |                                                                                      |          | 更新                      | 削除  キャンセル |  |

事業所情報を変更する場合は、事 業所情報を変更して「更新」ボタン をクリックします。(変更区分と変 更理由は任意で入力してください。)

事業所を削除する場合は、「削除」 ボタンをクリックします。

|                                                                                                    | ログインユ・                                                                                | ーザ:届出 電子様                                                                           | đ                                                                  | 国面サイズ <u>800 1024 1280</u>                                                                                                 | ~NJ 007                                                    | <u>יס-</u>                      |
|----------------------------------------------------------------------------------------------------|---------------------------------------------------------------------------------------|-------------------------------------------------------------------------------------|--------------------------------------------------------------------|----------------------------------------------------------------------------------------------------|------------------------------------------------------------|---------------------------------|
| PRI                                                                                                    | 前回ログイ:                                                                                | ン日時: 2023年04月                                                                       | 04日 14:46:49                                                       |                                                                                                    |                                                            |                                 |
|                                                                                                    | 現在日付:2                                                                                | 2023年04月04日                                                                         | Z                                                                  | 文字サイズ 小史 太                                                                                                    | AIチャットボ・                                                   | ット                              |
| TOP > 登録情                                                                                                    | 報変更(担当者                                                                               | 、事業者情報変更) >                                                                         | • 事業者情報入力                                                          |                                                                                                    |                                                            |                                 |
| [STD10032:                                                                                                    | 変更届出(事業                                                                               | 《者情報入力)】                                                                            |                                                                    |                                                                                                    |                                                            |                                 |
| <ul> <li>届出者、</li> <li>「最新の<br/>クリック</li> <li>「元に票<br/>クリロマ</li> <li>(事業)<br/>クリロマ</li> <li>(事業)</li> <li>(事業)</li> <li>((事業)</li> <li>((事業)</li> <li>((事業)</li> <li>((事業)</li> <li>((事業)</li> <li>((事業)</li> <li>(((=1))</li> <li>(((=1))</li> <li>(((=1))</li> <li>(((=1))</li> <li>(((=1))</li> <li>(((=1))</li> <li>(((=1))</li> <li>(((=1))</li> <li>(((=1))</li> <li>(((=1))</li> <li>((=1))</li> <li>((=1)</li> <li>((=1)</li> <li< th=""><th>担当者情報に愛<br/>D排出量等届出情<br/>クしてください。<br/>そす」ボタンを交<br/>たださい。<br/>3は、実際に変更<br/>たださい。<br/>3は、実際に変更</th><th>E更がある場合は、ごう<br/>報範を反映」ボタンが望<br/>のリックすると、編集員<br/>でする事業所名をクリッ<br/>のあった日付を設定し<br/>月 [01~] 日</th><th>5らで入力し、「フ<br/>気示の場合、排出量<br/>前の情報に戻ります<br/>ックしてください。<br/><b>ってください。</b></th><th>↓力内容確認画面へ」ボタンを<br/>含年届出の情報を反映することだ<br/>す。<br/>新規に事業所を登録する場合、<br/>↓<br/>↓<br/>↓<br/>↓<br/>↓<br/>↓<br/>↓<br/>↓<br/>↓<br/>↓<br/>↓<br/>↓<br/>↓</th><th>クリックしてください<br/>ができます。その場合<br/>「事業所追加」ボタ<br/>風へ」<br/>県留<br/>国本制除</th><th>N。<br/>A、ボタンを<br/>アンをクリッ<br/>キャンセル</th></li<></ul> | 担当者情報に愛<br>D排出量等届出情<br>クしてください。<br>そす」ボタンを交<br>たださい。<br>3は、実際に変更<br>たださい。<br>3は、実際に変更 | E更がある場合は、ごう<br>報範を反映」ボタンが望<br>のリックすると、編集員<br>でする事業所名をクリッ<br>のあった日付を設定し<br>月 [01~] 日 | 5らで入力し、「フ<br>気示の場合、排出量<br>前の情報に戻ります<br>ックしてください。<br><b>ってください。</b> | ↓力内容確認画面へ」ボタンを<br>含年届出の情報を反映することだ<br>す。<br>新規に事業所を登録する場合、<br>↓<br>↓<br>↓<br>↓<br>↓<br>↓<br>↓<br>↓<br>↓<br>↓<br>↓<br>↓<br>↓ | クリックしてください<br>ができます。その場合<br>「事業所追加」ボタ<br>風へ」<br>県留<br>国本制除 | N。<br>A、ボタンを<br>アンをクリッ<br>キャンセル |
| <登録情報:事                                                                                                    | <b>業所一覧&gt; ■</b> 業所                                                                  | 這加                                                                                  |                                                                    |                                                                                                    |                                                            |                                 |
| 届出先                                                                                                    | 受付日                                                                                   | 受付番号                                                                                | 事業所名                                                               | 事業所所在地                                                                                                    |                                                            | 区分                              |
| 東京都知事                                                                                                    | 2023/04/01                                                                            | UP230401121995                                                                      | <u>東京テスト工場</u>                                                     | 〒151-0066 東<br>- 9 - 9                                                                                                    | 京都 渋谷区 テスト 9                                               |                                 |
|                                                                                                    |                                                                                       |                                                                                     | 本社営業所                                                              | 〒151-0066 東<br>- 1 - 1                                                                                                    | 京都 渋谷区 テスト1                                                | 追加                              |
| 神奈川県知事                                                                                                    | 2023/04/01                                                                            | UP230401121996                                                                      | 神奈川テスト工場                                                           | 〒251-0000 神<br>9-9-9                                                                                                    | 奈川県 藤沢市 テスト                                                | 削除                              |
| 横浜市長                                                                                                    | 2023/04/01                                                                            | UP230401121997                                                                      | 横浜テスト事業所                                                           | E 〒221-0000 神<br>区 テスト9-9                                                                                                  | 奈川県 横浜市神奈川<br>- 9                                          | 修正                              |
| <登録情報:コン                                                                                                    | (ント>                                                                                  |                                                                                     |                                                                    |                                                                                                    |                                                            |                                 |
| JCKE                                                                                                    |                                                                                       |                                                                                     |                                                                    |                                                                                                    |                                                            |                                 |
|                                                                                                    |                                                                                       |                                                                                     |                                                                    |                                                                                                    |                                                            |                                 |

事業所一覧に戻ると、区分欄に修 正や追加、削除と表示されます。 「入力内容確認画面へ」ボタンをク リックします。

|                                          | ログインユーザ:届出 電子様                               | 画面サイズ <u>800 102</u>    | 14 1280 ヘルプ ログアウト |
|------------------------------------------|----------------------------------------------|-------------------------|-------------------|
| PRTR                                     | 前回ログイン日時: 2023年04月04                         | 日 14:46:49              |                   |
| 油田ジステム                                   | 現在日付:2023年04月04日                             | 文字サイズ 小 史 太             | AIチャットボット         |
| TOP > 登録情報                               | <u>変更(担当者、事業者情報変更) &gt;  </u>                | 事業者情報入力 > 届出内容確認        |                   |
| 【STD10033:変                              | 更届出(届出内容確認)】                                 |                         |                   |
| <ul> <li>変更内容は</li> <li>届出を修正</li> </ul> | <b>届出先の自治体の受理後に反映され</b><br>する場合は、「戻る」ボタンをクリッ | <b>kす。</b><br>ックしてください。 |                   |
| 表示负约期                                    |                                              |                         | この内容で提出する 印刷 戻る   |
| 変更あり                                     |                                              |                         |                   |
| 変更日                                      | 2022/04/01                                   |                         |                   |
| 届出先                                      | 東京都知事 神奈川県知事 横浜市長                            | Į.                      |                   |
| <届出者情報>                                  |                                              |                         |                   |
|                                          |                                              | 変更後                     | 変更前               |
| (= (+++++))                              |                                              | とうきょうと しぶやく にしはら        | とうきょうと しぶやく にしはら  |
|                                          |                                              |                         |                   |

変更内容を確認し、「この内容で 提出する」ボタンをクリックします。 変更届出が都道府県等に送信さ れます。

※変更内容が実際にシステムに 反映されるのは、都道府県等の受 理後になります。

※都道府県等が受理を行うと、担 当者へ電子メール(件名:「PRTR 届出システムからのお知らせ(使 用届出ー受理)」)が届きます。

「一覧へ戻る」ボタンをクリックする と、登録情報変更画面へ戻りま す。

|                           | ログインユー<br>前回ログイン<br>現在日付:20 | ザ:届出 電子様<br>日時: 2023年04月04日<br>023年04月04日 | 3 14:46:49 | 画面サイズ<br>文字サイズ | <u>800 1024 1280</u><br>小史太 | <b>ヘルフ ロジアウト</b><br>AIチャットボット |
|---------------------------|-----------------------------|-------------------------------------------|------------|----------------|-----------------------------|-------------------------------|
| TOP > 登録情報3               | を更(担当者、                     | 事業者情報変更) > 事                              | 業者情報入力     | )> 届出内智        | 容確認 > 届出完了                  |                               |
| 【STD10034:変               | 更届出(届出)                     | 完了)】                                      |            |                |                             |                               |
| <ul> <li>使用届出変</li> </ul> | 更登録が完了(                     | しました。登録情報には                               | 届出先の自治     | 体の受理後          | に反映されます。                    |                               |
| 受付日                       |                             | 2023/04/04                                |            |                | ]                           |                               |
|                           |                             | CE230404122002                            | 東京都知事      |                | 1                           |                               |
| 受付番号                      |                             | CE230404122003                            | 神奈川県知      | Ē              |                             |                               |
|                           |                             | CE230404122004                            | 横浜市長       |                |                             |                               |
|                           |                             |                                           |            | 一覧へ戻る          |                             |                               |

使用届出

2.7 使用届出が未提出である都道府県等へ事業所を追加登録したい

ログイン後のメニューから「2-1.登録情報変更(担当者、事業者情報等の変更)」をクリックします。

| F          | אדא                                                                                  | ログインユー <sup>-</sup><br>前回ログイン            | ザ:届出 電子様<br>日時: 2023年04月)                            | 04日 16:40:00                                | 画面サイズ <u>800</u>                                  | <u>1024 1280</u>                        | ~115                 | 1 01       | POF       |               |
|------------|--------------------------------------------------------------------------------------|------------------------------------------|------------------------------------------------------|---------------------------------------------|---------------------------------------------------|-----------------------------------------|----------------------|------------|-----------|---------------|
| • <b>E</b> | 出システム                                                                                | 現在日付:20                                  | 23年04月05日                                            |                                             | 文字サイズ <u>小</u> 虫                                  | ۲Ż                                      | AIŦ                  | ャットボ       | ~r        |               |
| TOP        | > 登録情報変                                                                              | 至更(担当者、                                  | 事業者情報変更)                                             |                                             |                                                   |                                         |                      |            |           |               |
| [ST        | D10031:登                                                                             | 録情報変更(打                                  | 日当者、事業者情報3                                           | 変更)】                                        |                                                   |                                         |                      |            |           |               |
|            | <ul> <li>使用届出が</li> <li>登録情報を</li> <li>全ての登録</li> <li>ださい。</li> <li>受付日は提</li> </ul> | 未提出である!<br>変更する届出3<br>情報を変更する<br>出が完了した4 | 自治体へ事業所を追加<br>たを選択し、「登録†<br>る場合は、「全選択」<br>∓月日となります。∄ | ロする場合、「こ<br>青報の変更」ボタ<br>ボタンですべて<br>変更日は変更届出 | 「ちら」リンクをク<br>アンをクリックして<br>この届出先を選択し<br>このに記載する変更の | クリックしてく<br>てください。<br>して「登録情報<br>の年月日となり | ださい。<br>の変更」ボ<br>ます。 | マンをク       | リックし      | ,τ<           |
| 表示色        | <ul> <li>説明</li> <li>照会あり</li> <li>保留</li> <li>時号について</li> </ul>                     | (本田屋)                                    |                                                      | (星山・)                                       |                                                   |                                         |                      |            |           |               |
| 届出租        | 種別(1文字目)                                                                             | ) (使用////<br>使用/// 使用/// (世)             | 3:0 使用油西发星<br>出廢止届出:D                                |                                             | 媒体(2文字目)                                          | 書面:P 電                                  | 子:E                  |            |           |               |
| みない        | し届出(9文字)                                                                             | <b>目)</b><br>市区町村<br>※みなし                | す合併に伴う住所表記<br>ノ届出は平成22年度                             | 2変更: M<br>までの対応                             |                                                   |                                         |                      |            |           |               |
|            |                                                                                      |                                          |                                                      |                                             | 使用届出が未提出                                          | である自治体                                  | へ事業所を                | 追加する       | 号合(に 🧕    | 56            |
| 全道         | 訳 選択解除                                                                               |                                          |                                                      |                                             |                                                   |                                         |                      | 登録情報       | の変更       | 戻る            |
| Rt55/      | 受付日                                                                                  | 変更日                                      | 受付番号                                                 | 届出先                                         | 届出種別                                              | 処理状                                     | 况                    | 2 <b>~</b> | 10 AFETTE | <b>FIRE</b> I |
| 125/1      | ▲ ▼                                                                                  | ▲ ▼                                      | <u>▲ ▼</u>                                           | ▲ ▼                                         | ▲ ▼                                               | ▲ ⊻                                     | ľ                    | m2A        |           | FP/IP3        |
|            | 2023/04/04                                                                           | 2022/04/01                               | CE230404122002                                       | 東京都知事                                       | 使用届出家                                             | 至更届出 届出》                                | 1                    |            |           | 印刷            |
|            | 2023/04/04                                                                           | 2022/04/01                               | CE230404122003                                       | <u>神奈川県知事</u>                               | 使用届出落                                             | を更届出 届出る                                | 1                    |            |           | EDRI          |
|            | 2023/04/04                                                                           | 2022/04/01                               | CE230404122004                                       | 横浜市長                                        | 使用届出落                                             | を更届出 届出る                                |                      |            |           | 印刷            |
|            | 2023/04/01                                                                           |                                          | UP230401121997                                       | 横浜市長                                        | 使用届出                                              | 目治体                                     | 受理完了                 |            |           | EDR           |
|            | 2023/04/01                                                                           |                                          | UP230401121996                                       | <u>仲宗川県知墨</u>                               | 使用届出                                              | 日治(2                                    |                      |            |           | EI/6          |
|            | 2023/04/01                                                                           |                                          | 0P230401121995                                       | 米不卸刈重                                       | 使用盾出                                              | 日泊4                                     | 文理元「                 |            |           | Eh/#          |
| 全選         | 訳選択解除                                                                                |                                          |                                                      |                                             |                                                   |                                         |                      | 登録情報       | の変更       | 戻る            |

「使用届出が未提出である自治体 へ事業所を追加する場合はこちら」 の「こちら」リンクをクリックします。

|                                                                                                    | -ザ:届出 電子様               | 画面サイズ <u>800 1024 1280</u> | ヘルプ <b>ログアウト</b>      |  |  |  |  |
|----------------------------------------------------------------------------------------------------|-------------------------|----------------------------|-----------------------|--|--|--|--|
| <b>ドレンフテル</b> 前回ログイ:                                                                                                    | ン日時: 2023年04月04日 16:    | 40:00                      |                       |  |  |  |  |
| 現在日付:2                                                                                                    | 2023年04月05日             | 文字サイズ 小 虫 去                | Alチャットボット             |  |  |  |  |
| TOP > 登録情報変更(担当者                                                                                                    | 、 <u>事業者情報変更)</u> > 使用届 | 出(事業者情報入力)                 |                       |  |  |  |  |
| 【STD10012:使用届出(事業                                                                                                    | 《者情報入力)】                |                            |                       |  |  |  |  |
| <ul> <li>         ・</li></ul>                                                                                                    |                         |                            |                       |  |  |  |  |
| <登録情報:届出情報>                                                                                                    |                         | <del>ل</del> ا             | 1内容確認画面へ   保留   キャンセル |  |  |  |  |
| 提出日                                                                                                    | 2023 🗸 🖆                |                            |                       |  |  |  |  |
| <登録情報:届出者情報> 入力例                                                                                                    | ]                       |                            |                       |  |  |  |  |
| 平         151         - 0006         【必須】         住所検索           郵便番号         ※郵便番号は半角数字。その地区で通常用いられるものに限ります。         (大口事業者の個別郵便番号は使用できません。) |                         |                            |                       |  |  |  |  |
| < ###### · ############################                                                                                                    |                         |                            |                       |  |  |  |  |
| ALL THE CALL OF THE PARTY OF                                                                                                    | (ふりがな)                  | とどけで でんこ (全角               | かな)【必須】               |  |  |  |  |
|                                                                                                    | 氏名                      | 届出 電子 (全角                  | )【必須】                 |  |  |  |  |
|                                                                                                    | 部署                      | 化学物質管理センターリスク管理課           | (全角)【必須】              |  |  |  |  |
| 担当者(連絡及び問い合わせ先)                                                                                                    | 電話番号                    | 03 - 5738 - 5482 (4        | ≤角数字)【必須】             |  |  |  |  |
|                                                                                                    | 内的单位                    | (今色                        |                       |  |  |  |  |

追加する事業所の届出先と提出 日を入力します。 提出日は使用届出を提出する日 を入力してください。

「事業所追加」ボタンをクリックし、 事業所情報入力画面へ遷移しま

す。

|                      | (ふりがな)     | とどけで でんこ (全角かな) (必須)               |
|----------------------|------------|------------------------------------|
|                      | 氏名         | 届出 電子 (全角) 【必須】                    |
|                      | 部署         | 化学物質管理センターリスク管理課 (全角)(必須)          |
| 担当者(連絡及び問い合わせ先) 電話番号 |            | 03 - 5738 - 5482 (半角数字)【必須】        |
|                      | 内線等        | (全角)                               |
|                      | 電子メールアドレス  | work2_prtr @nite.go.jp (半角英数) 【必須】 |
|                      | 電子メールアドレス( | (再入力) work2_prtr @ nite.go.jp 【必須】 |
| <登録情報:事業所一覧> 事業所     | 這加         |                                    |
| 届出先 受付日              | 受付番号事業     | 業所名 事業所所在地 区分                      |
| <登録情報:コメント>          |            |                                    |
| 4 <b>&lt;</b> ¥E     |            |                                    |
|                      |            | 入力内容確認画面へ「保留」キャンセル」                |

|                                        | ログインユーザ:届出 電子                     | 様                                      | 画面サイズ                   | 300 1024 1280                     | ヘルプ                |           |
|----------------------------------------|-----------------------------------|----------------------------------------|-------------------------|-----------------------------------|--------------------|-----------|
| PRTI                                   | 前回ログイン日時: 2023年                   | 04月05日 15:19:54                        |                         |                                   |                    |           |
| 通田ジスリム                                 | 現在日付:2023年04月05日                  |                                        | 文字サイズ:                  | 业中大                               | AIŦャッ              | トボット      |
| TOP > 登録情                              | 報変更(担当者、事業者情報変更                   | <u> ) &gt; 使用届出(事</u> 算                | 著情報入力                   | > 使用届出(事業                         | 業所情報入力)            |           |
| [STD10013                              | : 使用届出(事業所情報入力)】                  |                                        |                         |                                   |                    |           |
| <ul> <li>事業所の</li> <li>「削除」</li> </ul> | D詳細情報を入力してください。<br>ボタンがクリックできる場合は | 入力後、「追加」ボタ<br>、「削除」ボタンで対               | シ又は「更新<br>「象の事業所な       | f」ボタンをクリック<br>E登録から取り消する          | クしてください<br>ことができまう | ,ヽ。<br>す。 |
| <事業所情報>                                | 入力例                               |                                        |                         |                                   |                    | 追加キャンセル   |
| (ふりがな)                                 |                                   | さいたまてすとこうじ                             | x3                      |                                   | (全角かな)             | 【必須】      |
| 事業所の名称                                 |                                   | 埼玉テスト工場                                |                         |                                   | (全角)【必             | 須】        |
|                                        | 郵便番号                              | 〒 335 - 0000<br>※郵便番号は半角数<br>(大口事業者の個別 | 【必須<br>字。その地図<br>郵便番号は個 | 】 住所検索<br>【で通常用いられるも<br>使用できません。) | らのに限ります            | t.        |
|                                        | (ふりがな)                            | さいたまけん                                 |                         |                                   | (全角かな)             | 【必須】      |
| 所在地                                    | 都道府県名                             | 埼玉県 🗸                                  |                         |                                   |                    |           |
|                                        | (ふりがな)                            | とだし                                    |                         |                                   | (全角かな)             | 【必須】      |
|                                        | 市区町村名                             | 戸田市                                    | ▼ 【必須】                  | 住所検索                              |                    |           |
|                                        | (ふりがな)                            | てすと                                    |                         |                                   | (全角かな)             | 【必須】      |
|                                        | 町域名以下                             | テストタータータ                               |                         |                                   | (全角)【必             | 須】        |
|                                        |                                   |                                        |                         |                                   |                    | 追加 キャンセル  |

事業所情報を入力し「追加」ボタ ンをクリックします。

|                                                                                                    | ログインユー                                                                                                    | -ザ:届出 電子        | 様                | 画面サイズ <u>8(</u> | 00 1024 1280 |          | レ<br>ジアウト |  |
|----------------------------------------------------------------------------------------------------|----------------------------------------------------------------------------------------------------|-----------------|------------------|-----------------|--------------|----------|-----------|--|
| PRI                                                                                                   | 👌 前回ログイ:                                                                                                    | ン日時: 2023年(     | 04月05日 15:19:    | 54              |              |          |           |  |
| 通田 ジステム                                                                                               | 現在日付:2                                                                                                    | 2023年04月05日     |                  | 文字サイズ <u>小</u>  | - 史太         | AIチャット   | ボット       |  |
| <u>TOP &gt; 登録情</u>                                                                                   | 報変更(担当者                                                                                                    | 、事業者情報変更        | <u>)</u> > 使用届出( | 事業者情報入力)        |              |          |           |  |
| [STD10012:                                                                                            | : 使用届出(事業                                                                                                    | 《者情報入力)】        |                  |                 |              |          |           |  |
| <ul> <li>現在使用</li> <li>本画面で<br/>とともに</li> <li>事業所に<br/>面が表示</li> <li>&lt;登録作</li> <li>必要事項</li> </ul> | <ul> <li>現在使用しているユーザIDに登録がない自治体に提出する使用届出を作成することができます。</li> <li>本画面で作成,提出した使用届出が届出先の自治体に受理されると、現在使用しているユーザIDに届出先の自治体が追加される<br/>とともに当該自治体を提出先とした排出量等届出の提出が可能となります。</li> <li>事業所は一つ以上の入力が必要です。&lt;登録情報・事業所一覧&gt;の「事業所追加」ボタンをクリックすると、事業所情報入力画<br/>面が表示されます。</li> <li>&lt; 登録情報・事業所一覧&gt;の事業所名をクリックすると、入力中の事業所情報を修正できます。</li> <li>必要事項を入力したら「入力内容確認画面へ」ボタンをクリックしてください。</li> </ul> |                 |                  |                 |              |          |           |  |
| <登録情報:届出                                                                                              | 1情報>                                                                                                    |                 |                  |                 | 72           | り内容確認画面へ | 保留 キャンセル  |  |
| 届出先                                                                                                   |                                                                                                    |                 | 埼玉県知事 🗸          |                 |              |          |           |  |
| 提出日                                                                                                   |                                                                                                    |                 | 2023 	 年 04      | ▶ 月 05 ▼ 日      |              |          |           |  |
| <登録情報:届出                                                                                              | 出者情報> 入力例                                                                                                    |                 |                  |                 |              |          |           |  |
|                                                                                                    |                                                                                                    |                 | <b>=</b> 454     |                 |              |          |           |  |
|                                                                                                    |                                                                                                    | <b>ラフィールアドレ</b> | 7 (再1-1) [worl   | 2 ptr let       | alta ga in   | 【必須】     |           |  |
| <登録情報:事業                                                                                              | 美所一覧> 事業所                                                                                                    | 追加              |                  |                 | nte.go.jp    | 10/21    |           |  |
| 届出先                                                                                                   | 受付日                                                                                                    | 受付番号            | 事業所名             |                 | 業所所在地        |          | 区分        |  |
|                                                                                                    |                                                                                                    |                 |                  |                 |              |          |           |  |
| < 学校:信報: コメント>                                                                                        |                                                                                                    |                 |                  |                 |              |          |           |  |
| <登録情報 : コメ                                                                                            |                                                                                                    |                 |                  | 9               | 9            |          |           |  |

事業所一覧に戻ると、追加した事 業所名が表示され、区分欄が追 加となります。

「入力内容確認画面へ」ボタンを クリックします。

 入力内容確認画面へ
 保留
 キャンセル

|                                                                                                    | 1グインユーザ:届出 電子様           |                 | 画面サイズ <u>800 1024 1280</u> | ヘルプ ログアウト      |  |  |  |  |
|----------------------------------------------------------------------------------------------------|--------------------------|-----------------|----------------------------|----------------|--|--|--|--|
|                                                                                                    | 1回ログイン日時: 2023年04月05     | 5日 15:19:54     |                            |                |  |  |  |  |
| 場面シスリム                                                                                                    | 配在日付:2023年04月05日         |                 | 文字サイズ 小 虫 太                | Alチャットボット      |  |  |  |  |
| <u>TOP &gt; 登録情報変</u>                                                                                             | 更 <u>(担当者、事業者情報変更)</u> > | 使用届出(事業         | <u>義者情報入力)</u> > 使用届出(届出   | 出内容確認)         |  |  |  |  |
| 【STD10014:使用                                                                                                    | 届出(届出内容確認)】              |                 |                            |                |  |  |  |  |
| <ul> <li>以下の内容で、届出されます。内容を確認後、「この内容で提出する」ボタンをクリックしてください。</li> <li>この届出内容が登録情報に反映されるのは届出先の自治体の受理後になります。</li> </ul> |                          |                 |                            |                |  |  |  |  |
|                                                                                                    |                          |                 |                            | この内容で提出する印刷 戻る |  |  |  |  |
| 提出日                                                                                                    |                          | 2023/04/05      |                            |                |  |  |  |  |
| 届出先                                                                                                    |                          | 埼玉県知事           |                            |                |  |  |  |  |
| <届出者情報>                                                                                                    |                          |                 |                            |                |  |  |  |  |
| (ふりがな)                                                                                                    |                          | とうきょうとし         | しぶやくにしはら                   |                |  |  |  |  |
| 住所                                                                                                    |                          | 〒151-0066 3     | 東京都渋谷区西原原2-49-1            | 0              |  |  |  |  |
| (ふりがな)                                                                                                    |                          | ないととどけでかぶしきがいしゃ |                            |                |  |  |  |  |
| 氏名(法人にあっては                                                                                                    | 名称)                      | ナイト届出株う         | 式会社                        |                |  |  |  |  |
| (ふりがな)                                                                                                    |                          | だいひょうと          | つしまりやく ないと たろう             |                |  |  |  |  |
| 法人にあっては代表者                                                                                                    |                          | 代表取締役           | 内戸 太郎                      |                |  |  |  |  |
| (ふりがな)<br>代理人                                                                                                    |                          |                 |                            |                |  |  |  |  |

入力内容を確認し、「この内容で 提出する」ボタンをクリックします。 使用届出が都道府県等に送信さ れます。

|                                          | ログインユーザ:届出 電子様                         | 画面サイズ <u>800 1024 1280</u> | ヘルプ <b>ログアウト</b> |
|------------------------------------------|----------------------------------------|----------------------------|------------------|
|                                          | 前回ログイン日時: 2023年04月05日 15:19:54         |                            |                  |
| Man 2 X 1 X                              | 現在日付:2023年04月05日                       | 文字サイズ 小 史 大                | Alチャットボット        |
| <u>TOP</u> > 登録情報3<br>了)                 | <u>変更(担当者、事業者情報変更)</u> > 使用届出(事類       | 業者情報入力) > 使用届出(届出          | 内容確認) > 使用届出(登録完 |
| 【STD10015:使                              | 用届出(登録完了)】                             |                            |                  |
| <ul> <li>使用届出初</li> <li>使用届出の</li> </ul> | 期登録が完了しました。<br>自治体への届出が完了しました。登録情報には届出 | 出先の自治体の受理後に反映されま           |                  |
| 受付日                                      | 2023/04/05                             |                            |                  |
| 受付番号                                     | UE230405122006 <u>埼玉県知事</u>            |                            |                  |
|                                          |                                        | 一覧へ戻る                      |                  |

※届出内容が実際にシステムに 反映されるのは、都道府県等の受 理後になります。

「一覧へ戻る」ボタンをクリックする と、登録情報変更画面へ戻りま す。

※都道府県等が受理を行うと、担 当者へ電子メール(件名:「PRTR 届出システムからのお知らせ(使 用届出ー化管法施行規則第 12 条第2項に係る通知」)」が届きま す。

メール本文の URL から「電子情 報処理組織使用届出書登録情報」 のダウンロード専用サイトにアク セスできます。

(ダウンロードの**有効期限はメー** ル受信後 30 日以内です。)

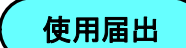

### 2.8 使用届出の照会電子メールが届いた

| ログインユーザ : 届6                  | ログインユーザ:届出 電子様       |              |        | 4 1280 | ヘルプ ログアウト |      |
|-------------------------------|----------------------|--------------|--------|--------|-----------|------|
|                               | 2024年07月04日 09::     | 39:23        |        |        |           |      |
| 現在日付:2024年0                   | 7月04日                | 文字           | サイズ小虫大 |        | AIŦャッ     | トボット |
| メニュー<br>1.排出量等届出管理            | 【NITEからのお知らせ】<br>再表示 |              |        |        |           |      |
| 1-1.排出量等届出                    | 排出                   | 出把握年度        | 要処理件数  | 未処理照会  | 教         |      |
| 1-2.ファイル・帳票出力                 | 使用届出                 | 保教の内教        | 1      | 1      |           |      |
| 2.使用届出管理                      |                      | IT BAUJY SEA |        |        |           |      |
| 2-1.登録情報変更(担当者、事業者情<br>報等の変更) |                      |              |        |        |           |      |
| 2-2. ユーザの削除 (廃止届出)            |                      |              |        |        |           |      |
| 3.メール管理                       |                      |              |        |        |           |      |
| 3-1.メール受取・パスワード設定             |                      |              |        |        |           |      |
| 4.その他                         |                      |              |        |        |           |      |
| 4-1.操作説明書                     |                      |              |        |        |           |      |
| 4-2.操作デモ                      |                      |              |        |        |           |      |

通知メール(使用届出ー照会)が到着した ら、「PRTR届出システム」にログインし、 画面左のメニューから「2-1.登録情報変更 (担当者、事業者情報等の変更)」をクリッ クします。

※廃止届出への照会の場合は、「2-2.ユ ーザの削除(廃止届出)」をクリックしてくだ さい。

「照会確認」ボタンをクリックします。

|     |                                                                                                    | ログインユー         | ザ:届出 電子様                 |                 | 画面+          | ナイズ <u>800</u> : | 1024 1 | 280  | ~1  | 7 0  | ダアウト  |    |
|-----|----------------------------------------------------------------------------------------------------|----------------|--------------------------|-----------------|--------------|------------------|--------|------|-----|------|-------|----|
| F   | RIL                                                                                                    | 前回ログイン         | 日時: 2024年07月             | 04日 09:39:2     | 23           |                  |        |      |     |      |       |    |
|     | 出ジステム                                                                                                    | 現在日付:20        | )24年07月04日               |                 | 文字:          | ナイズ 小 中          | τ      |      | AIŦ | ティット | ボット   |    |
| TOP | > 登録情報変                                                                                                    | 至更(担当者、        | 事業者情報変更)                 |                 |              |                  |        |      |     |      |       |    |
| [ST | D10031 : 登                                                                                                    | 禄情報変更 (打       | 包当者、事業者情報3               | 変更)】            |              |                  |        |      |     |      |       |    |
|     | <ul> <li>使用届出が未提出である自治体へ事業所を追加する場合、「さちら」リンクをクリックしてください。</li> <li>登録情報を変更する届出先を選択し、「登録情報の変更」ボタンをクリックしてください。</li> <li>全ての登録情報を変更する場合は、「全選択」ボタンですべての届出先を選択して「登録情報の変更」ボタンをクリックしてください。</li> <li>安付日は提出が完了した年月日となります。変更日は変更届出に記載する変更の年月日となります。</li> </ul> |                |                          |                 |              |                  |        |      |     |      |       |    |
| 表示使 | 已説明                                                                                                    |                |                          |                 |              |                  |        |      |     |      |       |    |
|     | 照会あり                                                                                                    |                |                          |                 |              |                  |        |      |     |      |       |    |
|     | 保留                                                                                                    |                |                          |                 |              |                  |        |      |     |      |       |    |
| 受付  | 番号について                                                                                                    |                |                          |                 |              |                  |        |      |     |      |       |    |
| 届出  | 種別(1文字目                                                                                                    | ) 使用届出<br>使用届出 | 出:U 使用届出変更<br>出廃止届出:D    | 更届出:C           | <b>禹出媒体(</b> | 2文字目)            | 書面:    | P 電子 | : E |      |       |    |
| みな  | し届出(9文字                                                                                                    | 市区町本<br>※みない   | け合併に伴う住所表記<br>→届出は平成22年度 | 2変更: M<br>までの対応 |              |                  |        |      |     |      |       |    |
|     | 使用屈出が未提出である自治体へ事業所を追加する場合は <u>こちら</u>                                                                                                    |                |                          |                 |              |                  |        |      |     |      |       |    |
| 全道  | #択 選択解除                                                                                                    | J              |                          |                 |              |                  |        |      |     | 登録   | 青報の変更 | 戻る |
| 選択  | 受付日                                                                                                    | 変更日            | 受付番号                     | 届出先             |              | 届出種別             |        | 処理状況 |     | 照会   | 職権訂正  | 印刷 |
|     | 2024/07/04                                                                                                    |                | CE240704127379           | 東京都知事           |              | 使用届出変            | 更届出    | 照会あり |     | 照会確認 |       | 印刷 |
|     |                                                                                                    |                |                          |                 |              |                  |        |      |     |      |       |    |

|                                                         | ログインユー                                                                                                    | -ザ:届出 電子様                                                          |                                                          | 画面サイズ <u>800 10</u>                     | 024 1280 | ヘルフ                |                                                   |  |  |  |
|---------------------------------------------------------|----------------------------------------------------------------------------------------------------|--------------------------------------------------------------------|----------------------------------------------------------|-----------------------------------------|----------|--------------------|---------------------------------------------------|--|--|--|
| PRTR                                                    | 前回ログイン                                                                                                    | /日時: 2024年07)                                                      | 月04日 09:39:23                                            |                                         |          |                    |                                                   |  |  |  |
| 雇由システム                                                  | 現在日付:2                                                                                                    | 024年07月04日                                                         |                                                          | 文字サイズ 小 史 2                             | z        | AIŦャッ              | トボット                                              |  |  |  |
| TOP > 登録情報3                                             | 変更(担当者、                                                                                                    | 事業者情報変更)                                                           | > 照会処理(回行                                                | 答入力)                                    |          |                    |                                                   |  |  |  |
| 【STD10094:照                                             | 会処理(回答                                                                                                    | 入力)】                                                               |                                                          |                                         |          |                    |                                                   |  |  |  |
| <ul> <li>届出内容を</li> <li>届出内容を</li> <li>届出の必要</li> </ul> | <ul> <li>         届出内容を修正しない場合は理由を入力して、「修正不要」ボタンをクリックしてください。     </li> <li>         届出内容を修正する場合は、「修正」ボタンをクリックして処理してください。     </li> <li>         届出の必要がなかった場合は、「届出破棄」ボタンをクリックしてください。     </li> </ul> |                                                                    |                                                          |                                         |          |                    |                                                   |  |  |  |
| 表示色説明<br>照会<br>回答・承                                     | 表示色説明<br>照会<br>回答・矛語・照会削除                                                                                                    |                                                                    |                                                          |                                         |          |                    |                                                   |  |  |  |
|                                                         |                                                                                                    |                                                                    |                                                          |                                         |          |                    |                                                   |  |  |  |
|                                                         |                                                                                                    | 届                                                                  | 出書(受付番号: <u>C</u>                                        | E240704127379)                          |          |                    |                                                   |  |  |  |
| 2024年07月04日                                             | 11:36 東京都                                                                                                    | <br>  → ナイト届出株式会                                                   | 出書(受付番号: <u>C</u><br>社 照会                                | <u>E240704127379</u> )                  |          |                    |                                                   |  |  |  |
| 2024年07月04日<br>対象                                       | 11:36 <u>東京都</u><br>項目名                                                                                                    | 届<br>→ ナイト届出株式会<br>項目内容                                            | 出書(受付番号: <u>C</u><br>社 照会                                | <u>E240704127379</u> )<br>照会内容          |          |                    |                                                   |  |  |  |
| 2024年07月04日<br>対象<br>全体                                 | 11:36 東京都<br>項目名<br>使用届出全<br>体                                                                                                    | 届<br>→ ナイト届出株式会<br>項目内容                                            | 出書(受付番号: <u>C</u><br>社 照会                                | <u> E240704127379</u> )<br>照会内容<br>担当者の | ふりがなをこ   | 「確認ください            | •                                                 |  |  |  |
| 2024年07月04日<br>対象<br>全体<br>ぶ付フク<br>運曲 【修<br>添付ファ        | 11:36 奥県都<br>項目名<br>使用届出会<br>イル:<br>照会に対して<br>正不要又は雇                                                                                                    | 原目内容         項目内容           、以下の処理を選択<br>品出破棄の場合は必須         (1)の運来 | 出書(受付番号: <u>G</u><br>社 照会<br>にしてください。<br>頁]<br>選択されていません | E240704127379)<br>風会内容<br>担当者の          | ゆ正不可     | で確認ください<br>■ 修正 届出 | <ul> <li>         ・         ・         ・</li></ul> |  |  |  |

照会の内容を確認して、回答を行います。 ① 届出内容を変更しない場合は、理由欄 に理由を入力し、「修正不要」ボタン、次画 面で「OK」ボタンをクリックします。

② 届出内容を変更する場合は、「修正」 ボタンをクリックします。

※この後の変更手順は(P.19 または P.21) を参照してください。

③ 届出を破棄する(届出自体が不要だった)場合は、理由欄に理由を入力し、「届出破棄」ボタン、次画面で「OK」ボタンをクリックします。

① 「修正不要」ボタンをクリックした場合(届出内容を変更しないとき)

|         |                                                                                                    | ログインユー        | ザ:届出 電子様              |                      | 画面サイズ <u>800 1024</u> 1 | 280       | 7 03              | アウト  |       |  |
|---------|----------------------------------------------------------------------------------------------------|---------------|-----------------------|----------------------|-------------------------|-----------|-------------------|------|-------|--|
|         | PRTR                                                                                                    | 前回ログイン        | 日時: 2024年07月          | 04日 09:39:23         |                         |           |                   |      |       |  |
|         | 曲出システム                                                                                                    | 現在日付:20       | )24年07月04日            |                      | 文字サイズ 小 虫 大             | AIŦ       | Alチャットボット         |      |       |  |
| TOP     | > 登録情報変                                                                                                    | 更(担当者、        | 事業者情報変更)              |                      |                         |           |                   |      |       |  |
| [ST     | TD10031 : 登                                                                                                    | <b>禄情報変更(</b> | 日当者、事業者情報3            | 変更)】                 |                         |           |                   |      |       |  |
| ***     | <ul> <li>使用届出が未提出である自治体へ事業所を追加する場合、「こちら」リンクをクリックしてください。</li> <li>登録情報を変更する届出先を選択し、「登録情報の変更」ボタンをクリックしてください。</li> <li>全ての登録情報を変更する場合は、「全選択」ボタンですべての届出先を選択して「登録情報の変更」ボタンをクリックしてください。</li> <li>受付白は提出が完了した年月日となります。変更日は変更届出に記載する変更の年月日となります。</li> </ul> |               |                       |                      |                         |           |                   |      |       |  |
| 12/1    | B304<br>昭合生り                                                                                                    |               |                       |                      |                         |           |                   |      |       |  |
|         |                                                                                                    |               |                       |                      |                         |           |                   |      |       |  |
| <b></b> | 羅択 羅択 解決                                                                                                    | 1             |                       |                      |                         |           | 警報情報              | 緑の変更 | 雇る    |  |
|         | al et ca                                                                                                    | 201 201 (1)   | 페사백다                  | <b>RW</b> #          | en ulu dal cui          |           |                   |      | ~~    |  |
| 選択      |                                                                                                    | 変更日<br>▲ ▼    | 又11曲弓                 | )曲 <b>山</b> 元<br>▲ ▼ | ▲ ▼                     | <u>∞≖</u> | 照会                | 職權訂正 | 印刷    |  |
|         | 2024/07/04                                                                                                    | 2024/04/01    | <u>CE240704127379</u> | 東京都知事                | 使用届出変更届出                | 修正不要回答    | 照 <u>会回答</u><br>済 |      | EDIBJ |  |
|         | 2024/07/04                                                                                                    |               | UP240704127355        | 東京都知事                | 使用届出                    | 自治体受理完了   |                   |      | ÉDIQI |  |

照会処理(完了)画面が表示されると、都 道府県等へ照会回答が通知されます。 「一覧へ」ボタンをクリックして登録情報変 更画面へ戻り、照会欄に「照会回答済」、 処理状況欄に「修正不要回答」と表示があ れば、照会回答が正常に完了しています。

※変更内容が実際にシステムに反映され るのは、都道府県等の受理後になります。

### ② 「修正」ボタンをクリックした場合(届出内容を変更するとき)

| PRTR                                                                                                    | ログインユーザ:届出 電子様<br>前回ログイン日時: 2024年07月04 |            | 画<br>04日 09:39:23 | 画面サイズ <u>800 1024 1280</u><br>日 09:39:23 |      | לעדם באג   |  |  |
|----------------------------------------------------------------------------------------------------|----------------------------------------|------------|-------------------|------------------------------------------|------|------------|--|--|
| 届出システム                                                                                                    | 現在日付:20                                | )24年07月04日 | <u>خ</u>          | デサイズ 小 史 大                               | A    | リチャットボット   |  |  |
| <u>TOP</u> > 登録情報3                                                                                                    | ②更(担当者、                                | 事業者情報変更)   |                   |                                          |      |            |  |  |
| 【STD10031:登                                                                                                    | 録情報変更(排                                | 但当者、事業者情報到 | 変更)】              |                                          |      |            |  |  |
| <ul> <li>使用届出が未提出である自治体へ事業所を追加する場合、「こちら」リンクをクリックしてください。</li> <li>登録情報を変更する届出先を選択し、「登録情報の変更」ボタンをクリックしてください。</li> <li>全ての登録情報を変更する場合は、「全選択」ボタンですべての周出先を選択して「登録情報の変更」ボタンをクリックしてください。</li> <li>受付日は提出が完了した年月日となります。変更日は変更届出に記載する変更の年月日となります。</li> </ul> |                                        |            |                   |                                          |      |            |  |  |
| 表示色説明                                                                                                    |                                        | _          |                   |                                          |      |            |  |  |
|                                                                                                    |                                        |            |                   |                                          |      |            |  |  |
| 全選択 選択解除                                                                                                    | ]                                      |            |                   |                                          |      | 登録情報の変更 戻る |  |  |
| 受付日                                                                                                    | 変更日                                    | 受付番号       | 届出先               | 届出種別                                     | 処理状況 | 服会 職権訂正 印刷 |  |  |

| l  | 全道   | <b>邏択</b> · · · · · · · · · · · · · · · · · · · |            |                |            |          |            | 登録情報              | 登録情報の変更      |         |  |
|----|------|-------------------------------------------------|------------|----------------|------------|----------|------------|-------------------|--------------|---------|--|
| 38 | 8112 | 受付日                                             | 変更日        | 受付番号           | 届出先        | 届出種別     | 処理状況       | 82 <b>4</b>       | PRIMITIC     | mei     |  |
| 2  | 83/1 | ▲ ⊻                                             | ▲ ▼        | <b>▲ ⊻</b>     | <u>▲ ▼</u> | ▲ ▼      | <u>▲ ▼</u> | AM 28             | ANGULAR I IL | 119,000 |  |
|    |      | 2024/07/04                                      | 2024/04/01 | CE240704127383 | 東京都知事      | 使用届出変更届出 | 修正回答       | 照 <u>会回答</u><br>済 |              | EDIBJ   |  |
| Γ  |      | 2024/07/04                                      |            | UP240704127355 | 東京都知事      | 使用届出     | 自治体受理完了    |                   |              | EDIBI   |  |

変更届出(届出完了)画面が表示されると、 都道府県等へ照会回答が通知されます。 「一覧へ」ボタンをクリックして登録情報変 更画面へ戻り、照会欄に「照会回答済」、 処理状況欄に「修正回答」と表示があれば、 照会回答が正常に完了しています。

※変更内容が実際にシステムに反映され るのは、都道府県等の受理後になります。

### ③ 「届出破棄」ボタンをクリックした場合(届出を破棄する(届出自体が不要だった)とき)

| PRTR                                                                           | ログインユーザ:届出 電子様<br>前回ログイン日時: 2024年07月04日 09:39:23                                                                                  | 画面サイズ <u>800 1024 1280</u>                                              | אפיענים דאר                               |
|--------------------------------------------------------------------------------|----------------------------------------------------------------------------------------------------|-------------------------------------------------------------------------|-------------------------------------------|
| 届出システム                                                                         | 現在日付:2024年07月04日                                                                                                    | 文字サイズ 小 史 太                                                             | Alチャットボット                                 |
| TOP > 登録情報3                                                                    | 変更(担当者、事業者情報変更)                                                                                                    |                                                                         |                                           |
| <ul> <li>・使用届出が</li> <li>・登録情報を</li> <li>・全ての登録ださい。</li> <li>・受付日は提</li> </ul> | 家府教室之(1231名、学来自府教会之)】<br>未提出である自治体へ事業所を追加する場合、「ご<br>変更する晶光を選択し、「登録情報の変更」 ポら<br>情報を変更する場合は、「全選択」ポタンですべて<br>出が完了した年月日となります。変更日は変更届出 | さら」リンクをクリックしてくた<br>ンをクリックしてください。<br>の届出先を選択して「登録情報の<br>にに記載する変更の年月日となりま | <sup>合さい。</sup><br>)変更」ボタンをクリックしてく<br>ミす。 |
| 表示色説明<br>照会あり                                                                  |                                                                                                    |                                                                         |                                           |
|                                                                                |                                                                                                    |                                                                         |                                           |

| 大市酒田の 不泥田 ての 少日相子 … |    |            |            |                |              |             |             |                   |      | -      |
|---------------------|----|------------|------------|----------------|--------------|-------------|-------------|-------------------|------|--------|
|                     | 全诸 | <b>銀</b>   | ]          |                | 登録情報         | の変更         | 戻る          |                   |      |        |
|                     | 選択 | 受付日        | 変更日<br>▲ ▼ | 受付番号<br>▲ ▼    | 届出先          | 届出種別<br>▲ ▼ | 処理状況<br>▲ ▼ | 照会                | 職権訂正 | EP RAI |
|                     |    | 2024/07/04 | 2024/07/04 | CE240704127382 | <u>東京都知事</u> | 使用届出変更届出    | 破棄回答        | 照 <u>会回答</u><br>済 |      | 印刷     |
| I                   |    | 2024/07/04 |            | UP240704127355 | 東京都知事        | 使用届出        | 自治体受理完了     |                   |      | EDIROJ |

照会処理(完了)画面が表示されると、都 道府県等へ照会回答が通知されます。 「一覧へ」ボタンをクリックして登録情報変 更画面へ戻り、照会欄に「照会回答済」、 処理状況欄に「破棄回答」と表示があれば、 照会回答が正常に完了しています。

※届出破棄が実際にシステムに反映され るのは、照会回答後、都道府県等が承諾 を行った後になります。